https://www.photoshoptutorials.ws/photoshop-tutorials/photo-manipulation/creepy-lady-dark-mountain-learn-create-composite-photoshop/

## Griezelige dame op een donkere berg

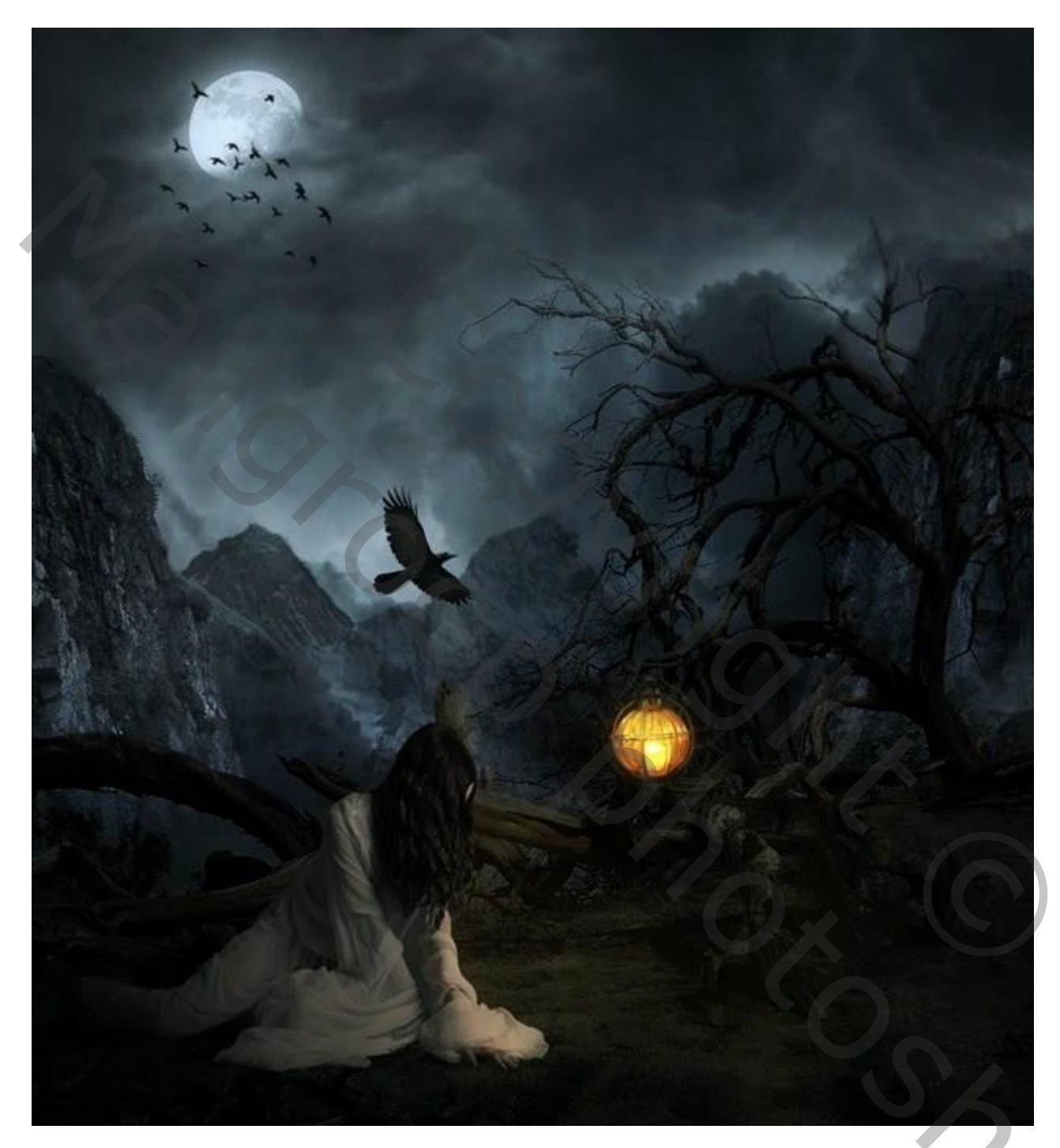

<u>Nodig</u> : regenlandschap; wolken; maan; bergen1 - 2 - 3 - 4; rookpenselen; dode vallei; lamp; model; raven; vogelpenselen

#### <u>Stap 1</u>

Open een nieuw document : 1041 x 1184 px ; 300 ppi ; transparante achtergrond.

|                                  | Name:       | Untitled-1    |                   |            | ОК             |
|----------------------------------|-------------|---------------|-------------------|------------|----------------|
| Preset:                          | Custom      |               | ×                 | 1          | Cancel         |
|                                  | Size;       |               |                   | ~          | Save Preset.   |
|                                  | Width:      | 1041          | Pixels            | ~          | Delete Preset. |
|                                  | Height      | 1184          | Pixels            | ~          |                |
| 1                                | Resolution: | 300           | Pixels/Centimeter | ~          |                |
| 5                                | Color Mode: | RGB Color 🗸 🗸 | 8 bit             | ~          |                |
| Background Contents: Transparent |             |               | ~                 | Image Size |                |
| × Advan                          | cod .       |               |                   |            | 3.53M          |

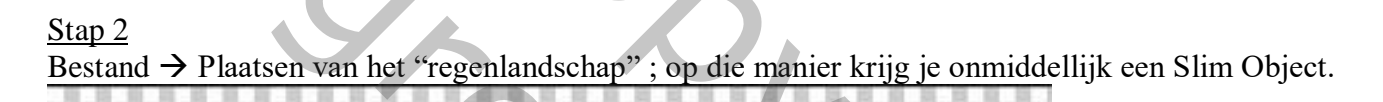

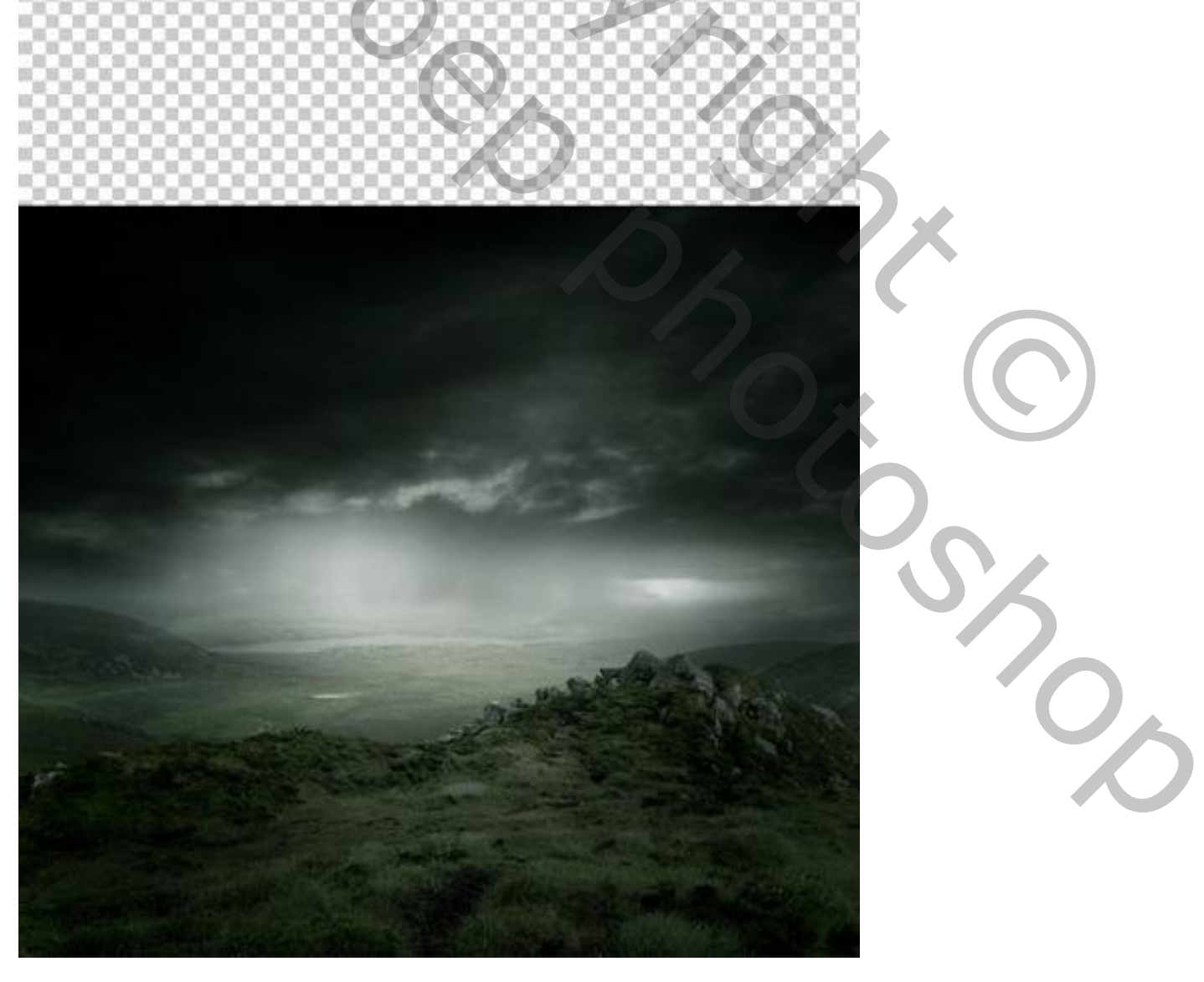

## <u>Stap 3</u>

Voeg aan de laag een laagmasker toe; met zacht zwart penseel op het laagmasker schilderen.

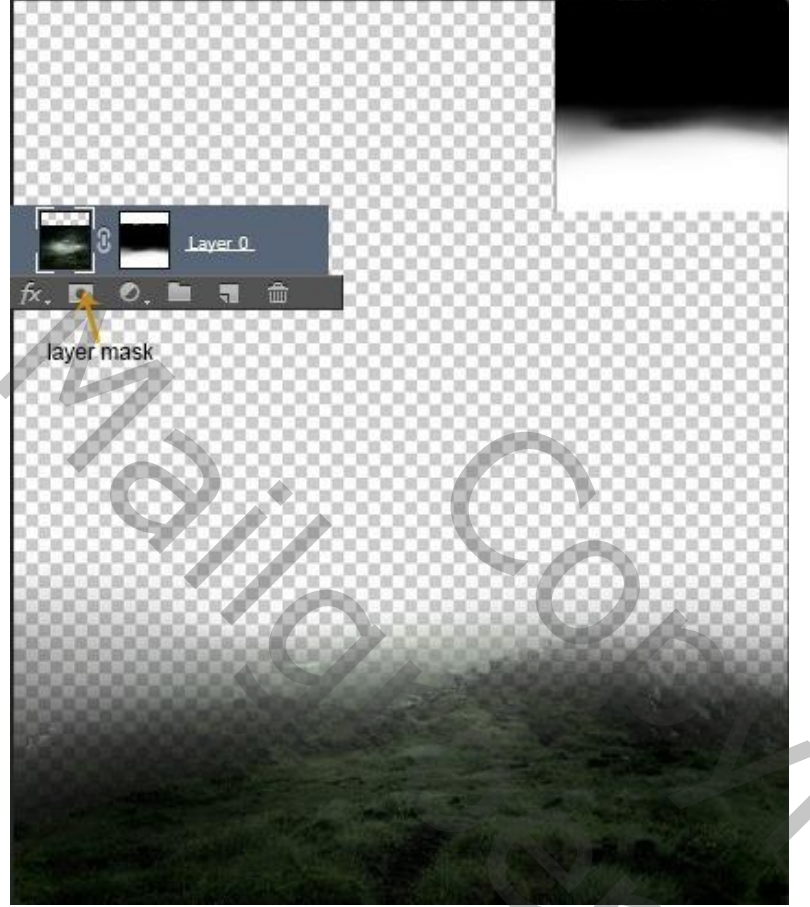

## Stap 4

Voeg een Aanpassingslaag 'Kleurtoon/Verzadiging' toe; Uitknipmasker boven vorige laag, 0 ; -47 ; -52 De laag en de Aanpassingslaag groeperen (CTRL+G); noem de groep "basis".

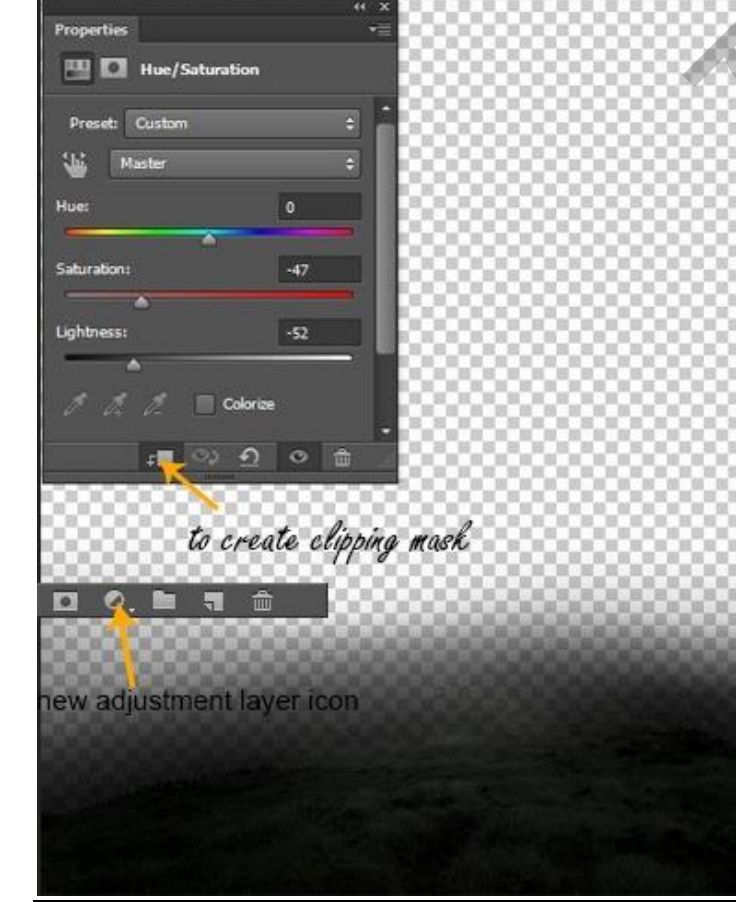

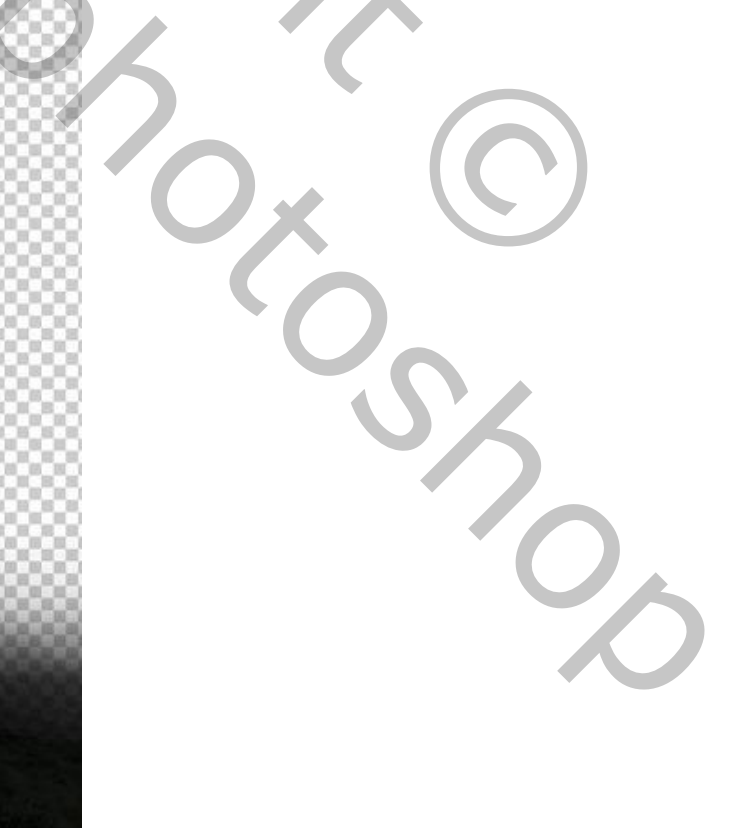

Griezelige dame – blz. 3

## <u>Stap 5</u>

Plaatsen van de "wolken" afbeelding; laag onder de groep slepen.

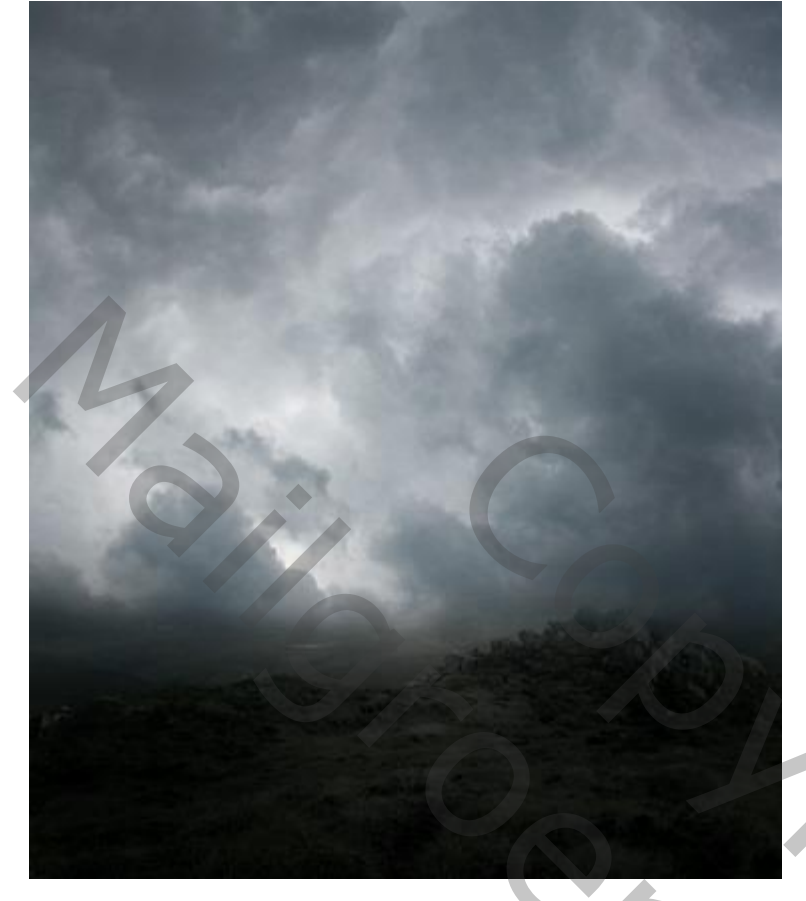

## <u>Stap 6</u>

Aanpassingslaag 'Curven'; Uitknipmasker boven de "wolken" laag.

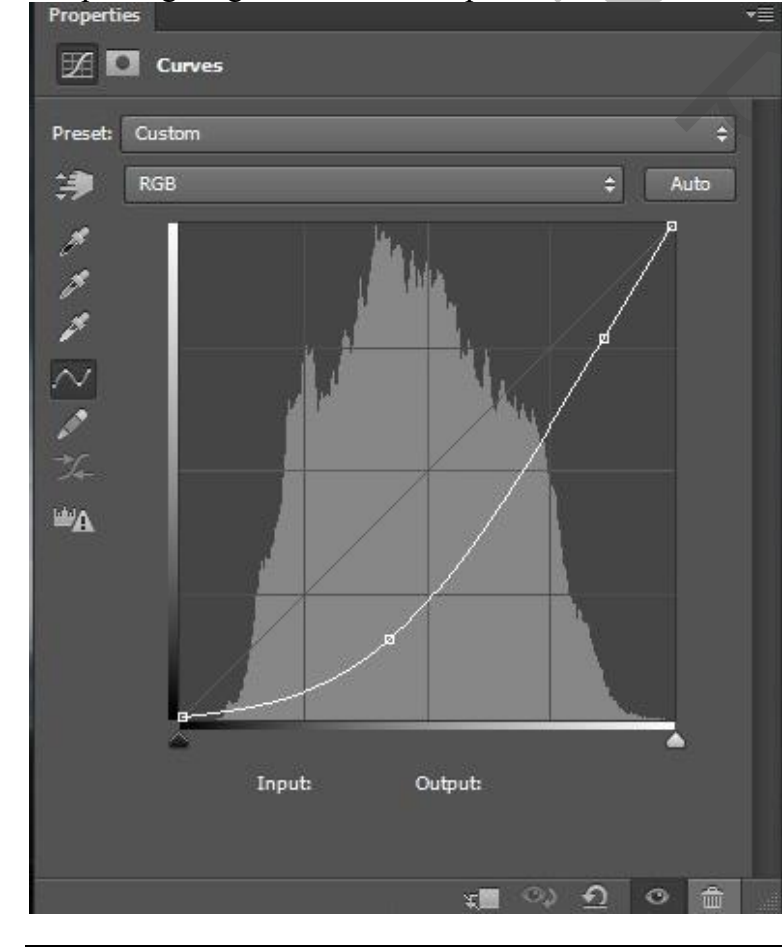

#### Zie bekomen resultaat.

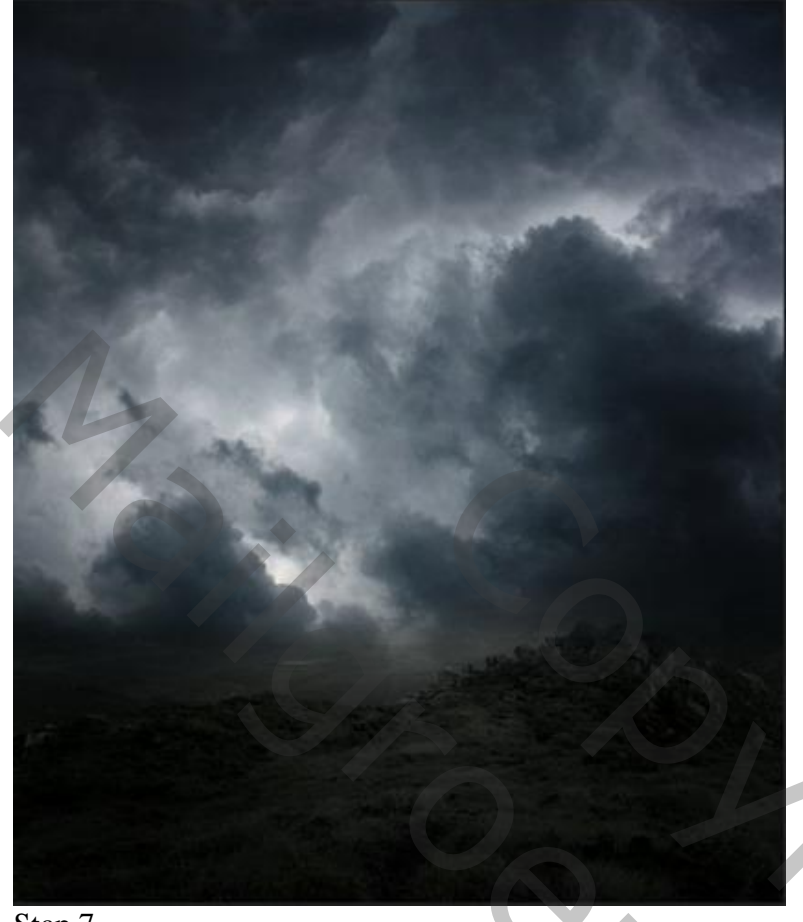

## Stap 7

Voeg een Aanpassingslaag 'Kleurtoon/Verzadiging' toe; Uitknipmasker boven de "Curven"; Waarden = 0 ; -48 ; -42.

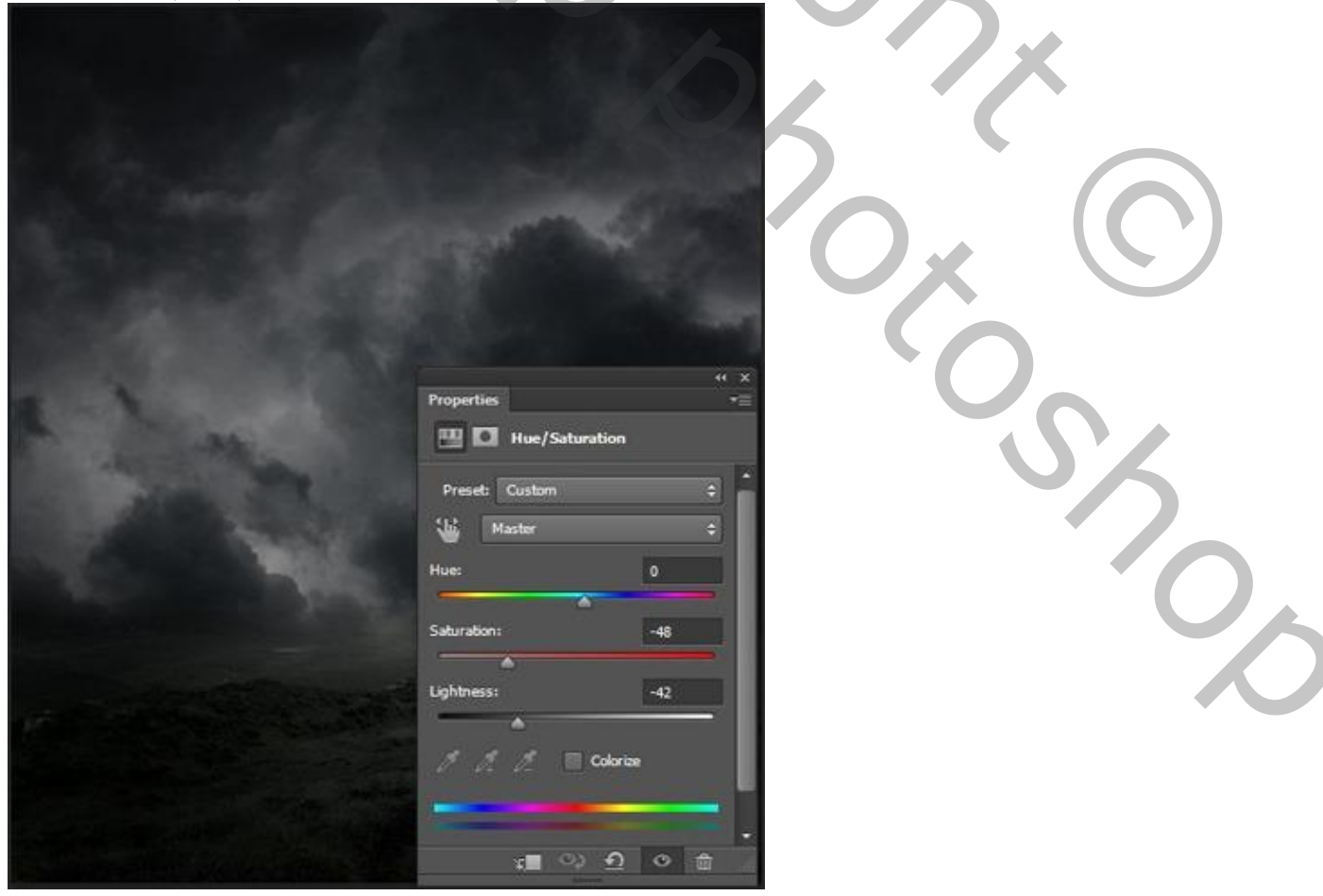

Griezelige dame – blz. 5

## <u>Stap 8</u> Voeg de "maan" toe boven de Aanpassingslagen.

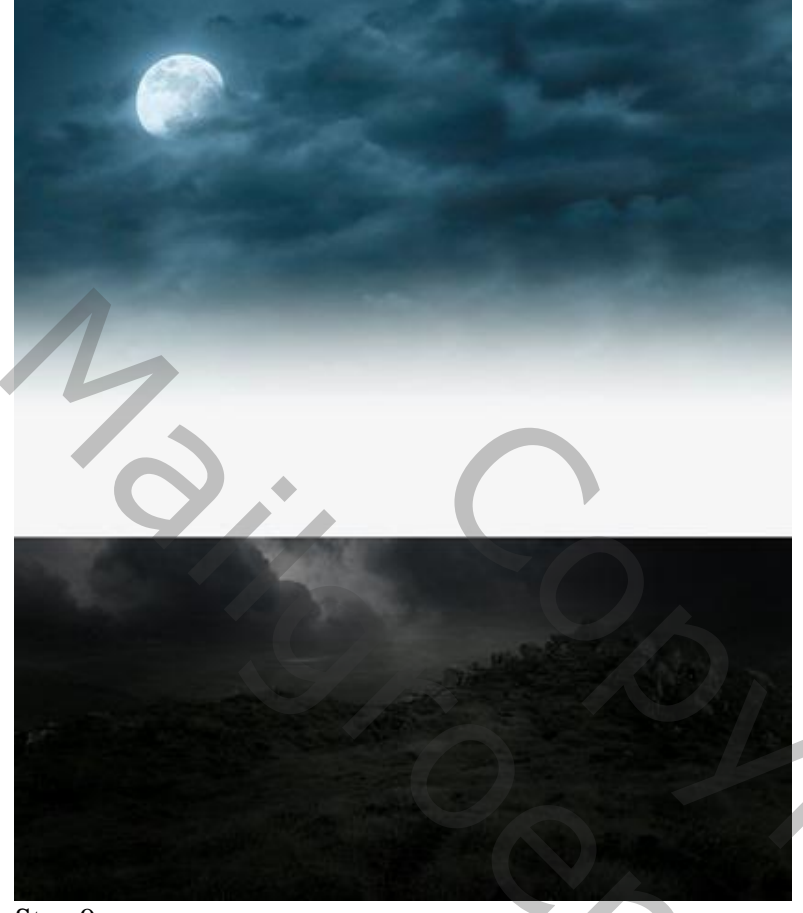

## Stap 9

Laagmasker toevoegen; zacht zwart penseel; randen verwijderen; zie laagmasker onderaan.

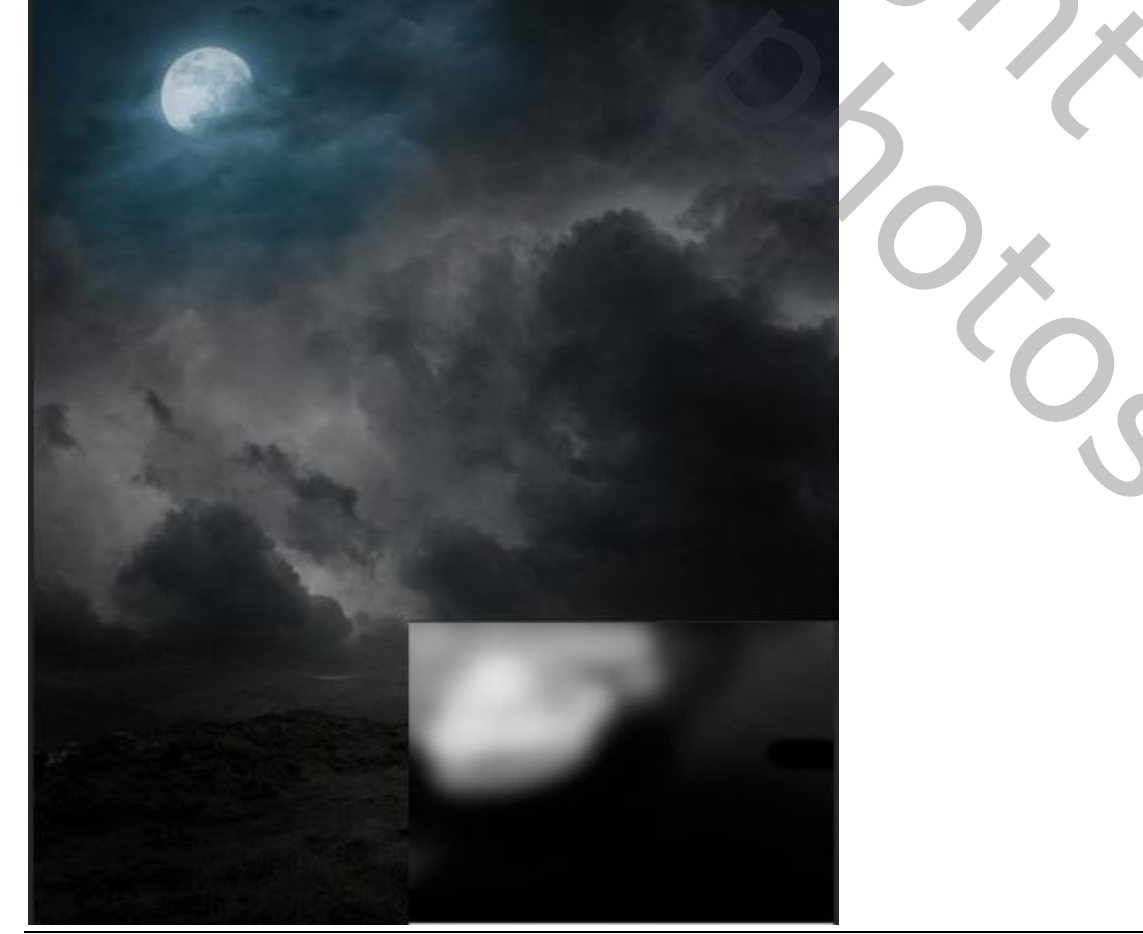

Griezelige dame – blz. 6

0,

<u>Stap 10</u> Aanpassingslaag 'Kleurtoon/Verzadiging', Uitknipmasker boven de "maan"; 0 ; -100 ; -18

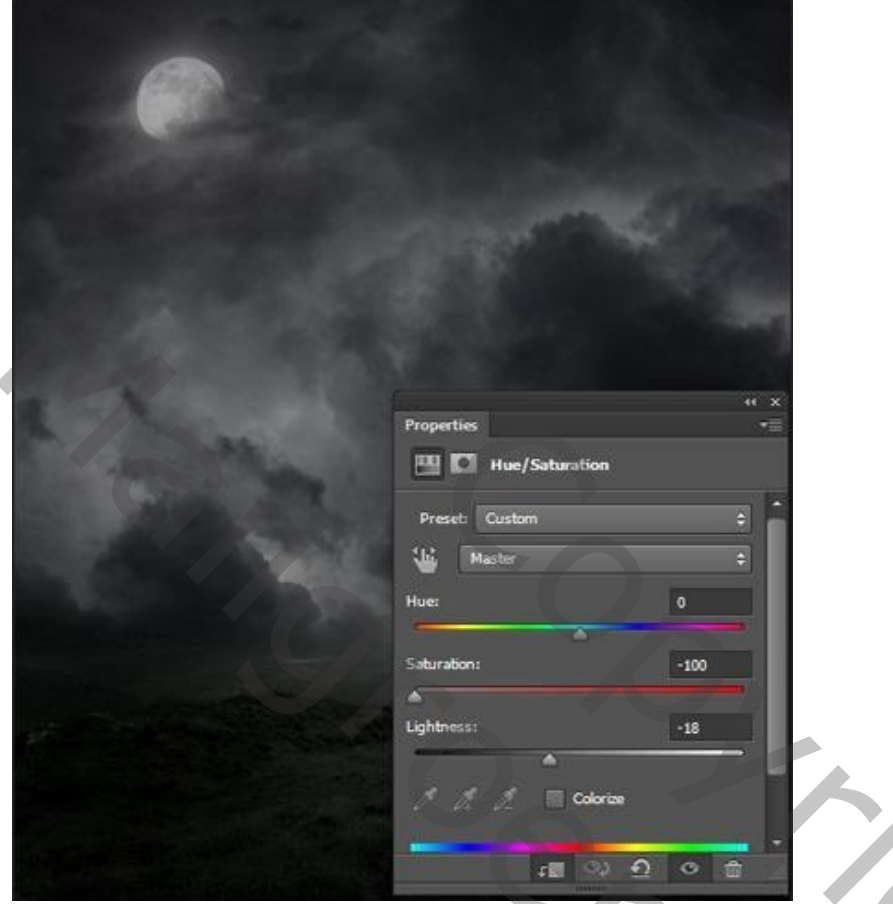

## Stap 11

Aanpassingslaag 'Belichting': 0,94 ; Uitknipmasker boven vorige Aanpassingslaag. De 3 lagen groeperen in de groep "maan".

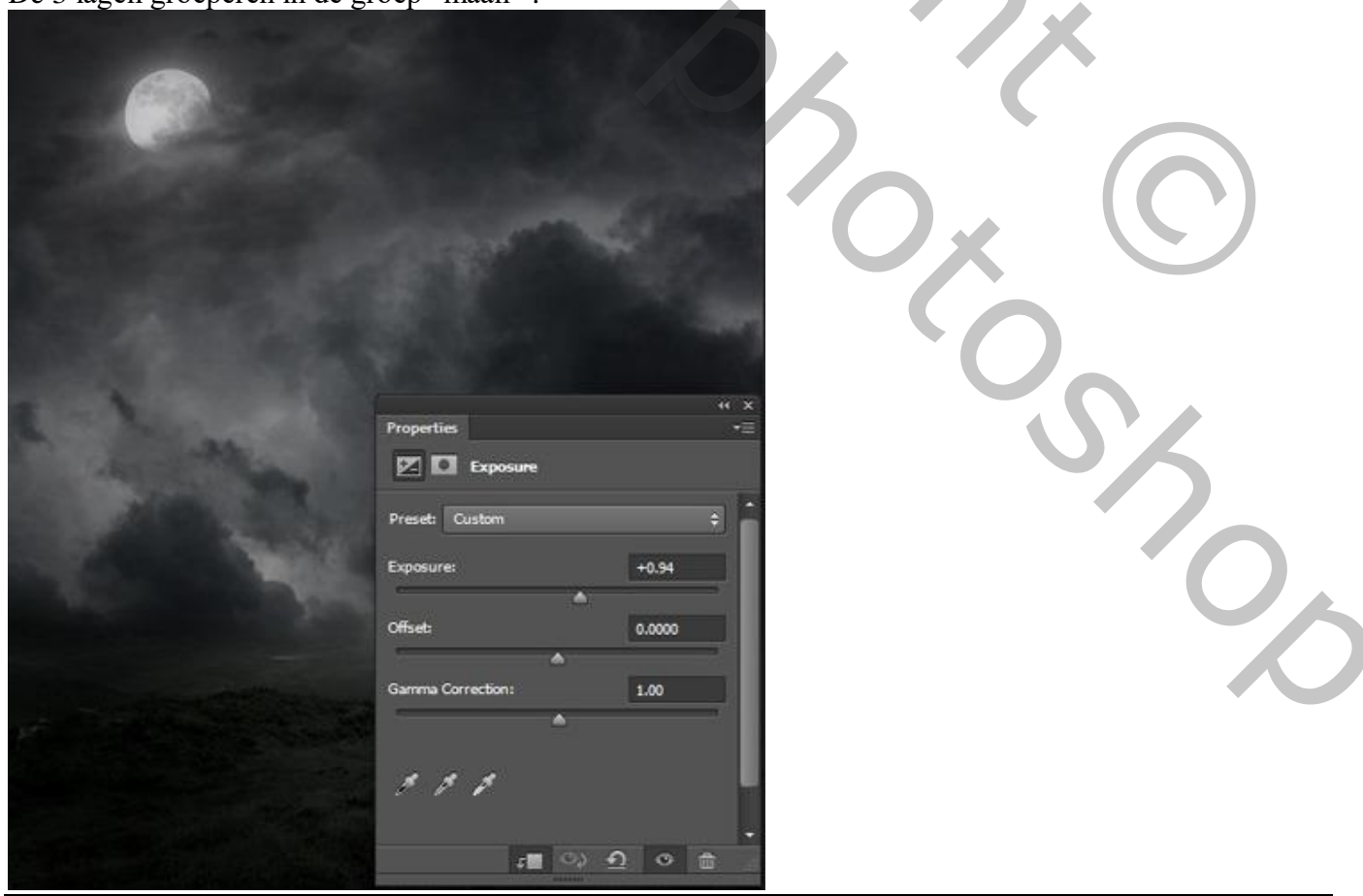

Griezelige dame – blz. 7

<u>Stap 12</u> Zie bekomen resultaat tot hiertoe.

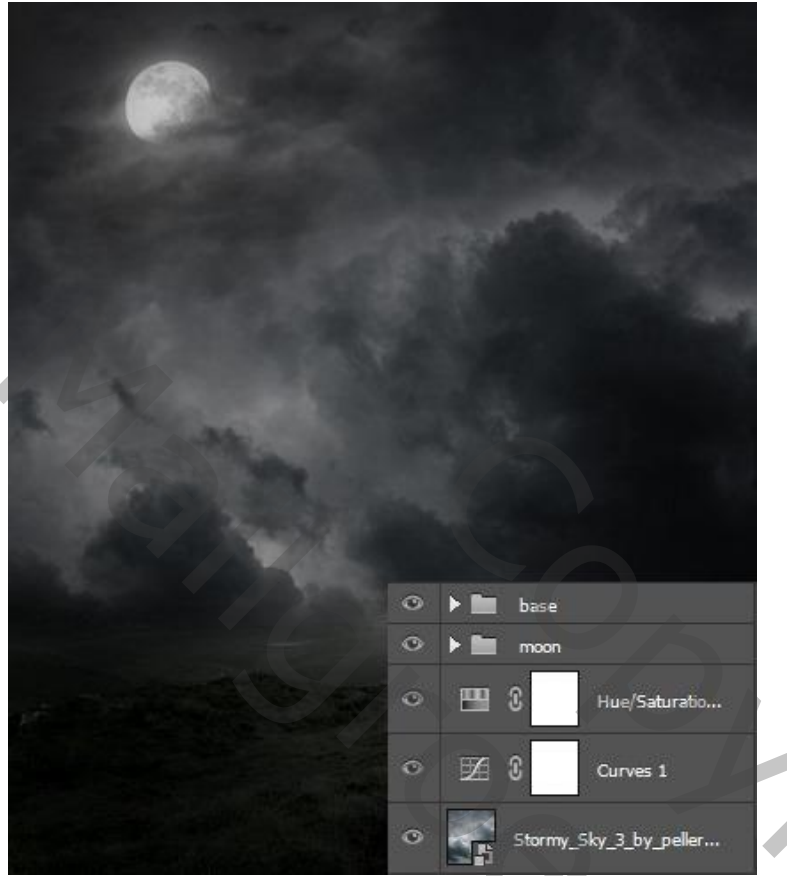

## Stap 13

"bergen1" toevoegen onder de groep "basis"; Transformatie  $\rightarrow$  Verdraaien toepassen (CTRL+T). Wijzig de vorm van de afbeelding.

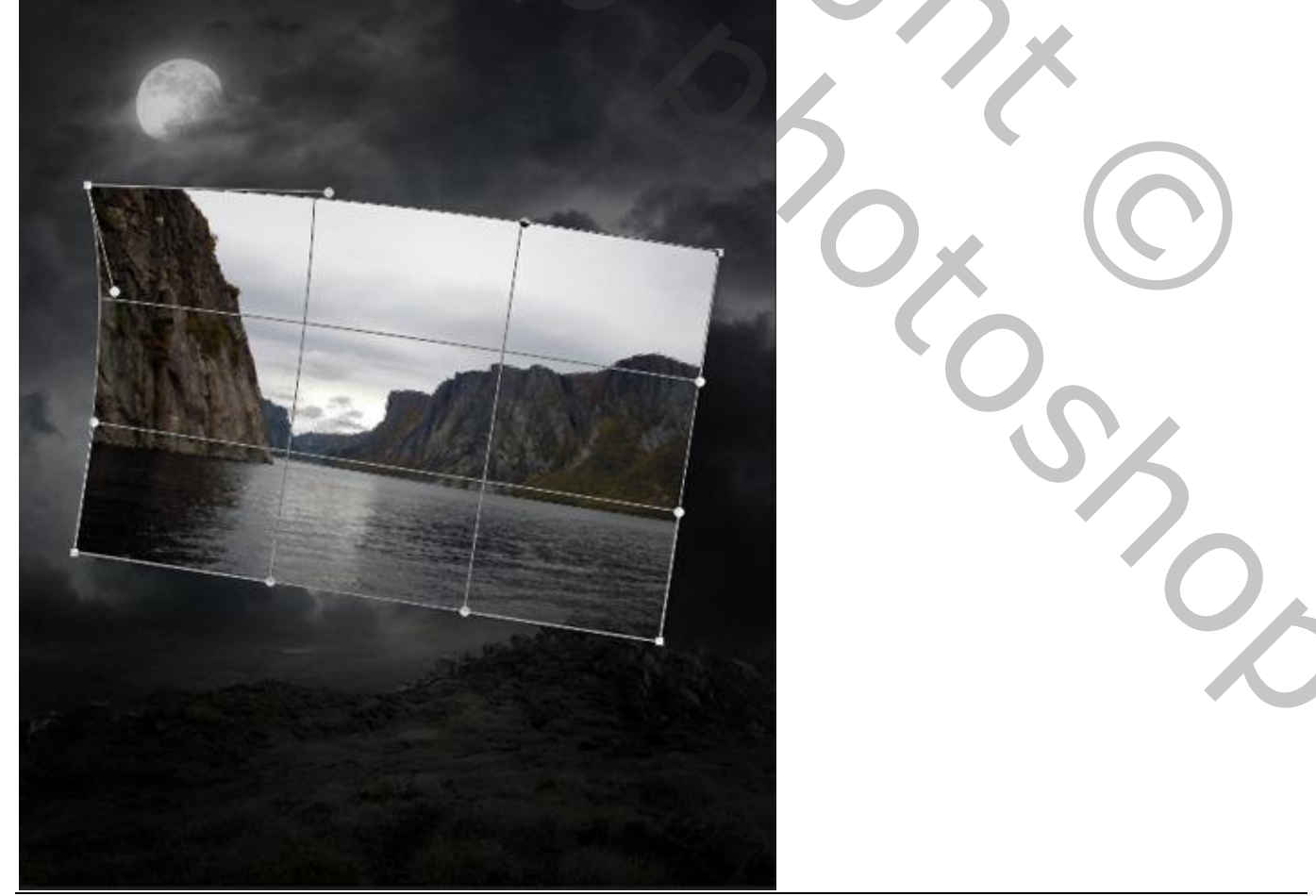

Griezelige dame – blz. 8

<u>Stap 14</u> Na het verdraaien de afbeelding zo plaatsen.

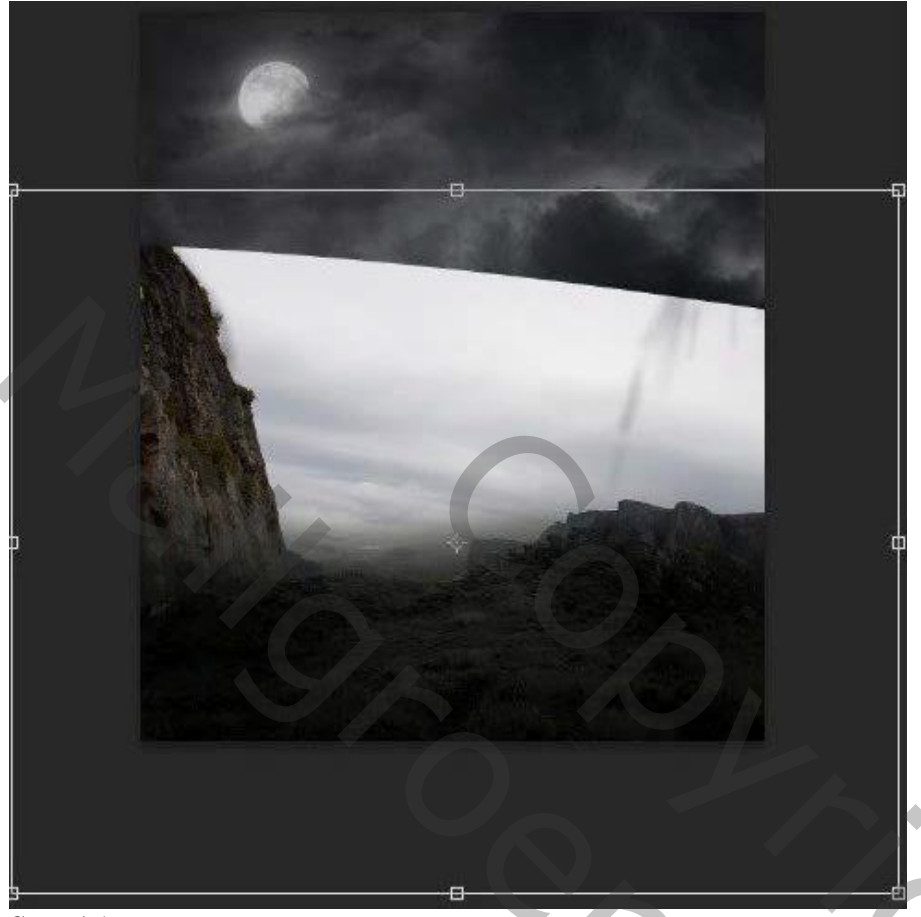

## <u>Stap 15</u>

Voeg aan laag "bergen1" een laagmasker toe; zacht zwart penseel; op laagmasker schilderen rechts op de afbeelding; zie laagmasker onderaan.

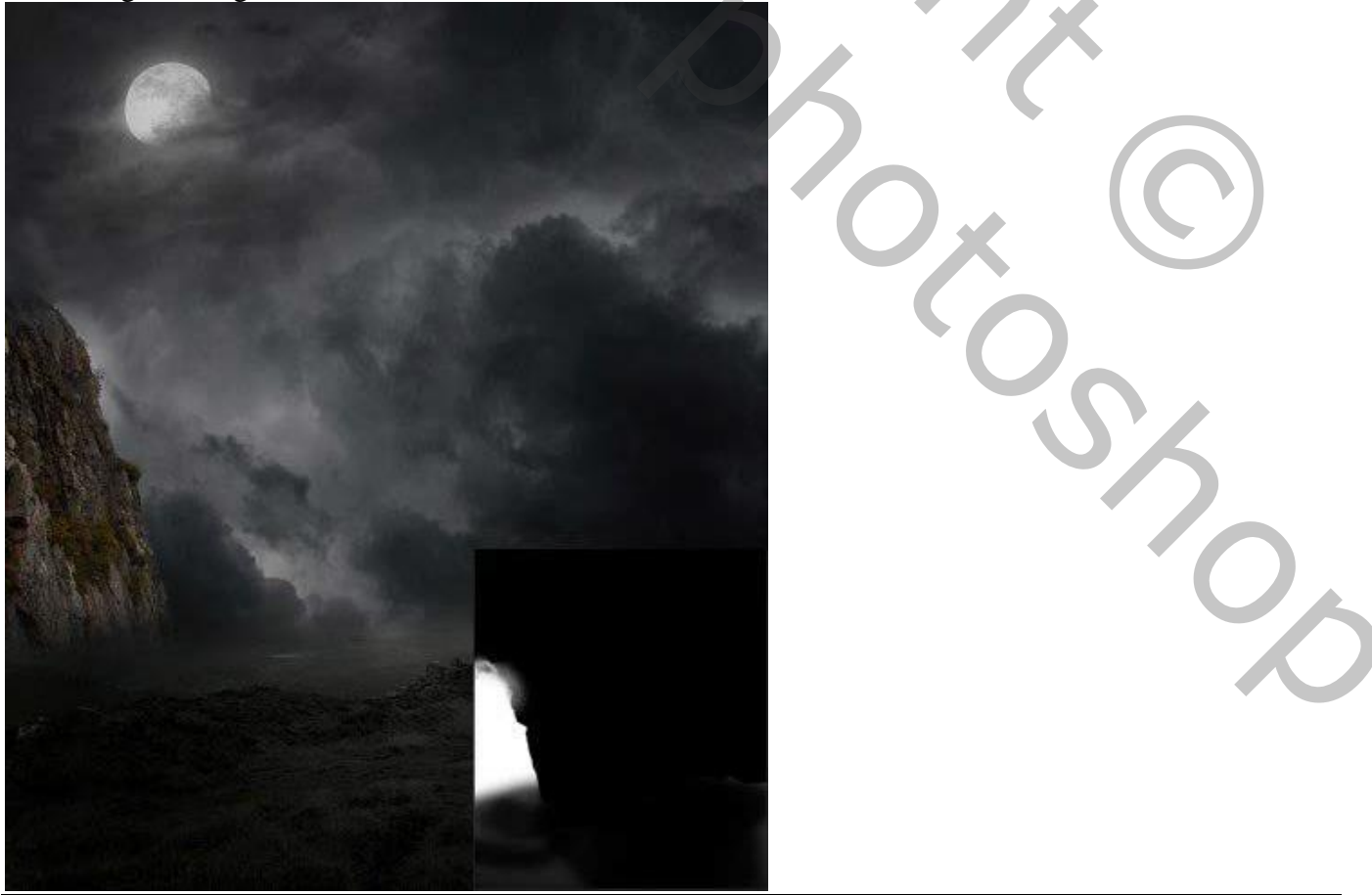

Griezelige dame – blz. 9

## <u>Stap 16</u>

Boven laag "bergen1" : twee Aanpassingslagen, Kleurtoon/Verzadiging ; Foto Filter. Niet vergeten : Uitknipmasker lagen!

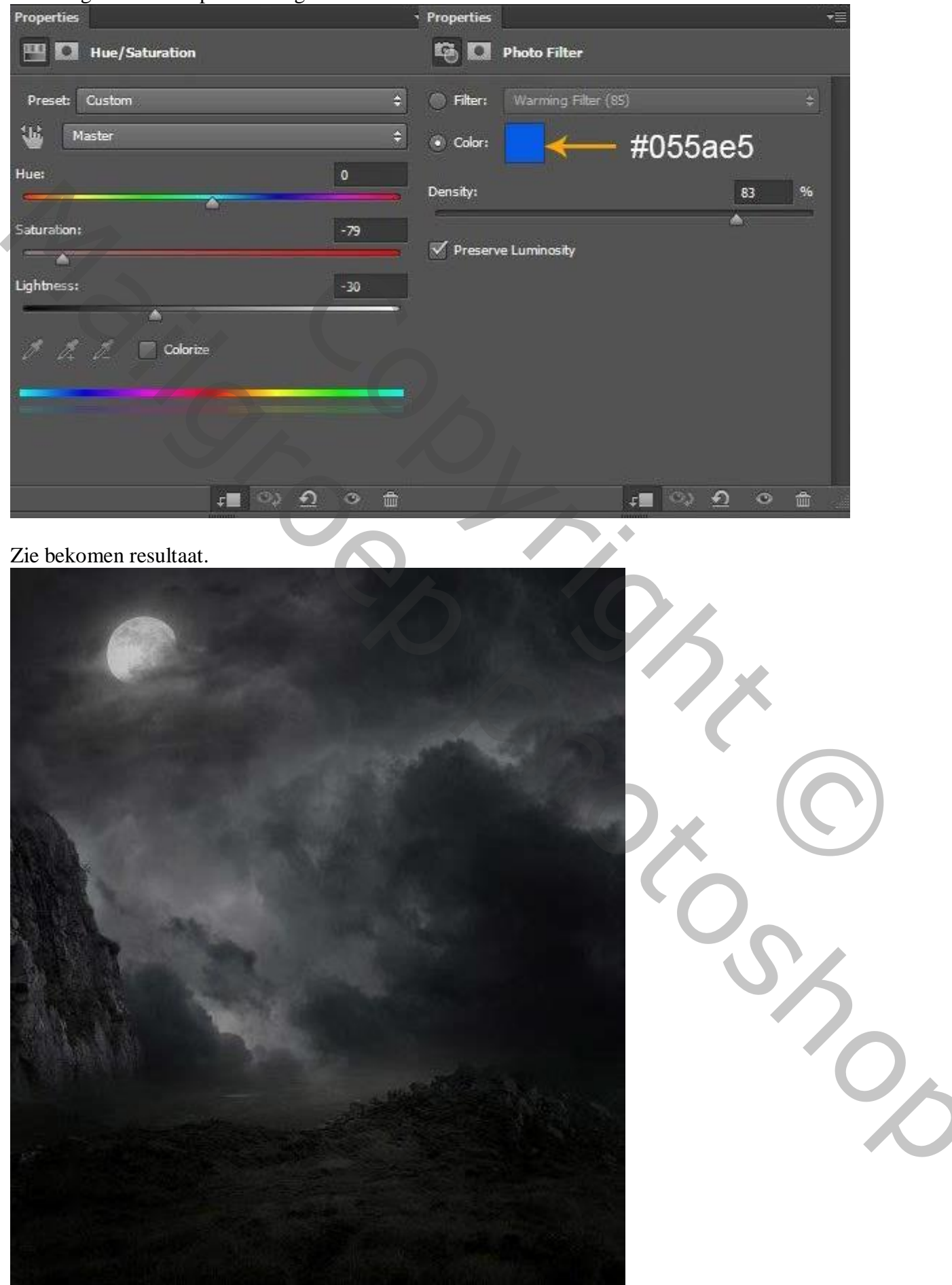

Griezelige dame – blz. 10

## <u>Stap 17</u> Plaatsen van "bergen2" onder de laag "bergen1"; laagmasker; zorg voor zachte overgangen.

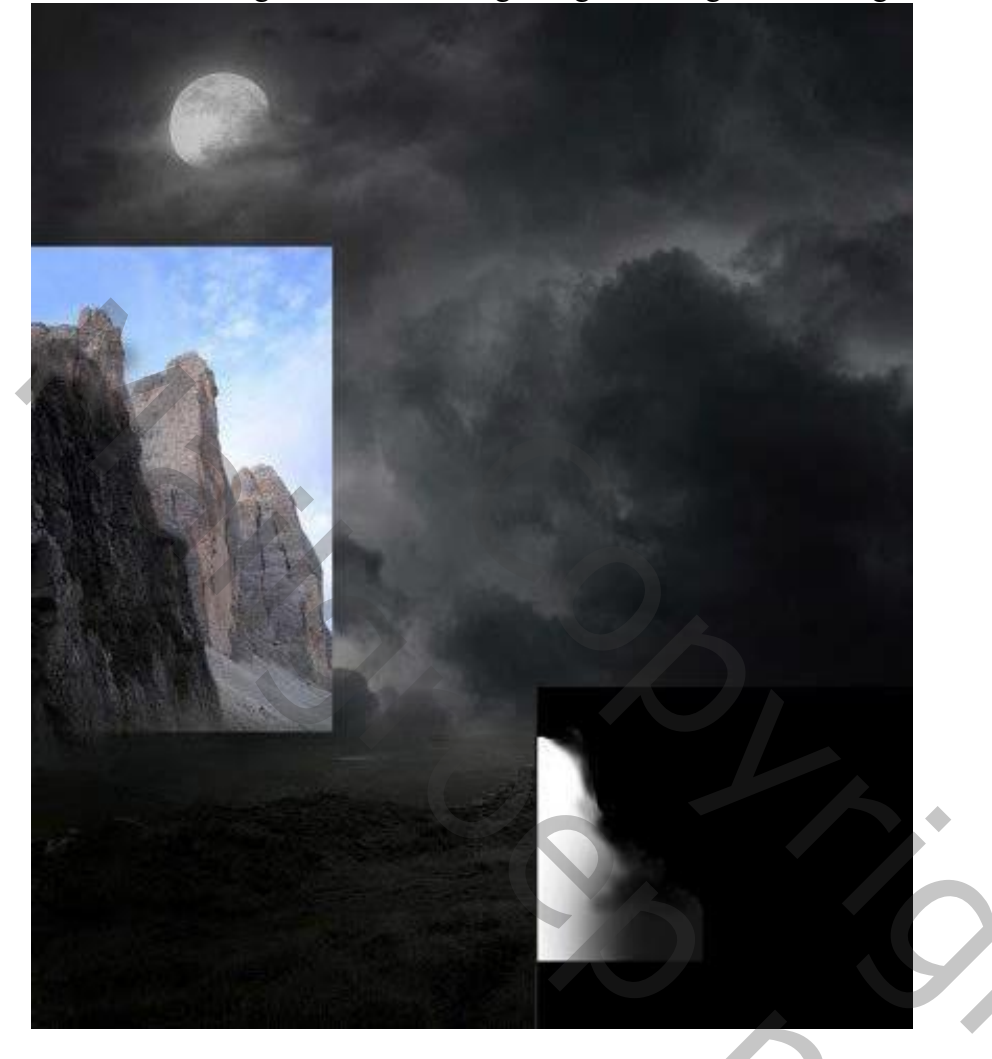

## <u>Stap 18</u>

Boven "bergen2" terug twee Aanpassingslagen toevoegen als Uitknipmasker; Kleurtoon/Verzadiging en Foto Filter.

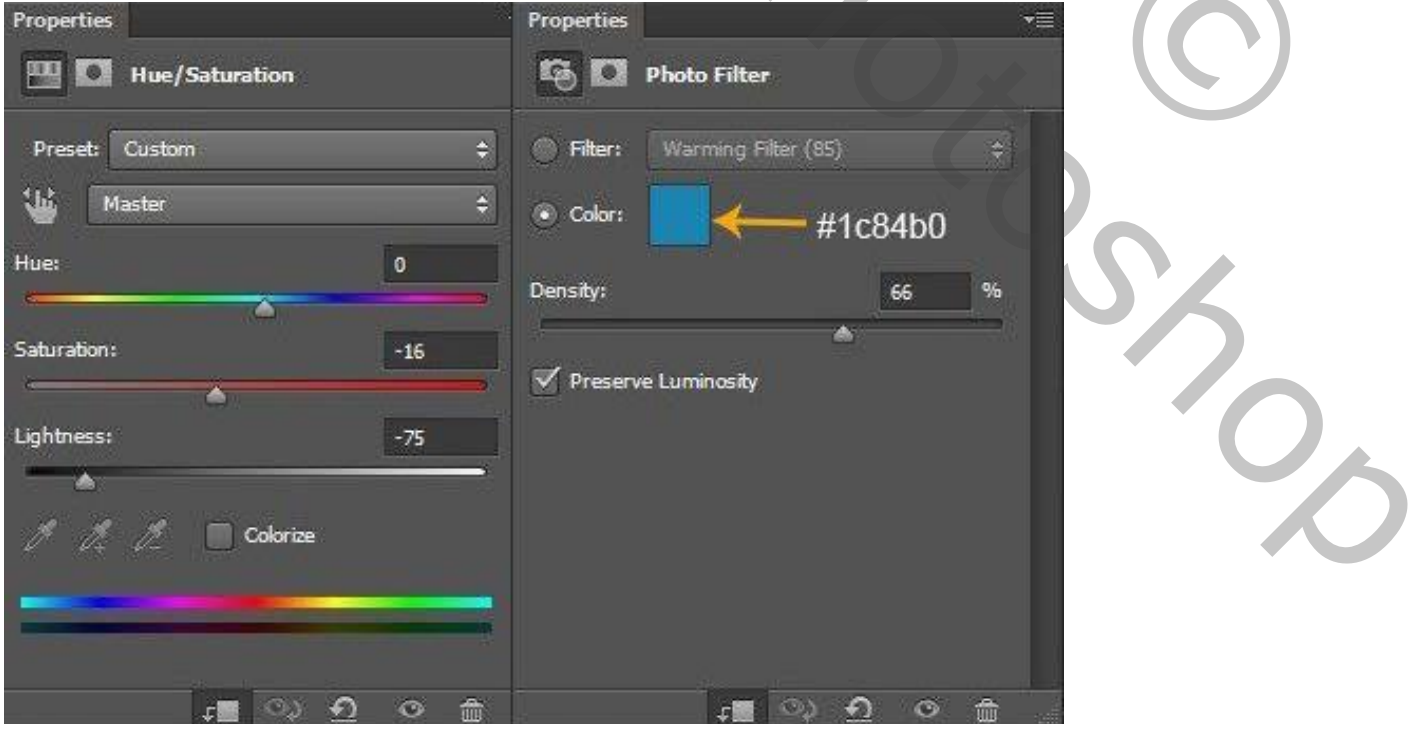

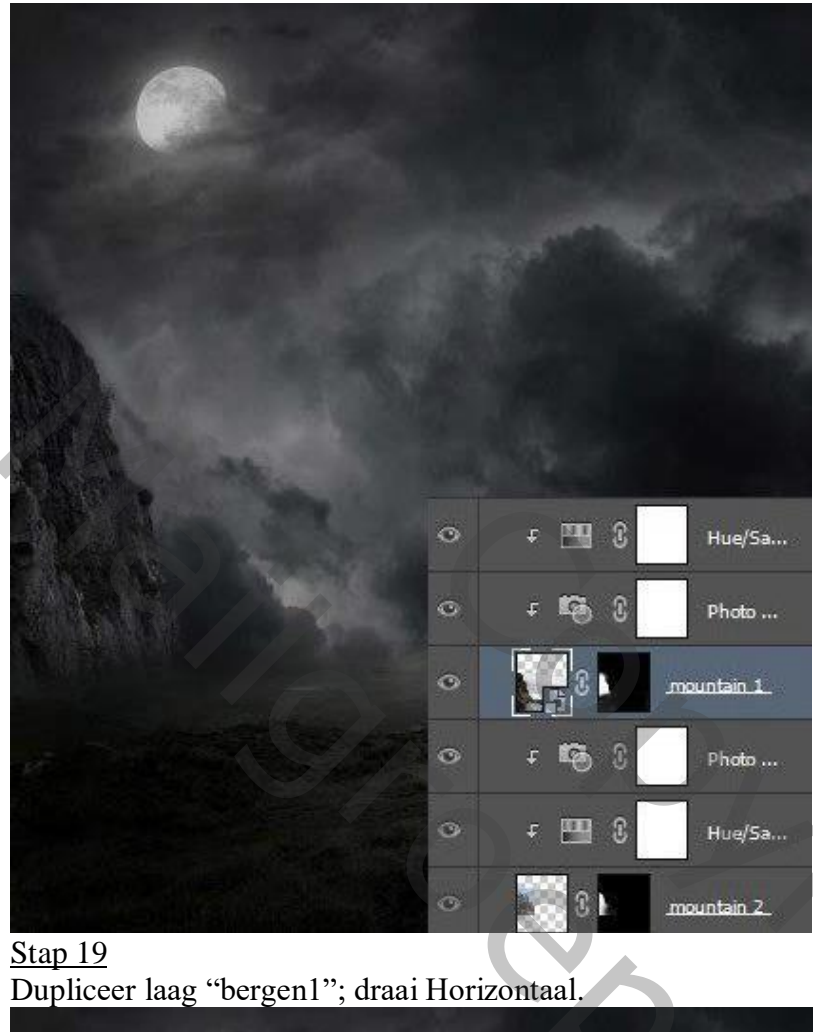

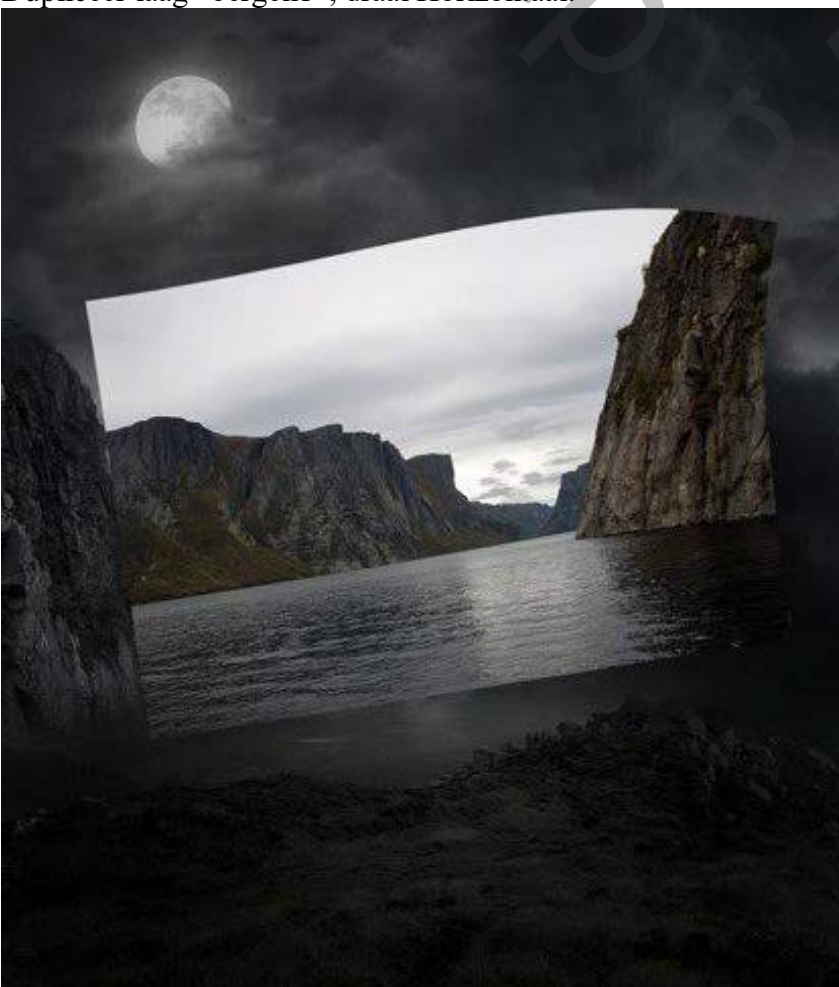

Griezelige dame – blz. 12

## <u>Stap 20</u> Plaats links; pas grootte aan; zie voorbeeld hieronder.

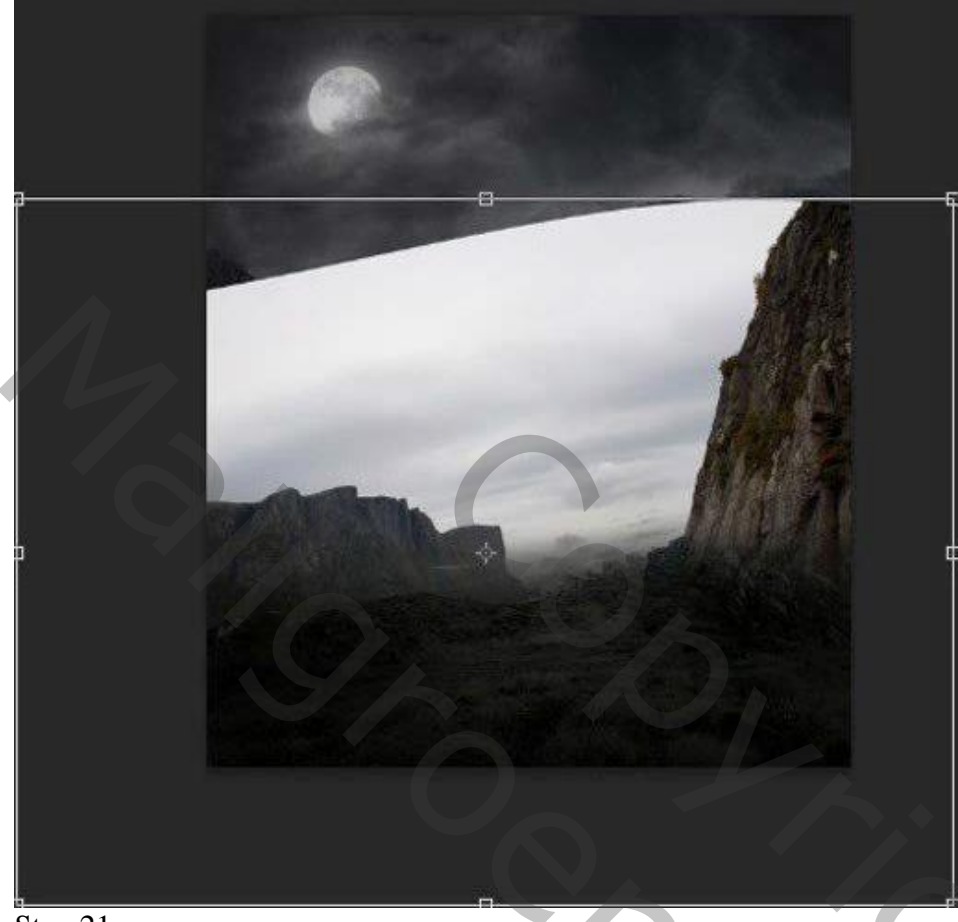

<u>Stap 21</u> Voeg aan de kopie laag een laagmasker toe; zacht zwart penseel; zie laagmasker links onderaan

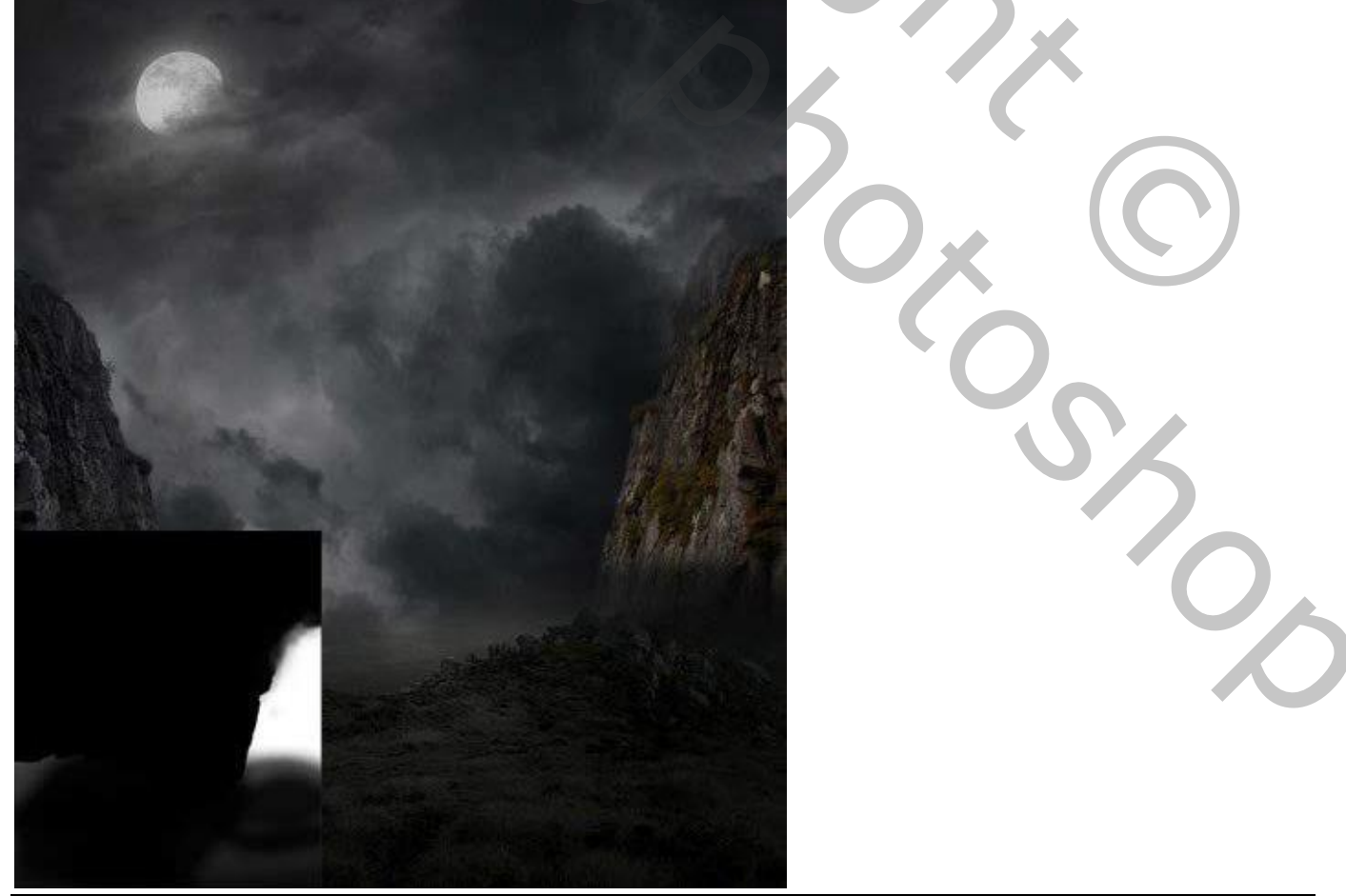

Griezelige dame – blz. 13

<u>Stap 22</u> Boven "bergen1 kopie" twee Aanpassingslagen 'Kleurtoon/Verzadiging', 'Foto Filter', zie Stap 18.

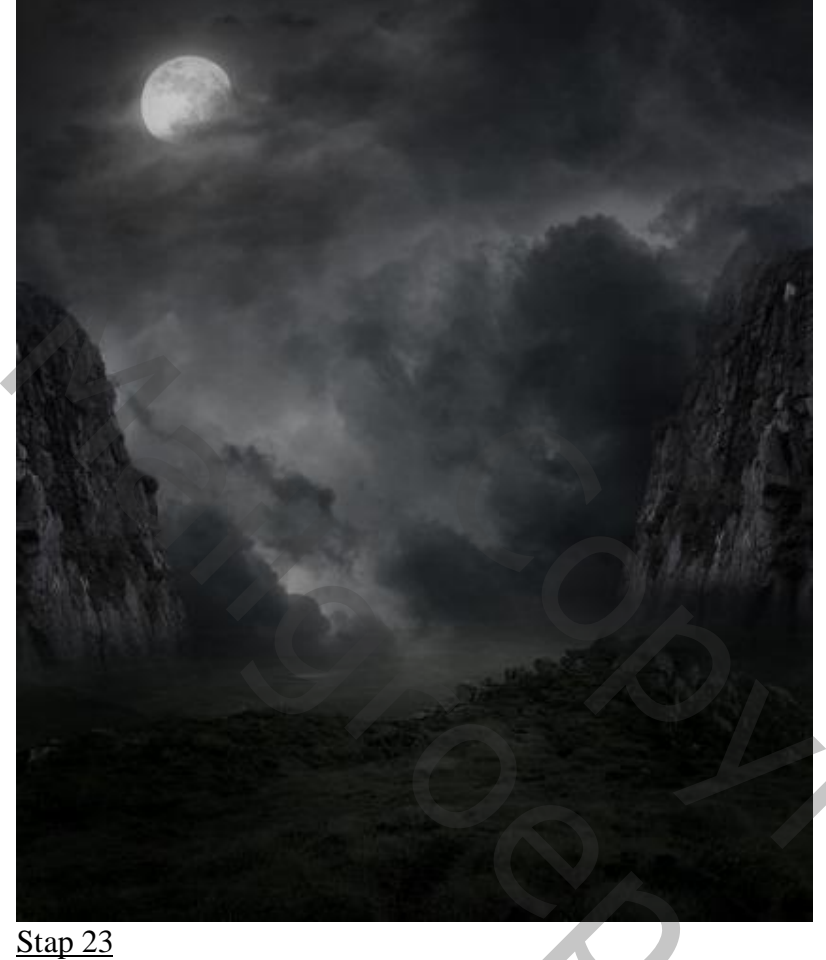

<u>Stap 23</u> Plaatsen van "bergen3" boven "bergen1 kopie"; draai Horizontaal.

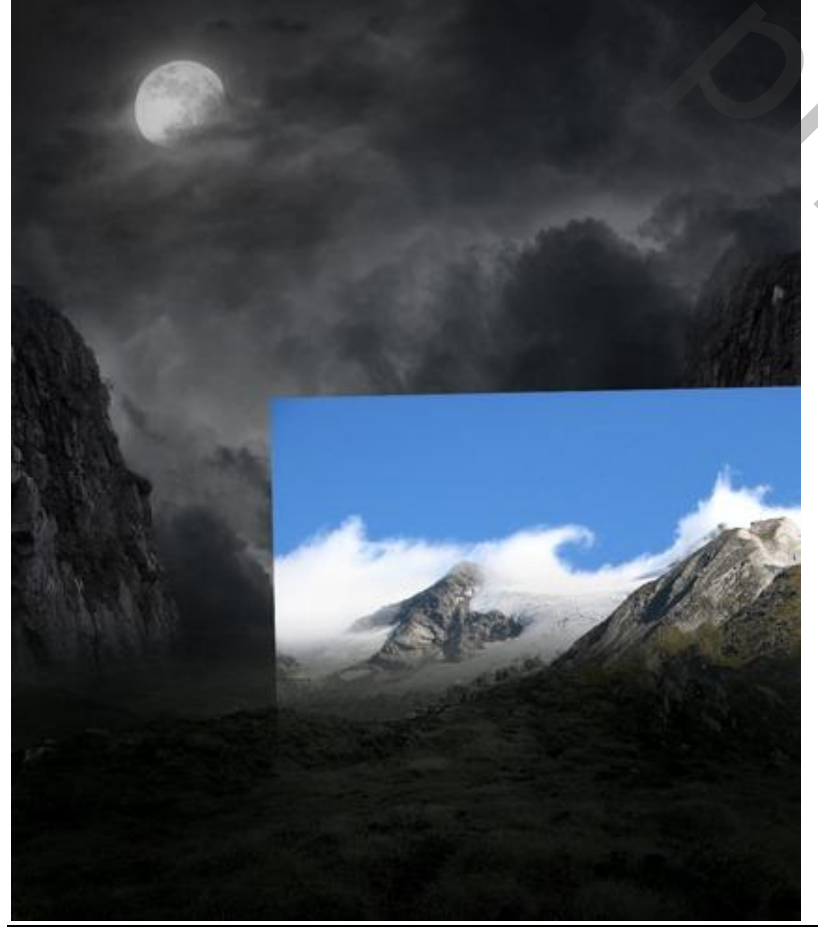

Griezelige dame – blz. 14

<u>Stap 24</u>

Voeg weer een laagmasker toe; op laagmasker schilderen met zacht zwart penseel.

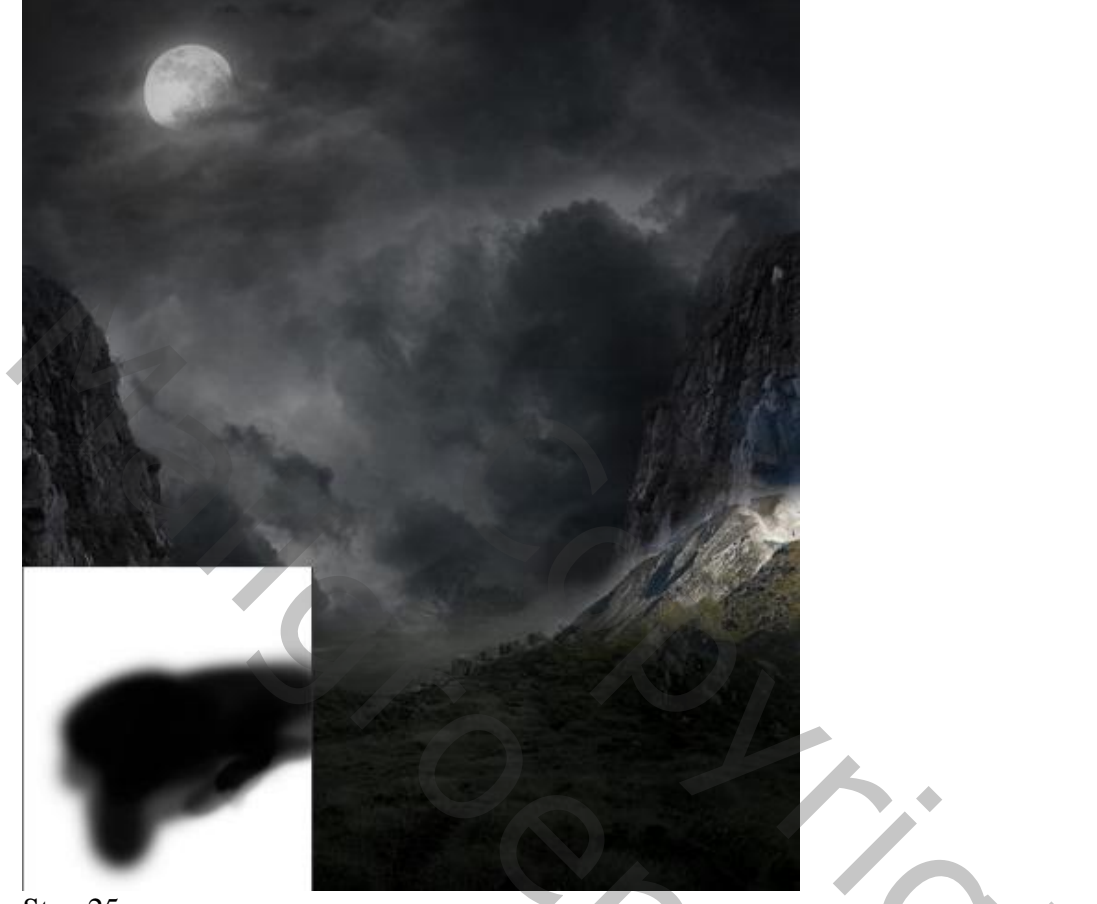

## Stap 25

Aanpassingslaag 'Kleurtoon/Verzadiging'; Uitknipmasker boven "bergen3" (0; -40; -81).

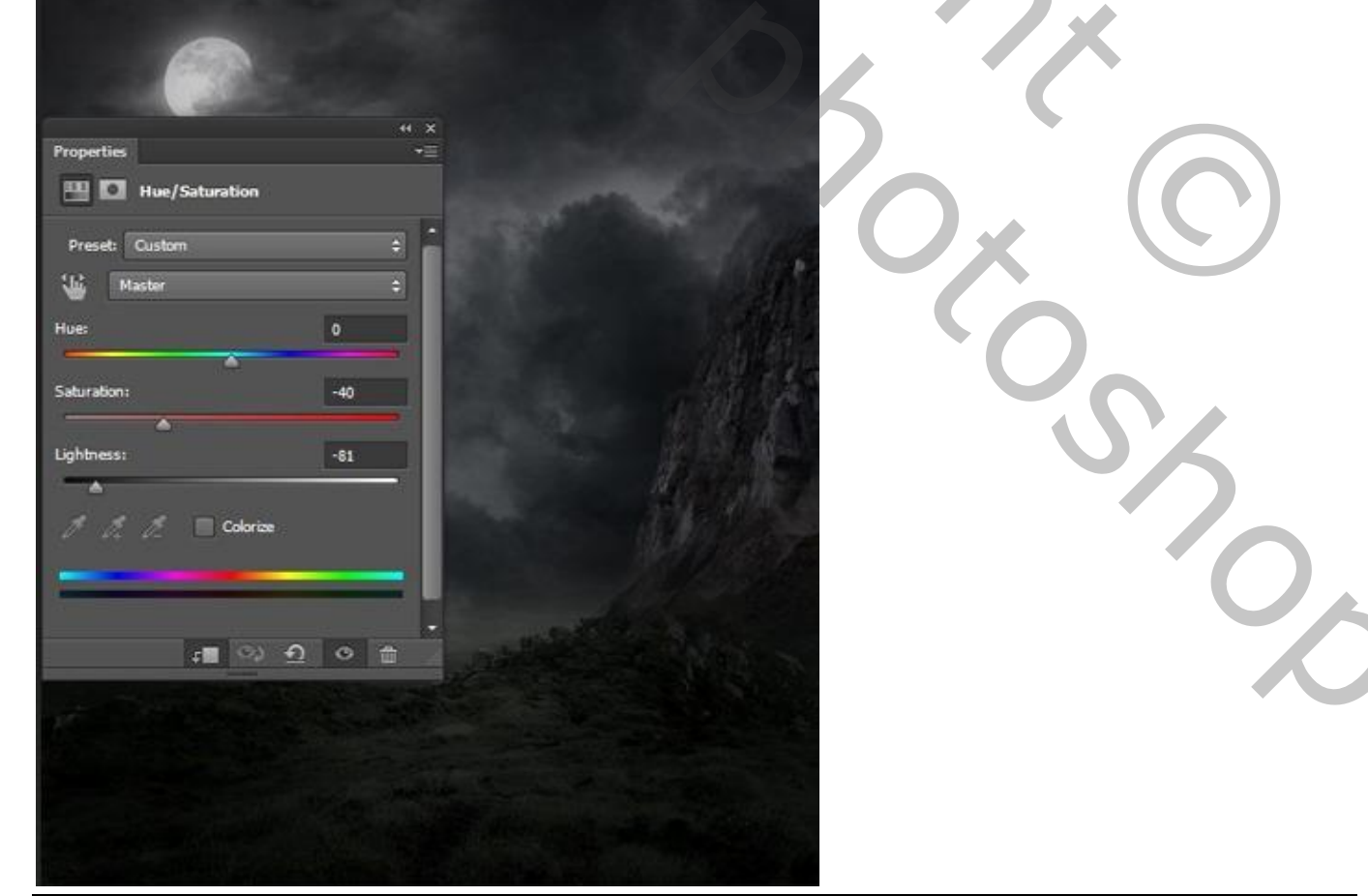

Griezelige dame – blz. 15

## <u>Stap 26</u> Dupliceer "bergen2"; plaats de kopie laag onder "bergen1 kopie".

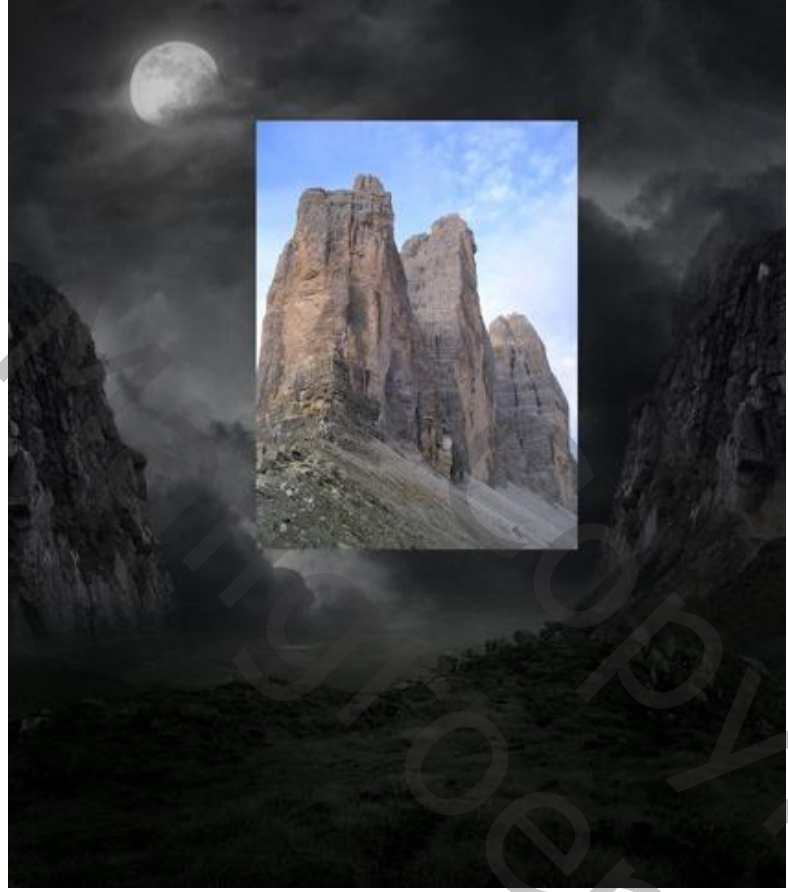

<u>Stap 27</u> Met laagmasker delen verwijderen; zie afbeelding hieronder.

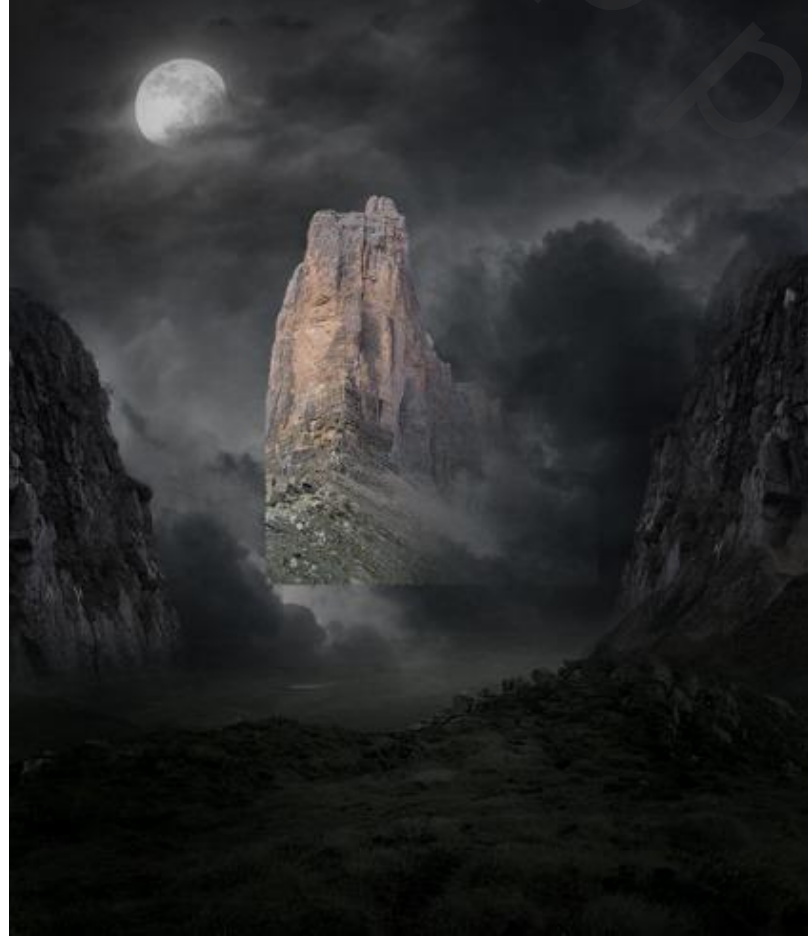

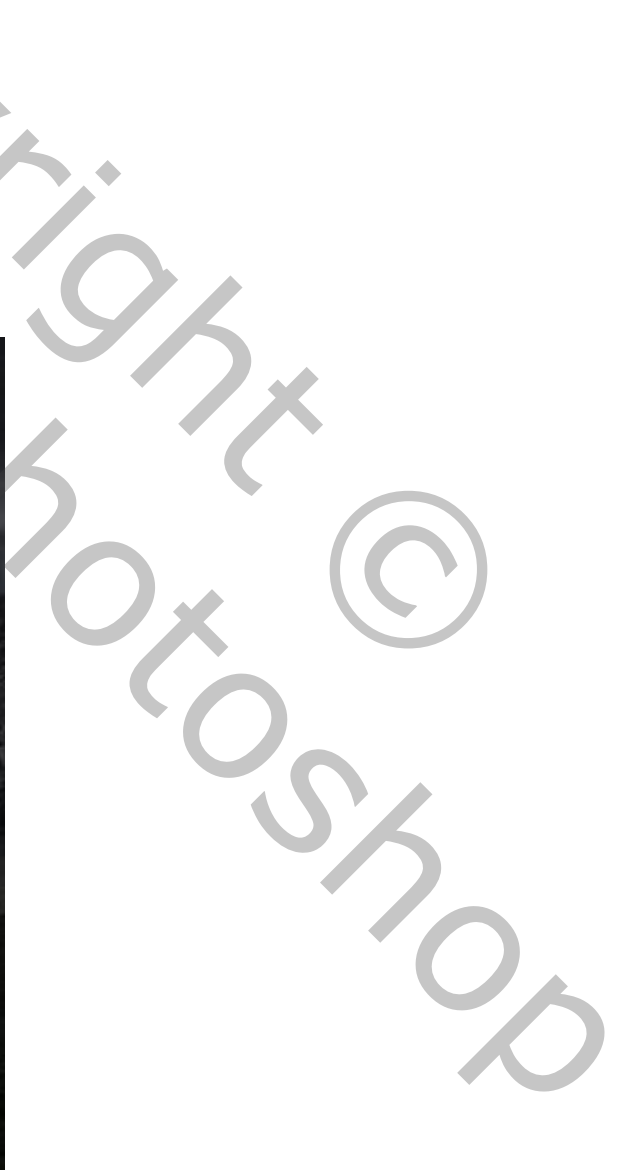

Griezelige dame – blz. 16

## <u>Stap 28</u> Verplaats de laag daarna naar rechts; zie afbeelding.

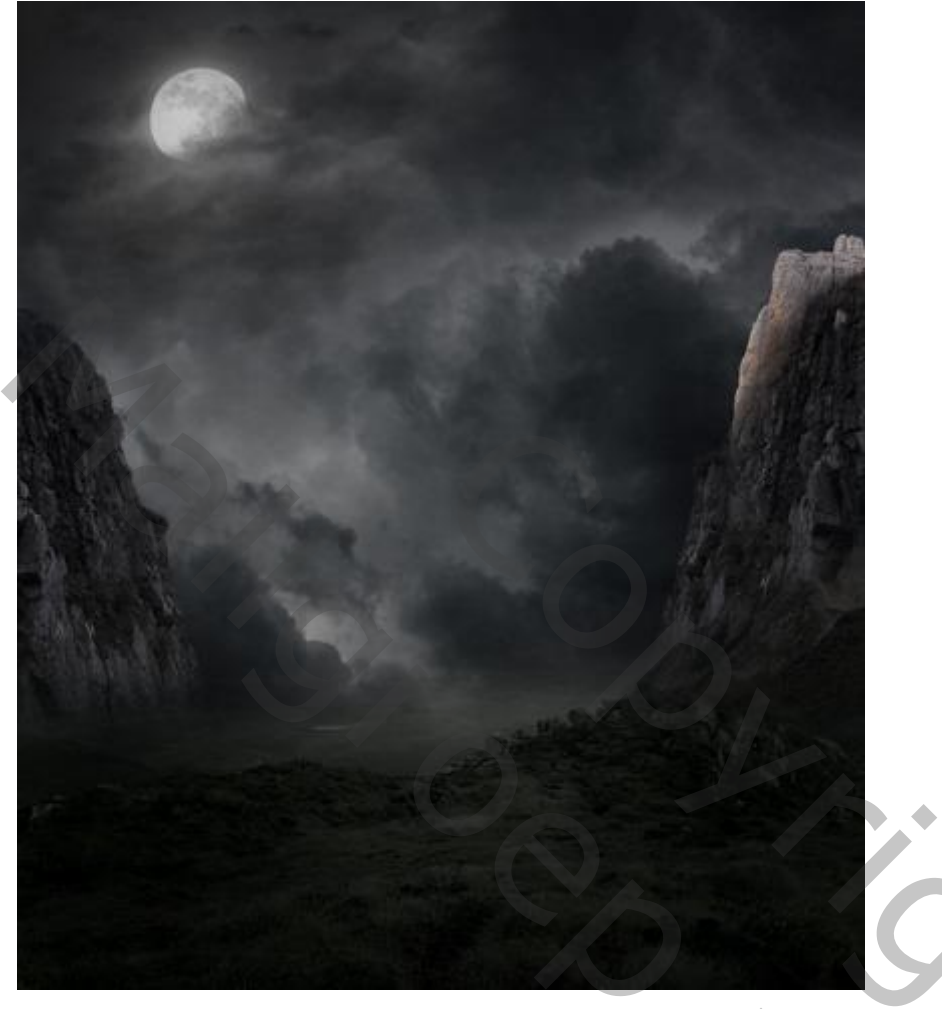

## <u>Stap 29</u>

Voeg twee Aanpassingslagen toe als Uitknipmasker; Kleurtoon/Verzadiging; Foto filter.

| Properties         | · Properties *              |
|--------------------|-----------------------------|
| 🛄 🚺 Hue/Saturation | 🚳 🖸 Photo Filter            |
| Preset: Custom \$  | Filter: Warming Filter (85) |
| 👑 Master 💠         | color:                      |
| Hue: 0             | Density: 47 %               |
| Saturation: -54    |                             |
| Linhtness: -75     | Preserve Luminosity         |
|                    |                             |
| 🖉 🥂 🥖 🔲 Colorize   |                             |
|                    |                             |
|                    |                             |
|                    |                             |
|                    |                             |

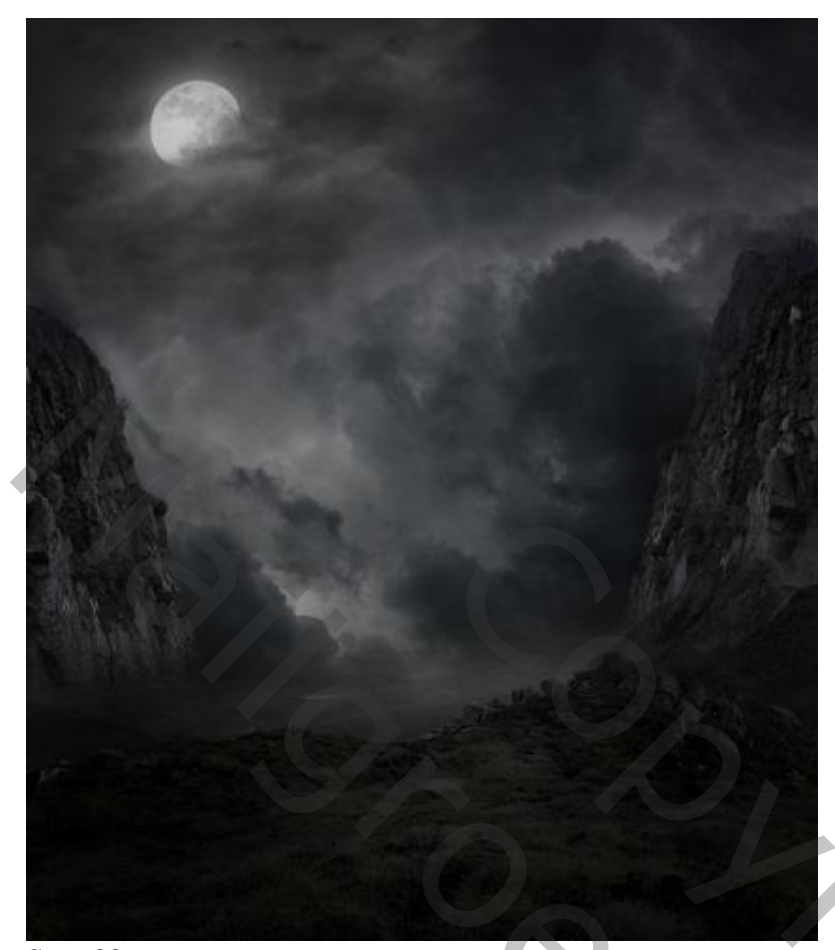

<u>Stap 30</u> En hieronder het lagenpalet (m1 kopie = bergen1 kopie; m2 kopie = bergen2 kopie).

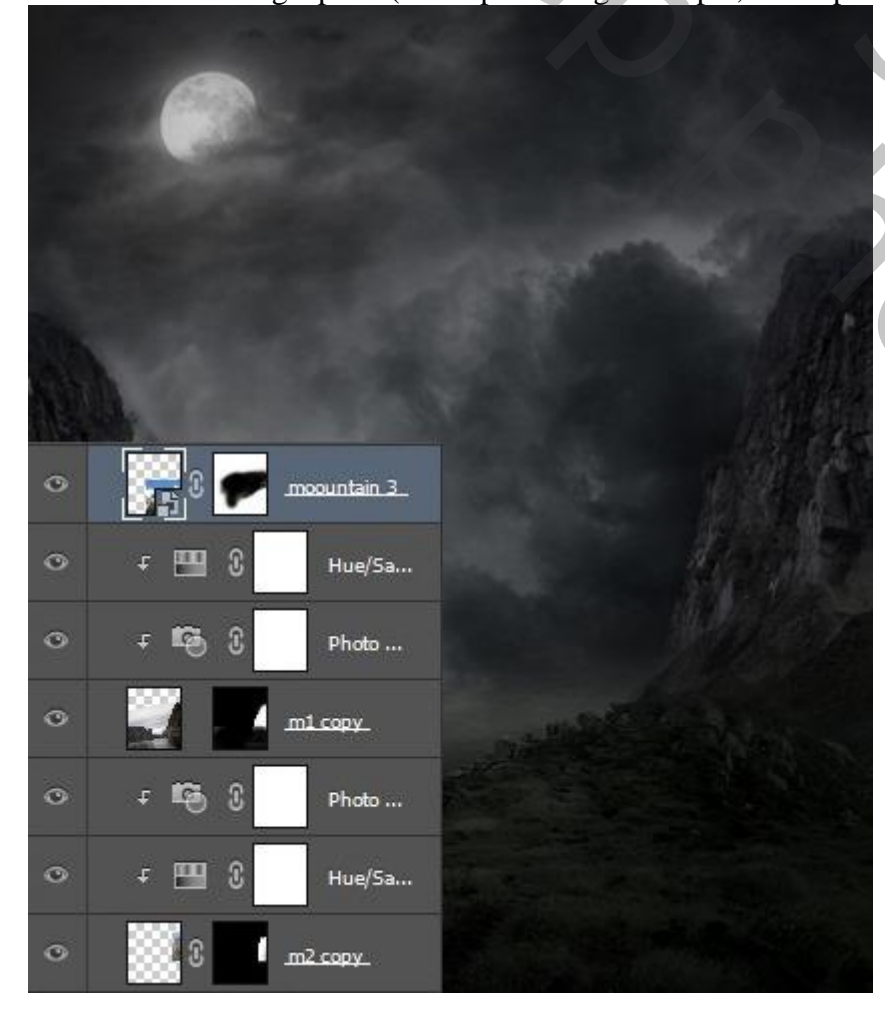

Griezelige dame – blz. 18

20,

## <u>Stap 31</u> Plaatsen van "bergen4" onder "bergen1"; grootte en plaats aanpassen.

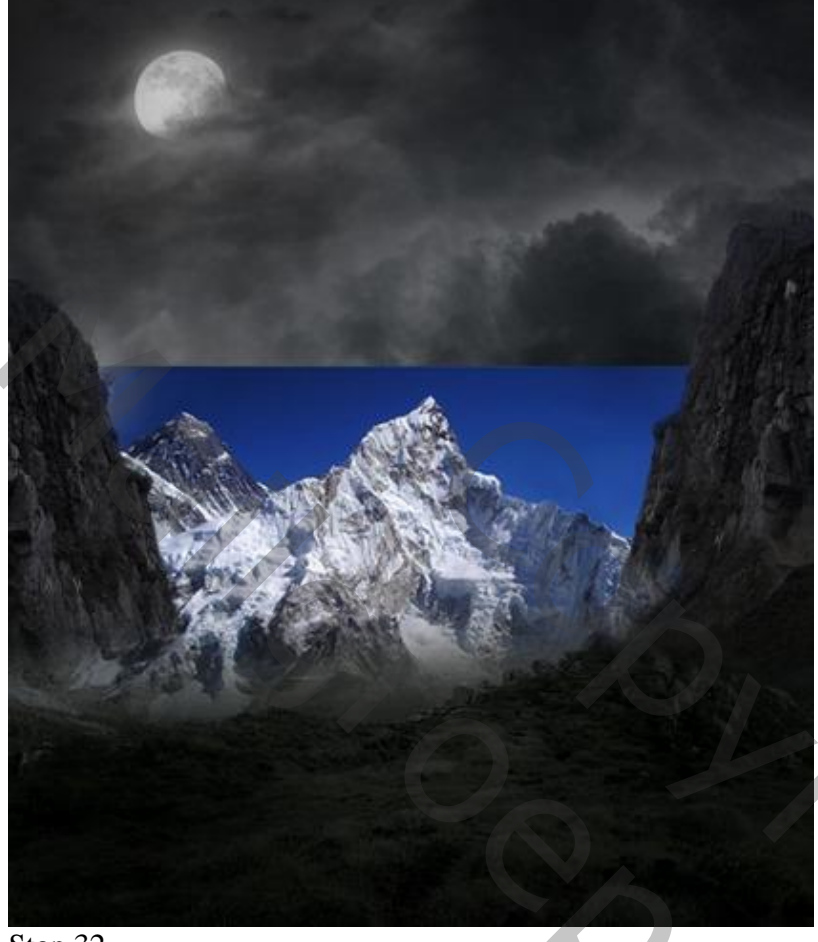

## Stap 32

Voeg een laagmasker toe; het blauwe deel verbergen; gebruik zacht zwart penseel.

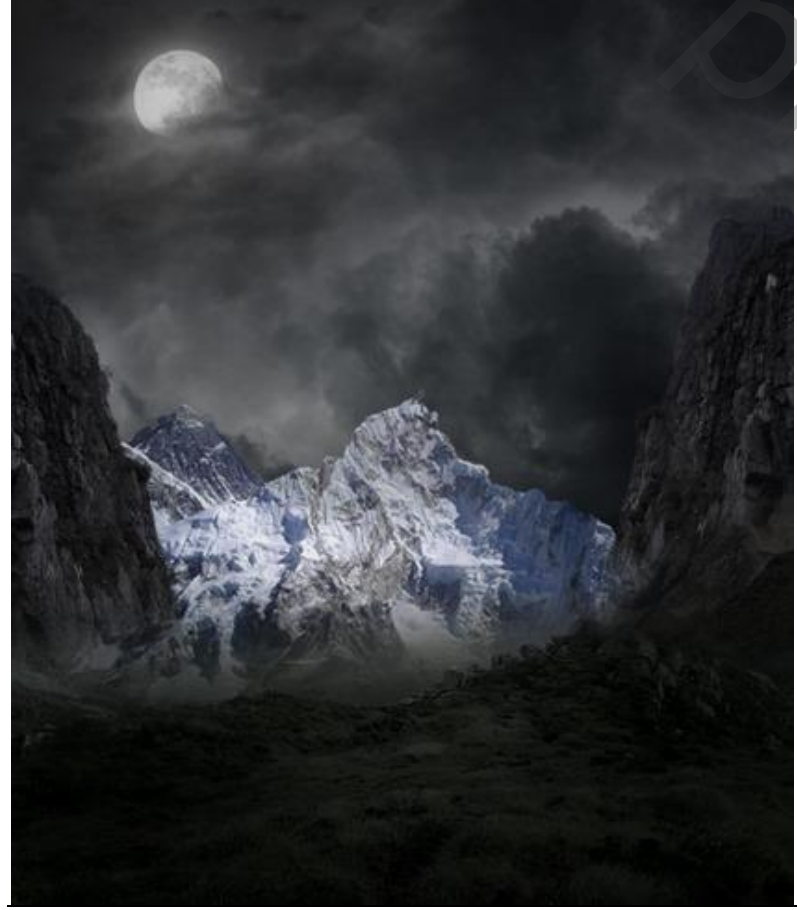

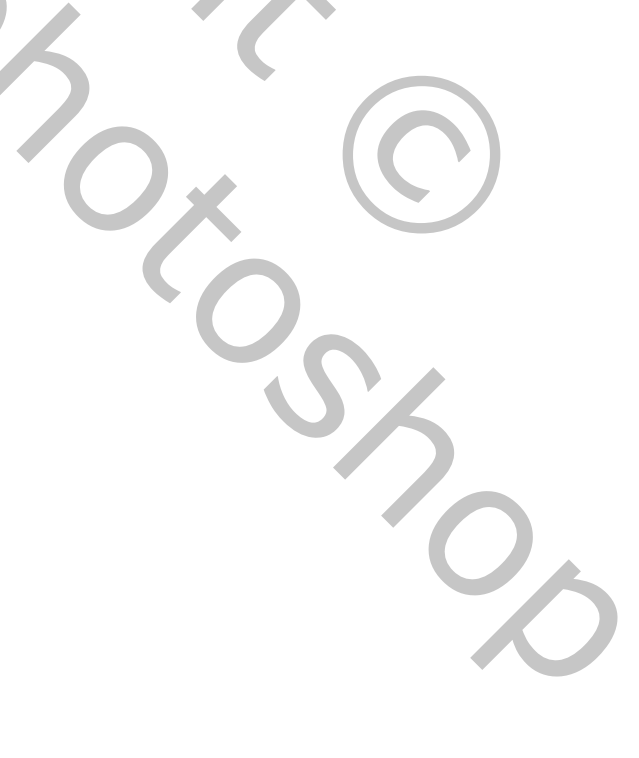

## <u>Stap 33</u>

Zet voor laag "bergen4" de modus op Vermenigvuldigen; voeg twee Aanpassingslagen toe als Uitknipmasker; Kleurtoon/Verzadiging; Foto filter.

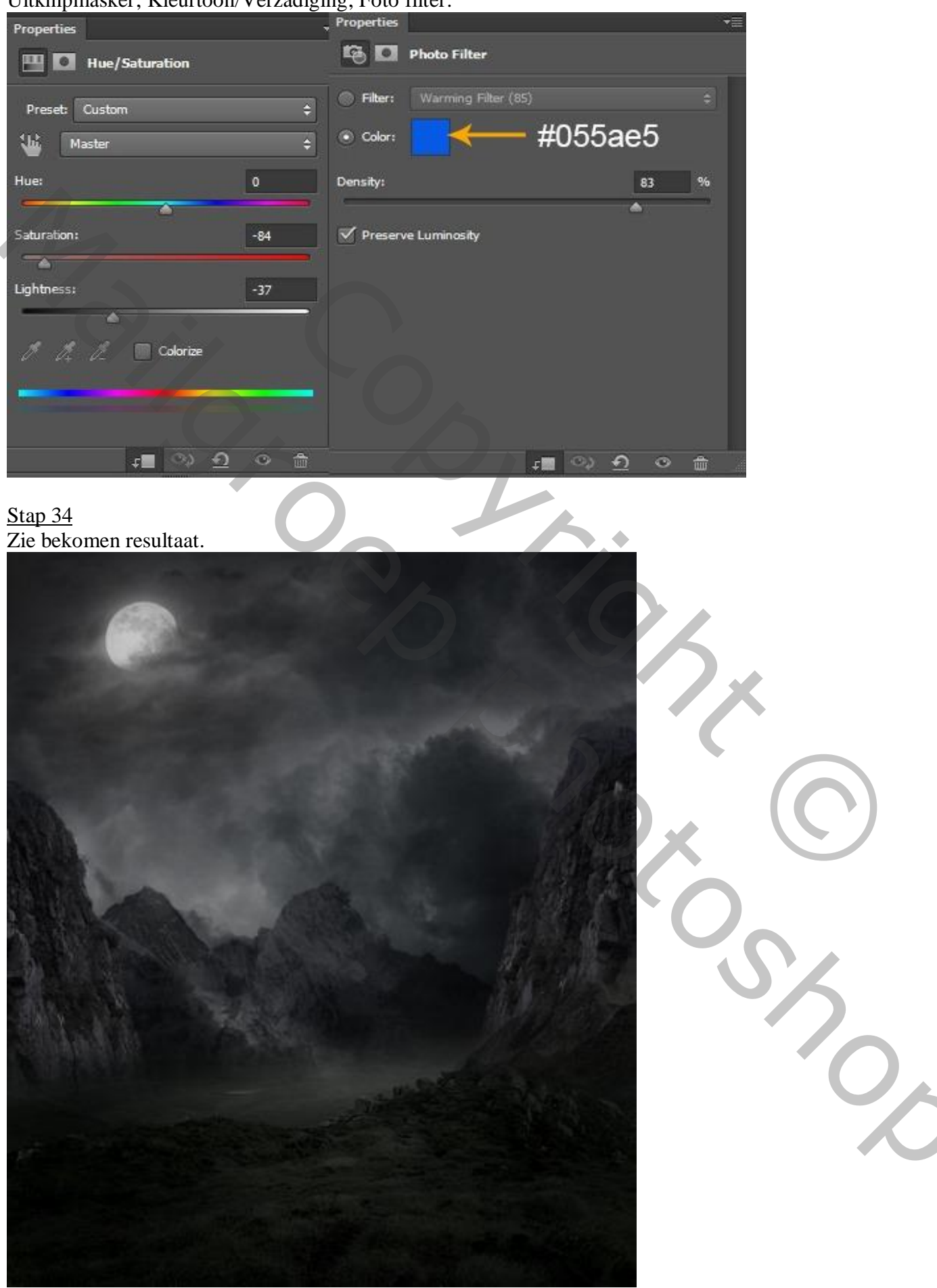

## <u>Stap 35</u>

Nieuwe laag; zacht zwart penseel; schaduwen schilderen op de bergtoppen; zie pijltjes. Laagdekking = 30% (of dekking penseel op 30% zetten); groepeer alle "berg" lagen.

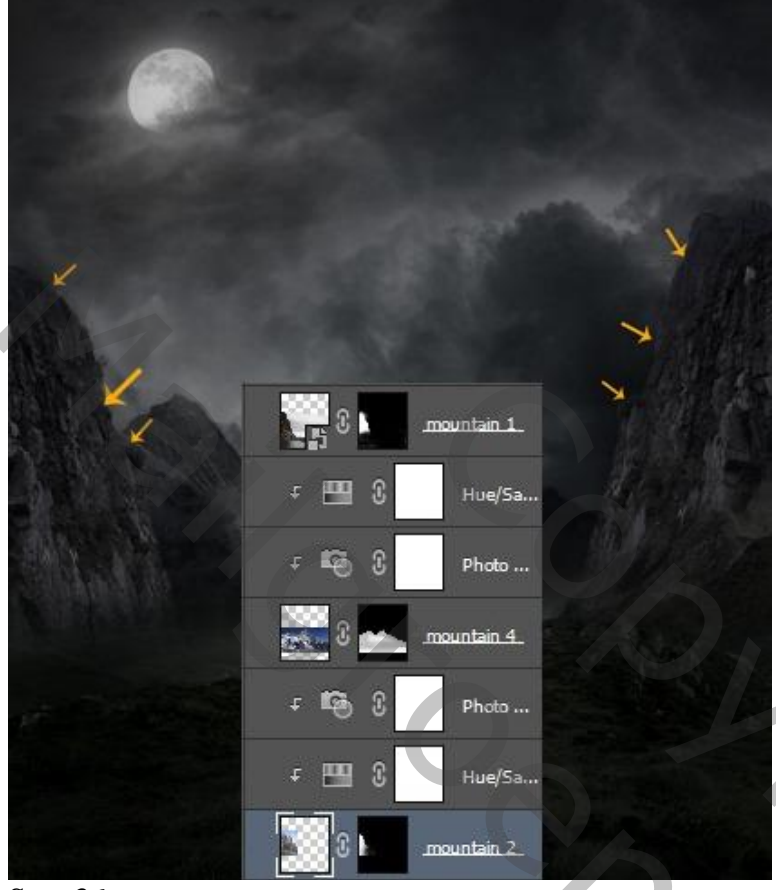

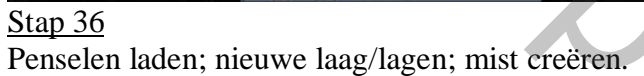

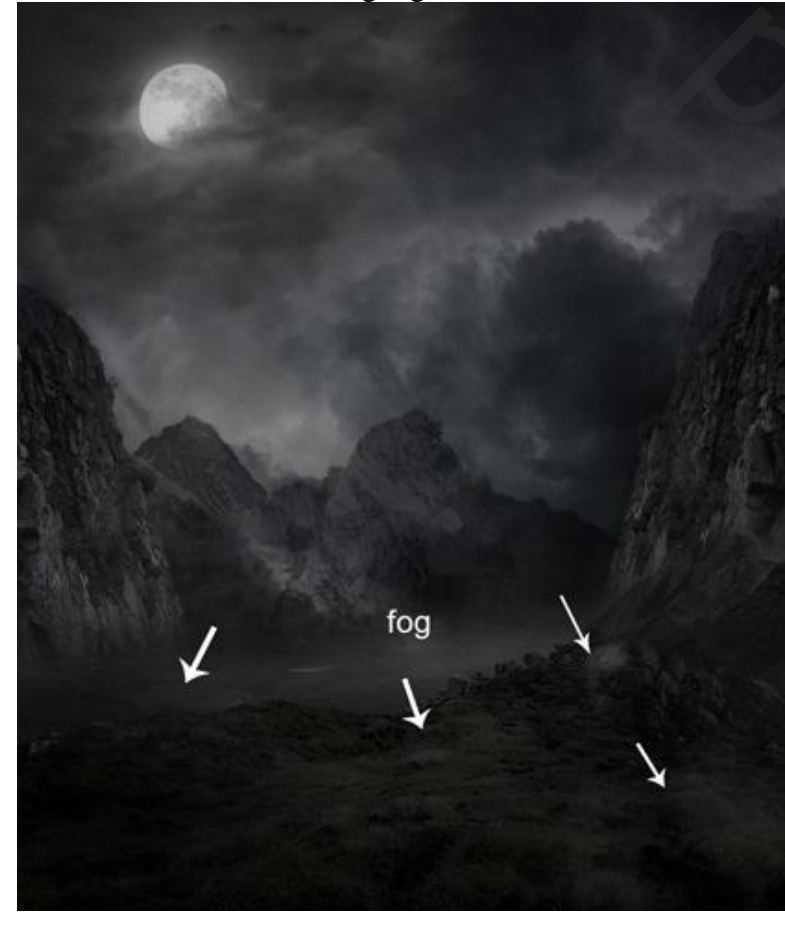

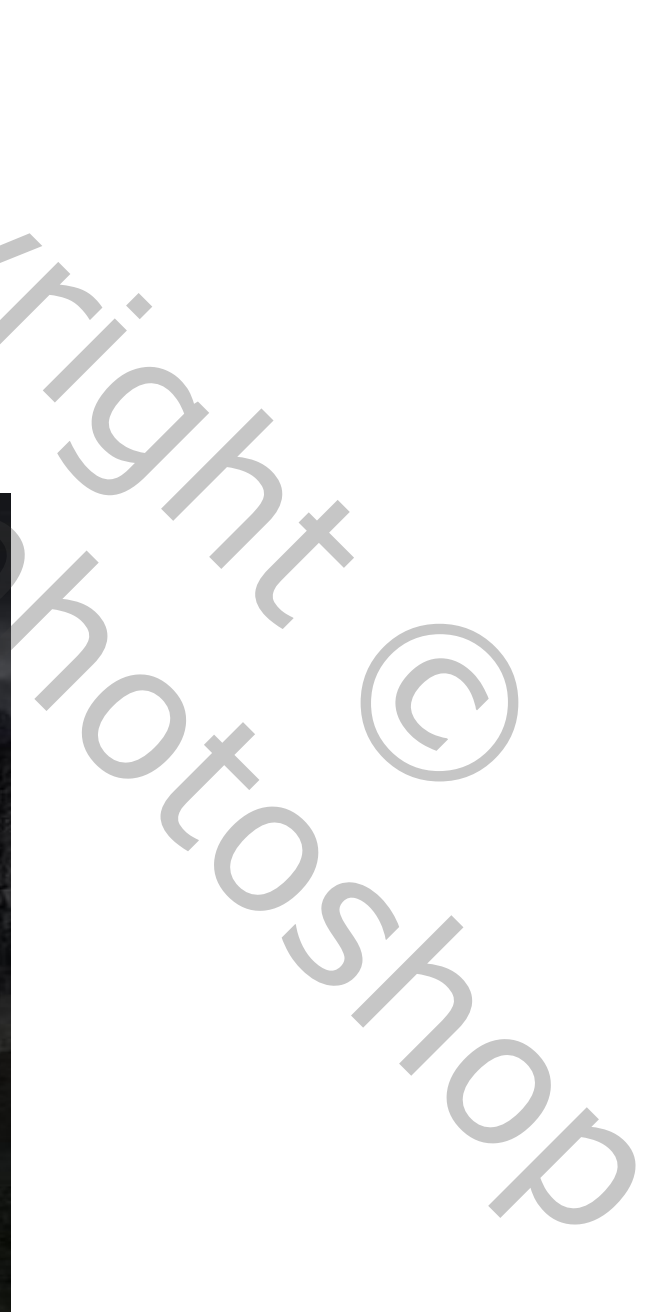

## <u>Stap 37</u> <u>Nieuwe laag, zacht rond penseel met dekking en stroom = 30%</u>; schilder met kleur = #1F3343

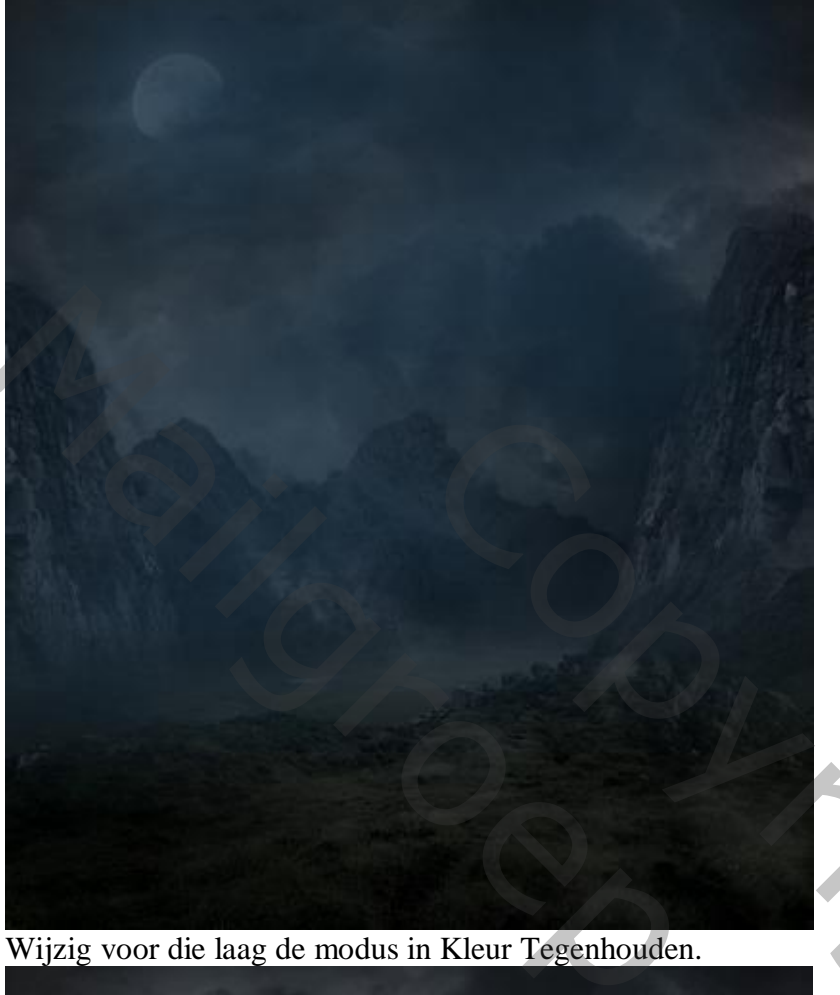

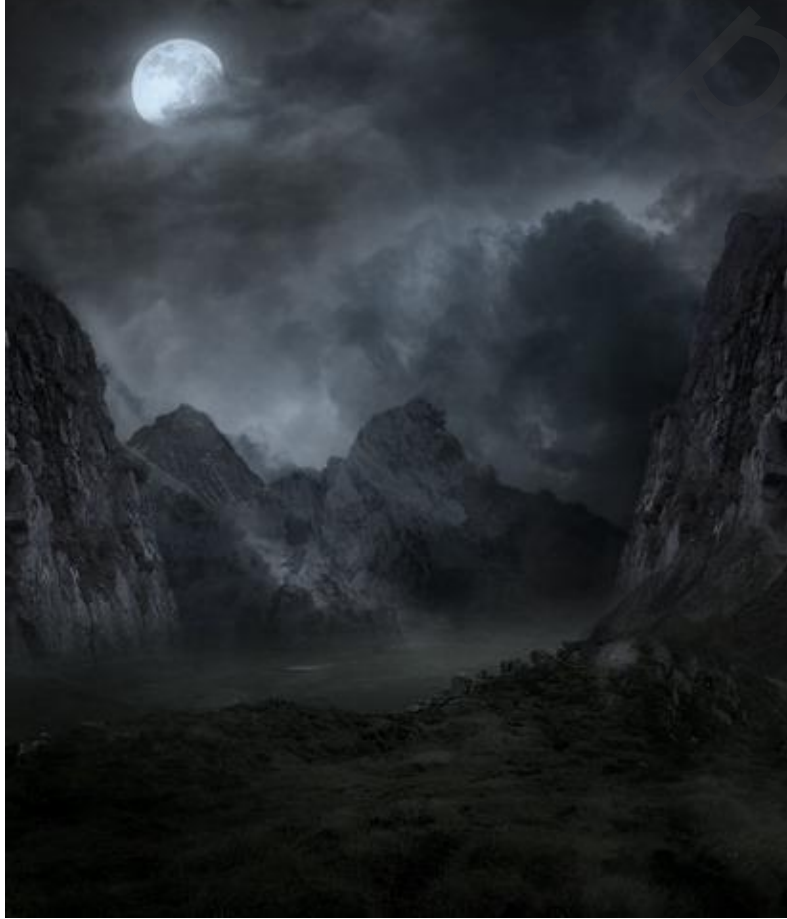

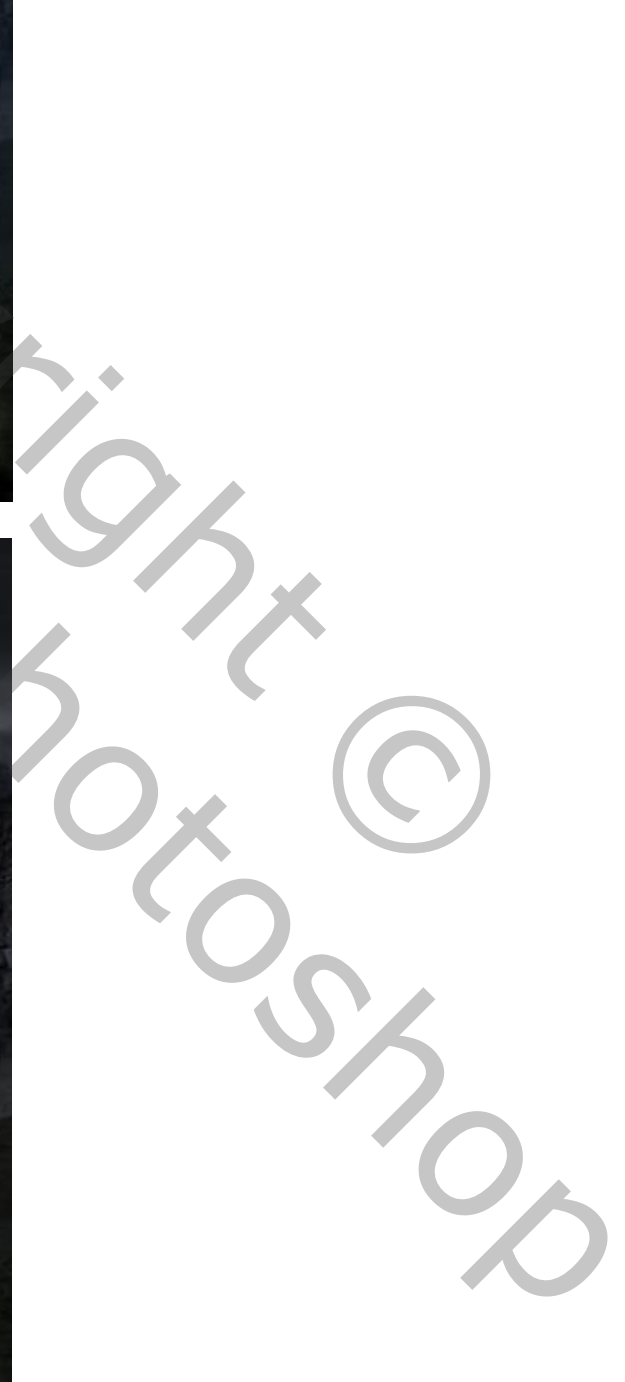

## <u>Stap 38</u>

Terug een nieuwe laag; licht op de grond schilderen; zelfde kleur als daarnet; zie witte pijlen. Laagmodus = Kleur Tegenhouden.

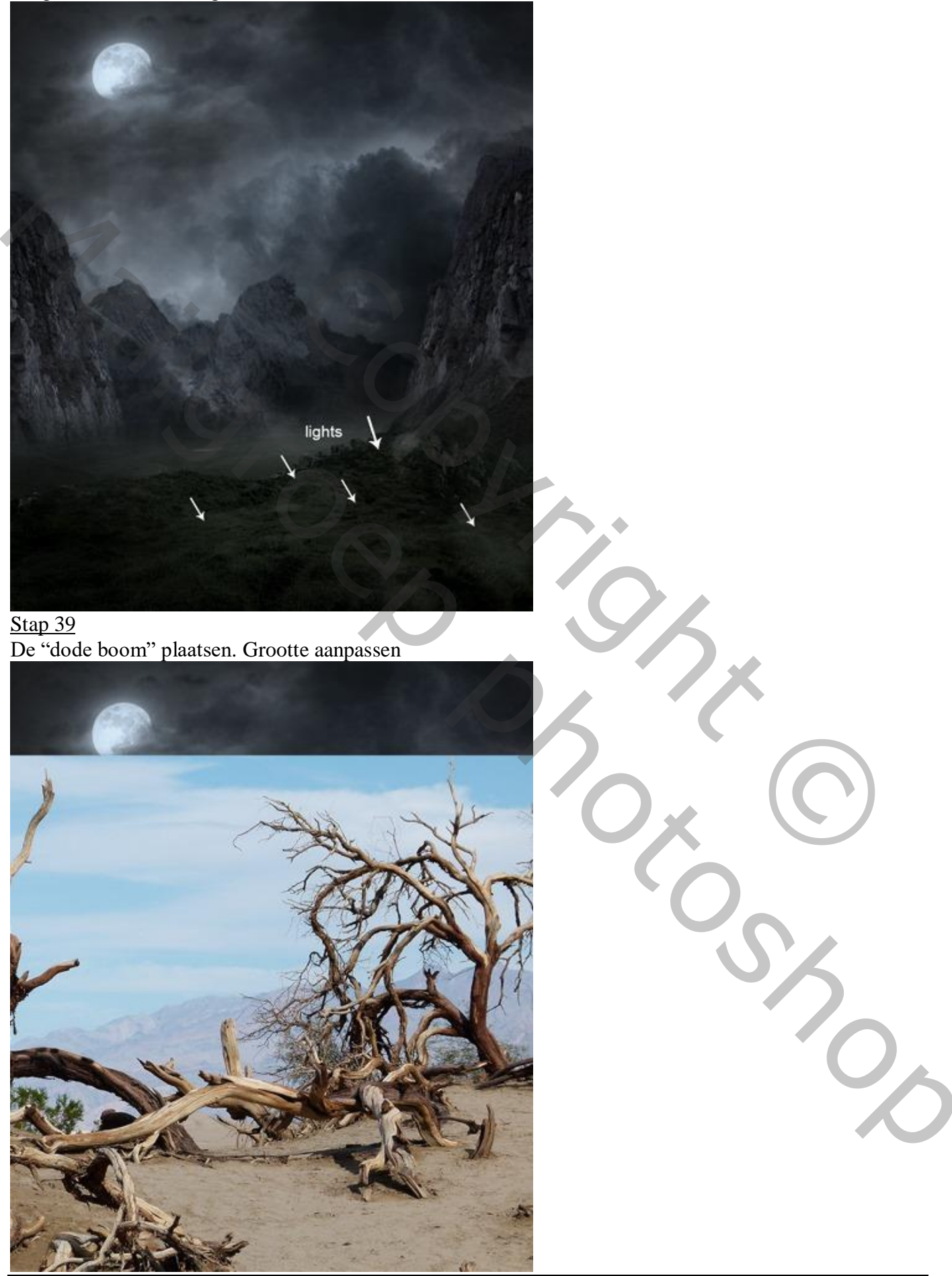

Griezelige dame – blz. 23

## <u>Stap 40</u>

Voeg aan die "boom" laag een laagmasker toe; werk met zacht zwart penseel op het laagmasker.

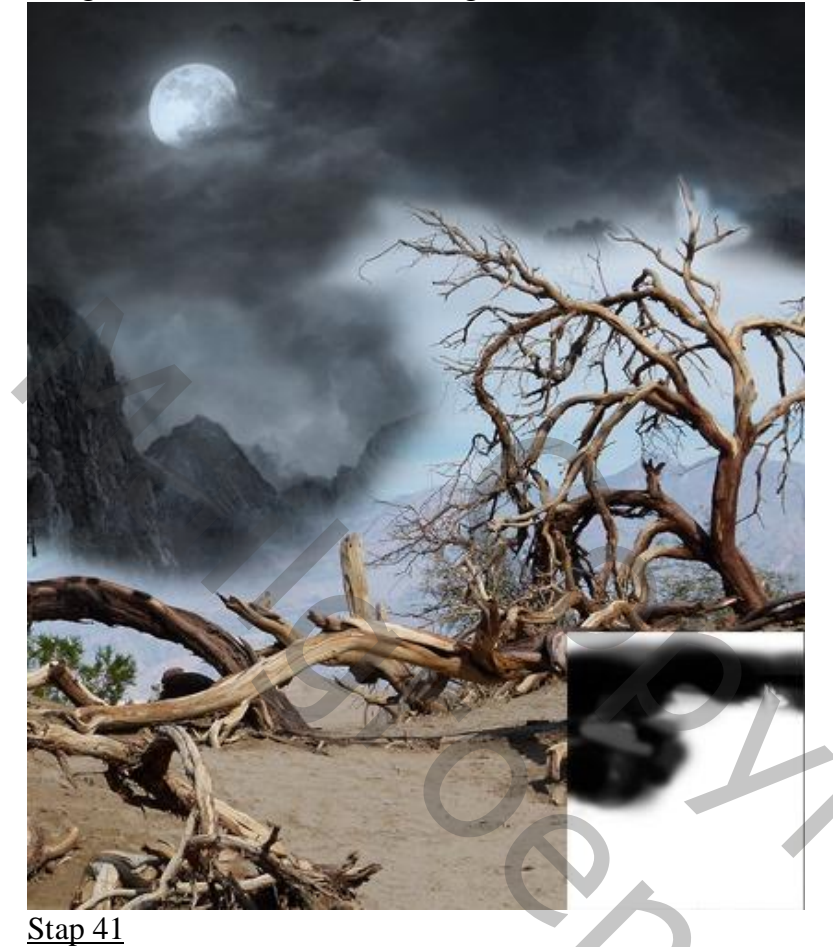

Voor laag "boom"; modus = Vermenigvuldigen (het wit niet hoeven te verwijderen).

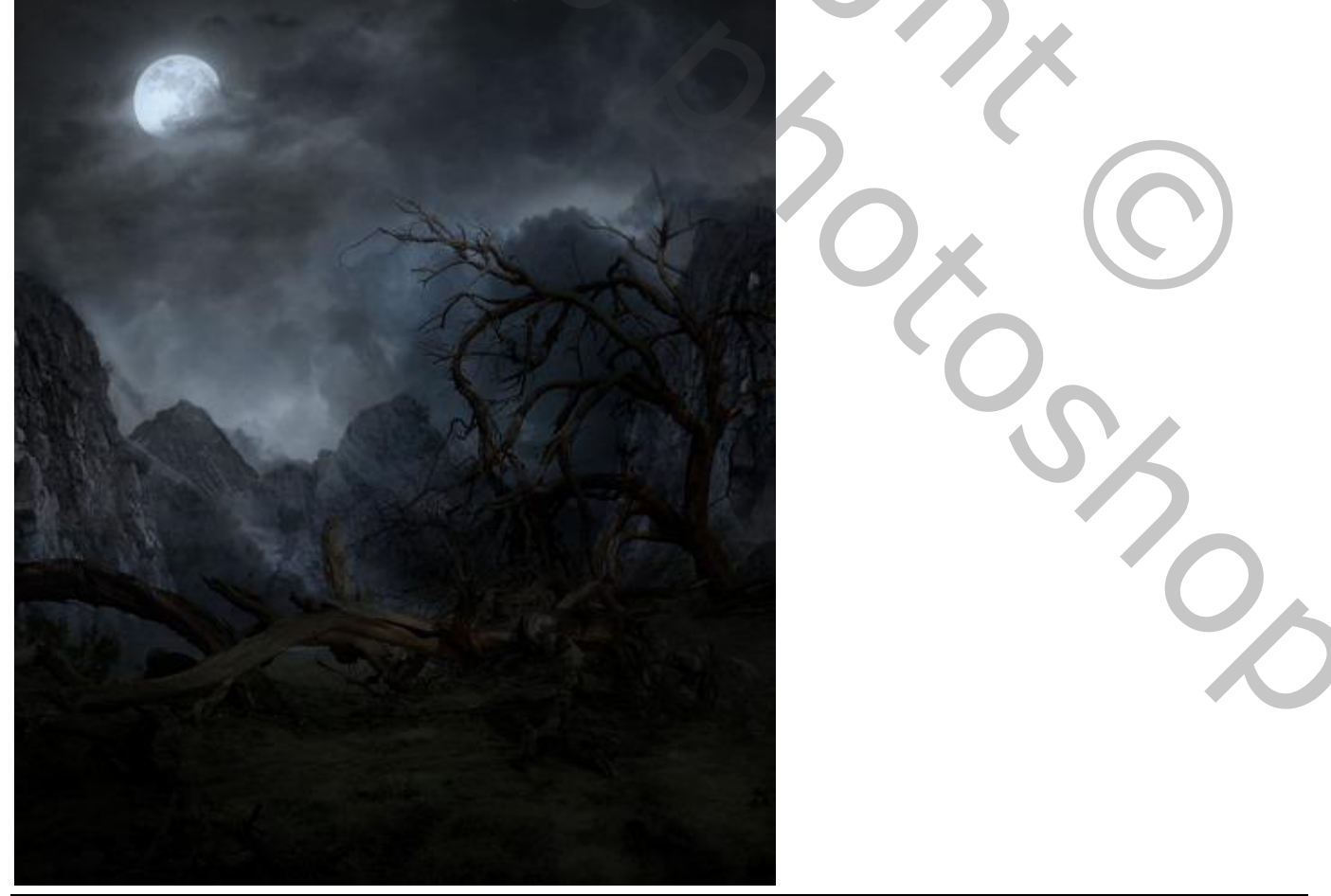

Griezelige dame – blz. 24

## Stap 42 Aanpassingslaag 'Niveaus' toevoegen als Uitknipmasker boven laag "boom".

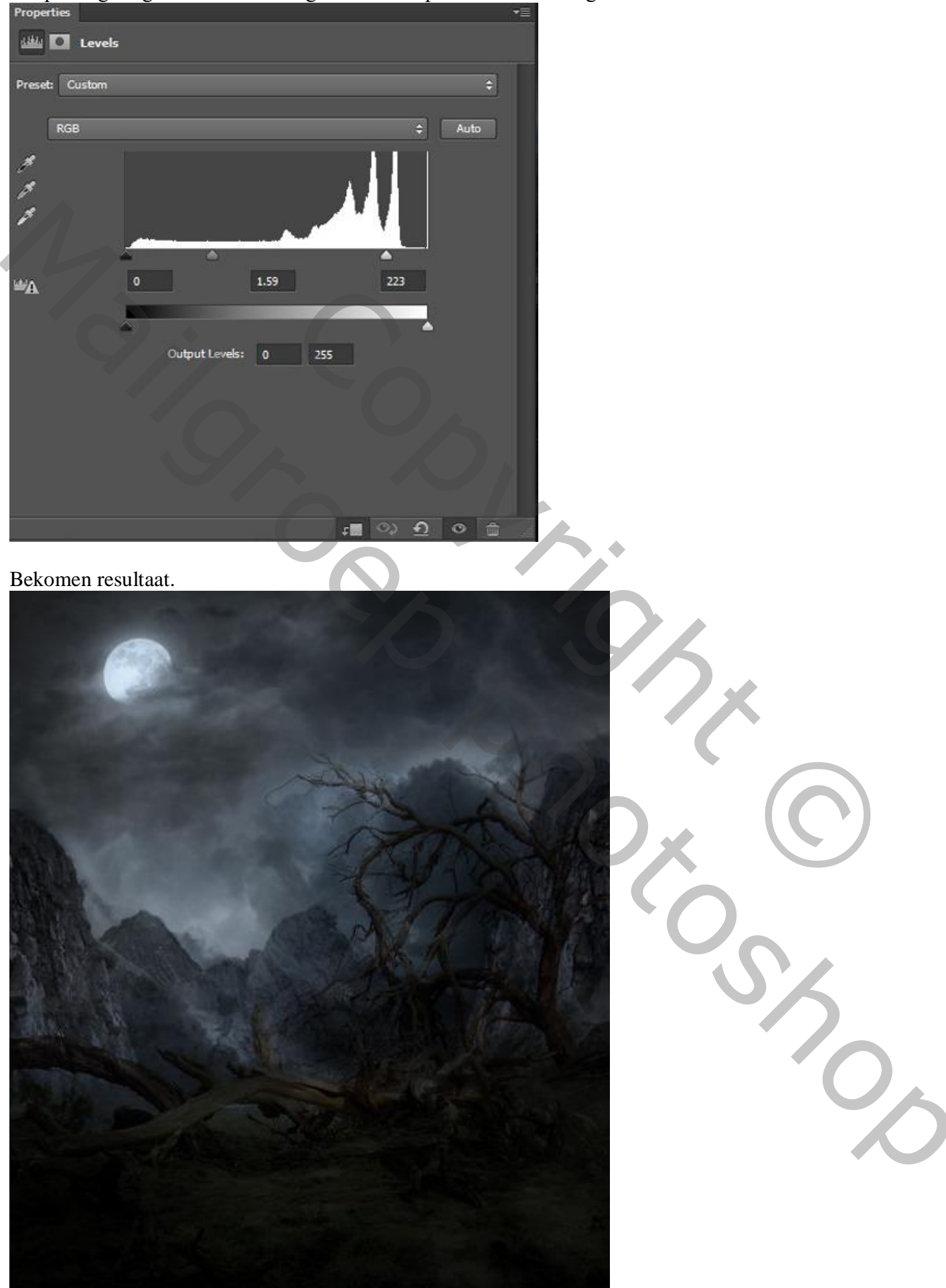

# <u>Stap 43</u> Dupliceer laag "boom" samen met de Aanpassingslaag

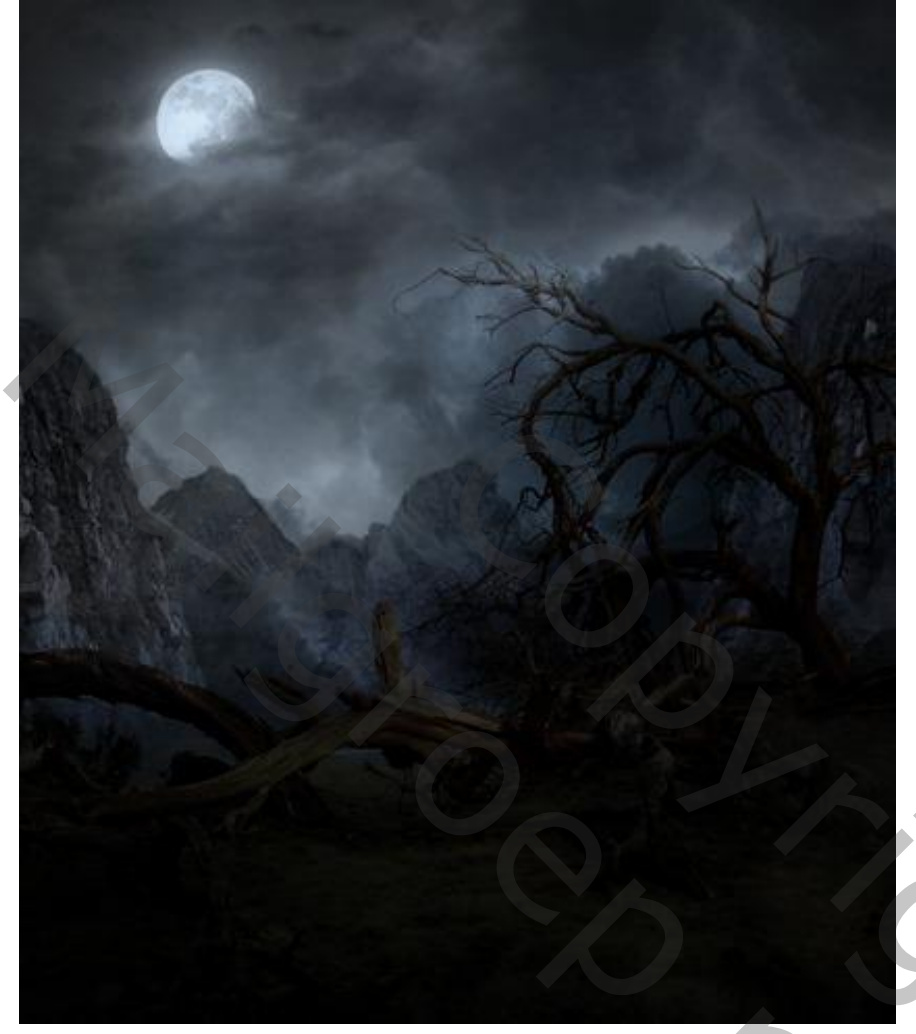

<u>Stap 44</u> Voor die boom kopie laag : Aanpassingslaag 'Niveau', Uitknipmasker; dekking voor die Aanpassingslaag = 48%.

| Properties     |                  |          |              |
|----------------|------------------|----------|--------------|
| 🕮 🖸 Levels     |                  |          |              |
| Preset: Custom |                  |          | ÷            |
| RGB            |                  | _        | ¢ Auto       |
| 1<br>1<br>1    |                  |          |              |
|                | A                | <u>م</u> | !            |
| ₩A 0           | 1.00             | 151      | K            |
|                |                  |          |              |
|                | Output Levels: 0 | 255      |              |
|                |                  |          |              |
|                |                  |          |              |
|                |                  |          |              |
|                |                  |          |              |
|                |                  |          |              |
|                |                  | ৫০০ 📑 ২  | <u>ମ</u> ୦ 🗄 |

Griezelige dame – blz. 26

0,

## <u>Stap 45</u>

Nieuwe laag; schaduwen schilderen op de kruinen van de bomen; de "boom" lagen dan groeperen.

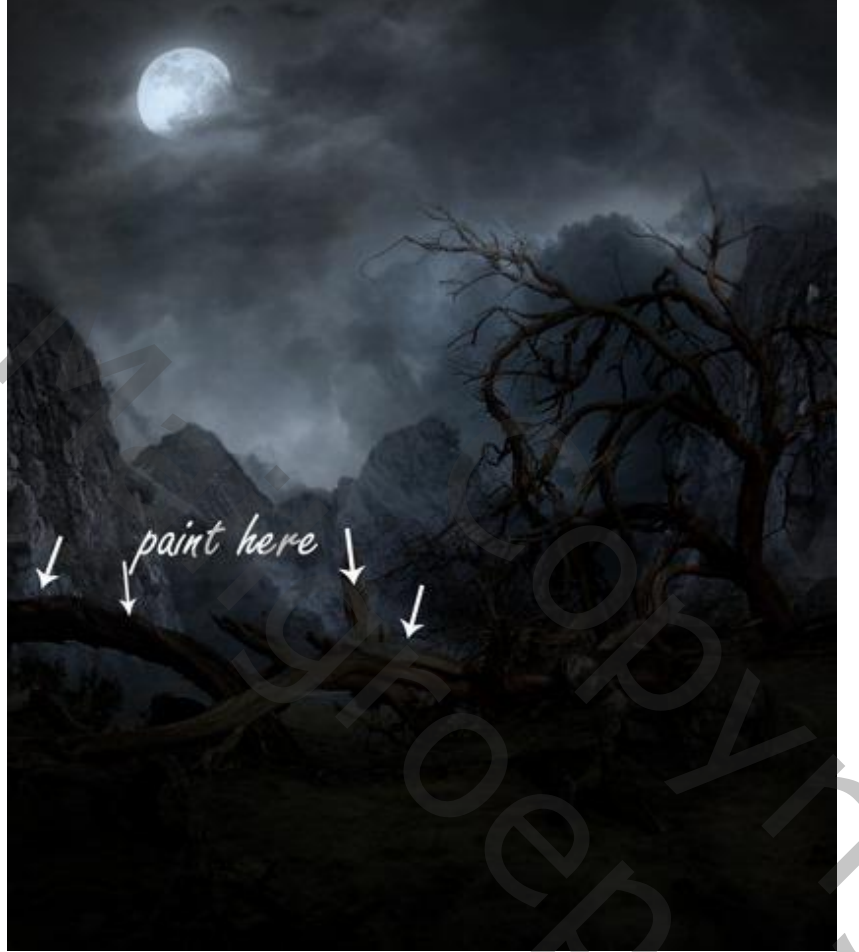

## Stap 46

Aanpassingslaag 'Curven, geen Uitknipmasker meer; dan met een zacht zwart penseel op het laagmaske schilderen boven het landschap (waar de witte pijlen staan schilderen).

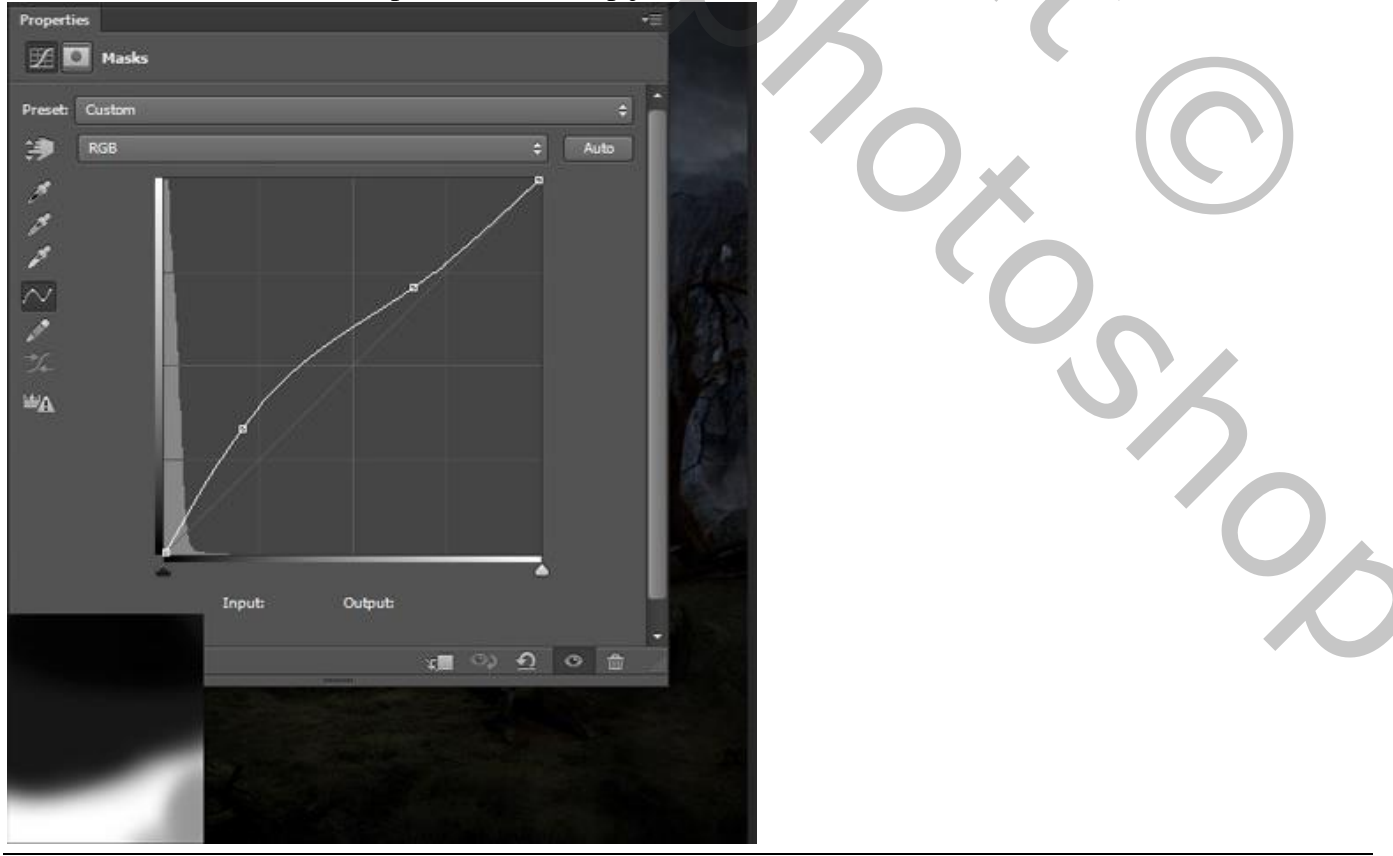

Griezelige dame – blz. 27

effect of curve I

<u>Stap 47</u> De lamp plaatsen; laagmasker; met zacht zwart penseel rond de lamp schilderen.

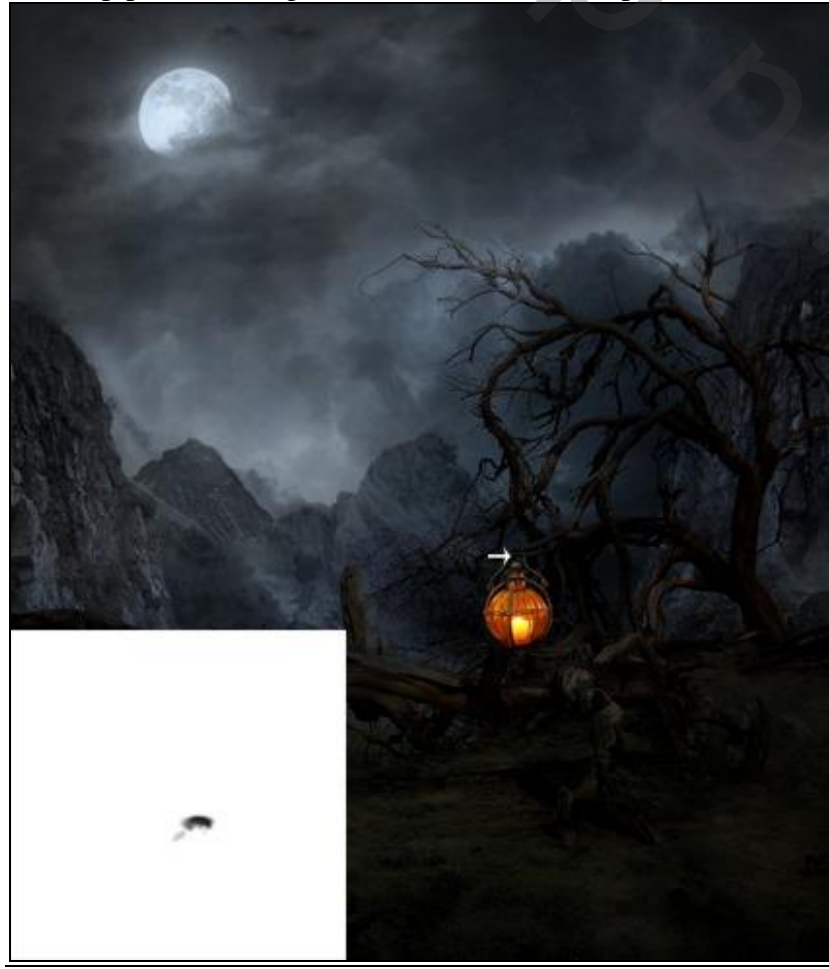

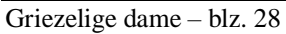

20,

## <u>Stap 48</u>

Aanpassingslaag 'Kleurtoon/Verzadiging'; Uitknipmasker boven de lamp; ook hier op het laagmasker schilderen (net boven de lamp een zwarte stip plaatsen).

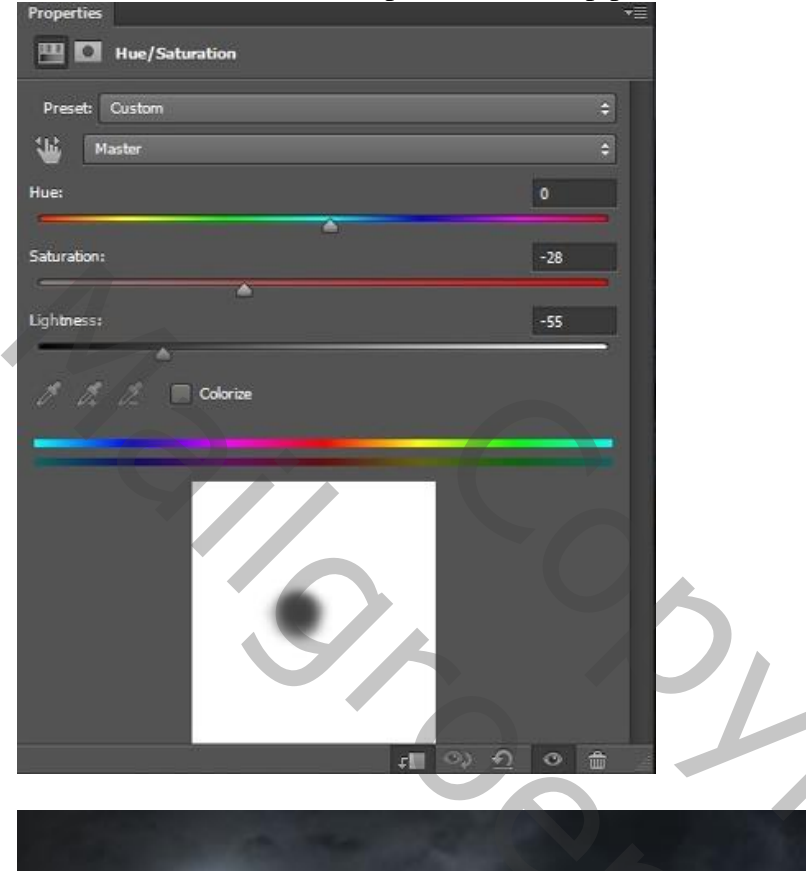

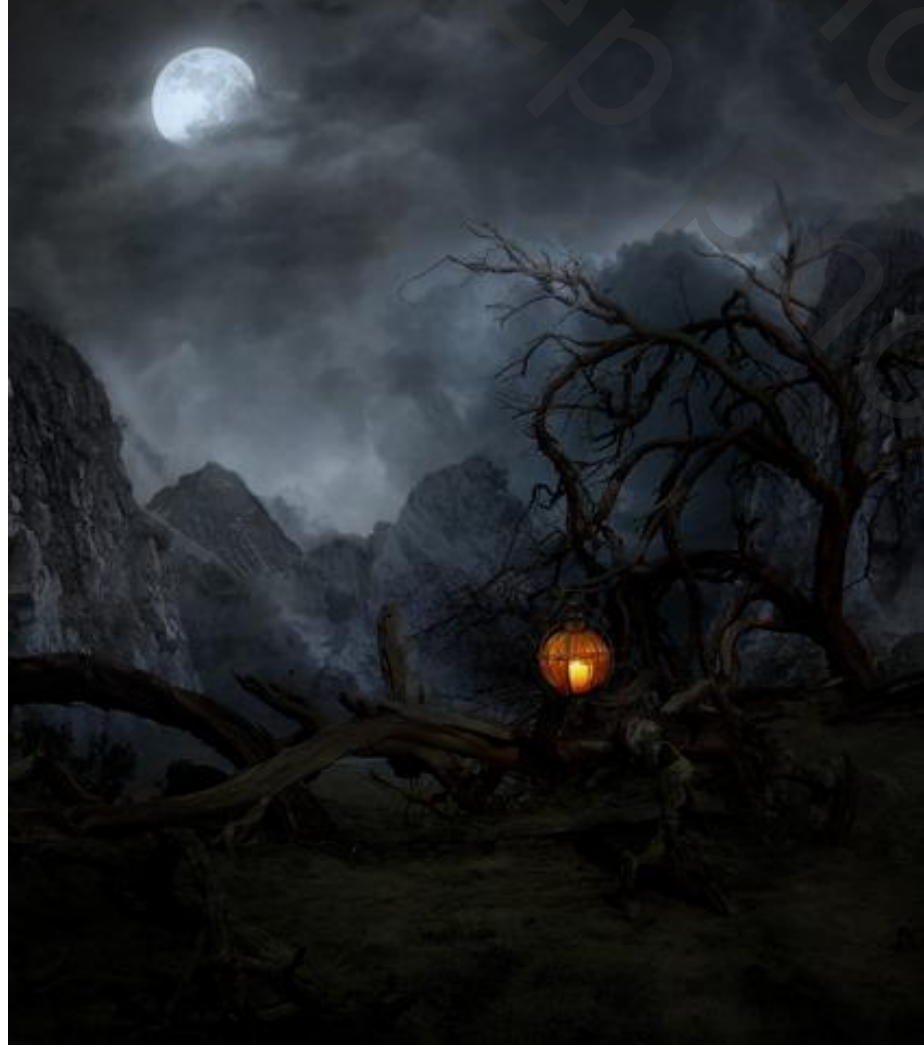

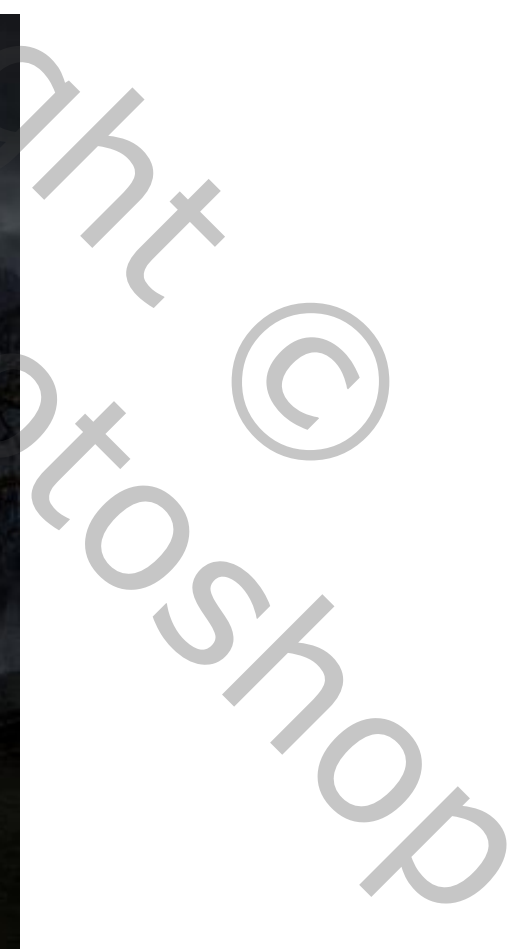

## <u>Stap 49</u>

Nieuwe laag; zacht penseel, dekking en stroom = 100%; voorgrondkleur = #874B1D; wat gloed boven de lamp schilderen; laagmodus = Lineair Tegenhouden, laagdekking = 71%.

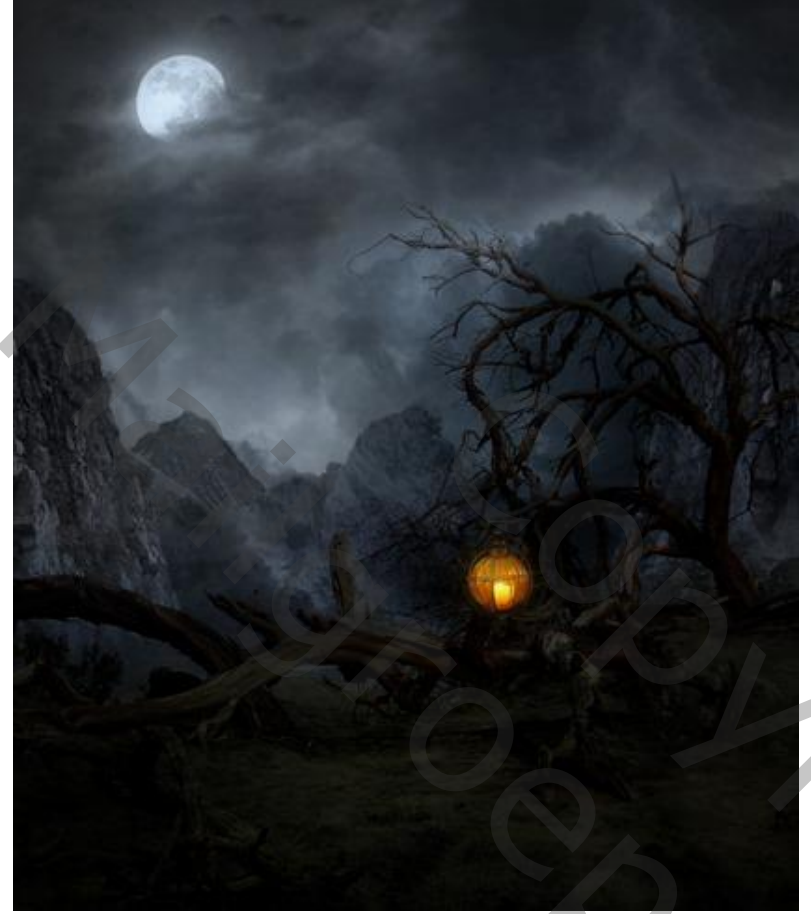

## <u>Stap 50</u>

Nieuwe laag; naam = "licht van de lamp"; zacht penseel, dekking = 50%; zelfde kleur als daarnet. Schilder licht op de grond; laagmodus = Lineair Tegenhouden, laagdekking = 23%; lagen groeperen.

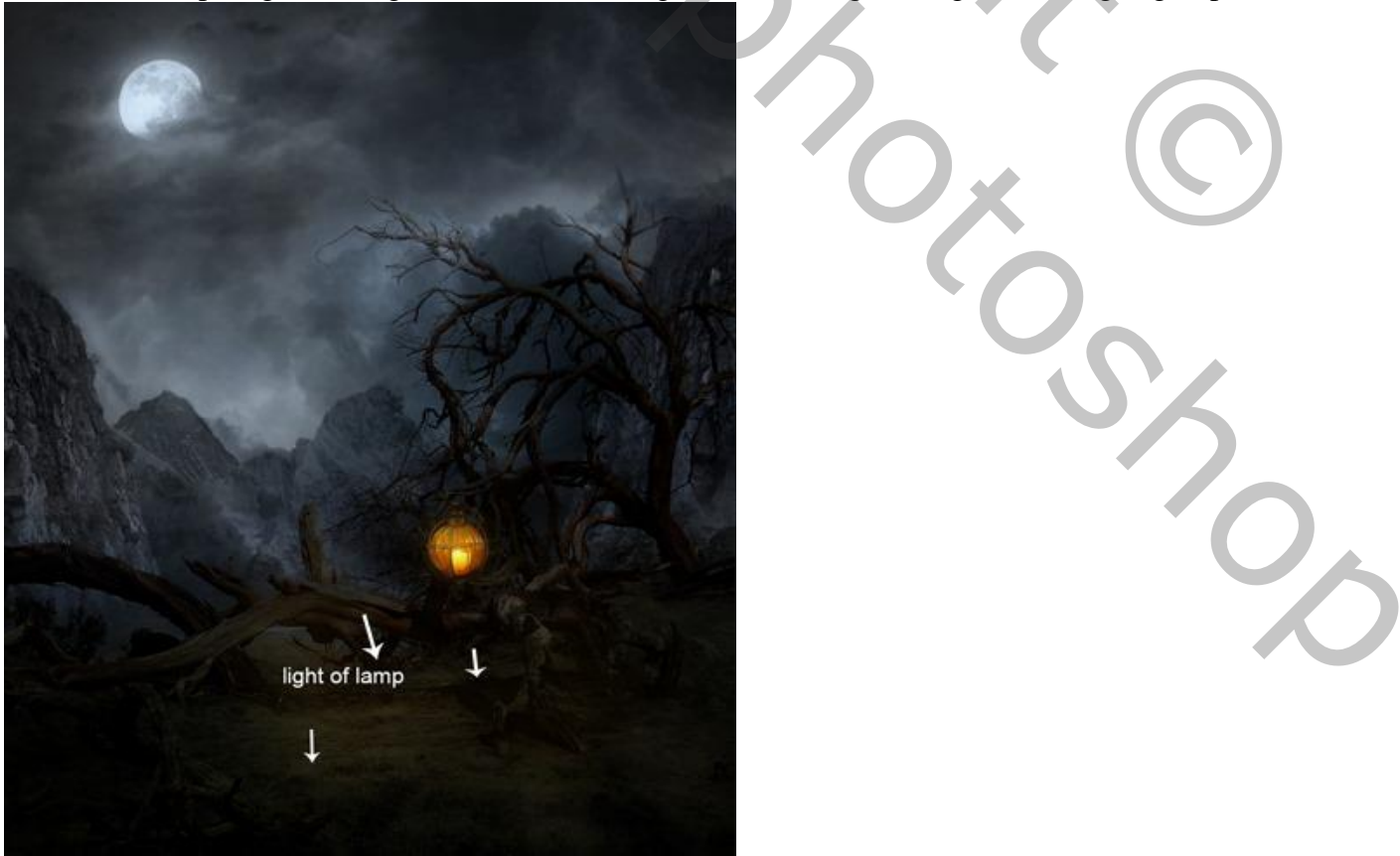

Griezelige dame – blz. 30

## <u>Stap 51</u>

Het model netjes uitselecteren en toevoegen; nieuwe laag onder het model; schaduwen schilderen.

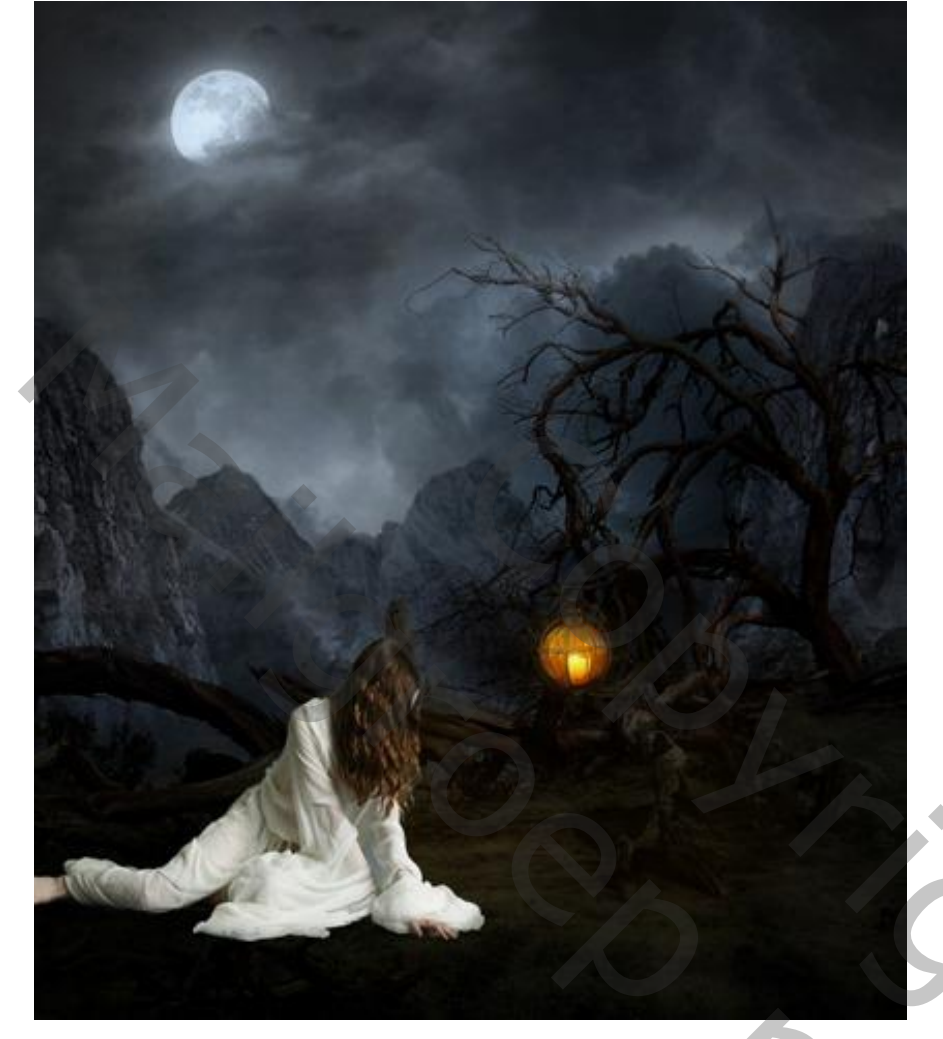

## <u>Stap 52</u>

Geef laag "model" volgende Verloopbedekking : modus = Bedekken; zwart wit; 13°.

| ityles                    | Gradient Overlay              | OK        |
|---------------------------|-------------------------------|-----------|
| Blending Options: Default | Blend Mode: Overlav           | Cancel    |
| Bevel & Emboss            | Opacity: 9%                   | New Style |
| Contour                   | Gradient:                     |           |
| Texture                   |                               | Preview   |
| Stroke                    | V Aigh with tayer             |           |
| Inner Shadow              | Angle: (                      |           |
| Inner Glow                | Scale: 100 %                  |           |
| Satin                     |                               |           |
| Color Overlay             | Make Default Reset to Default |           |
| Gradient Overlay          |                               |           |
| Pattern Overlay           |                               |           |
| Outer Glow                |                               |           |
| Drop Shadow               |                               |           |
|                           |                               |           |
|                           |                               |           |
|                           |                               |           |
|                           |                               |           |
|                           |                               |           |

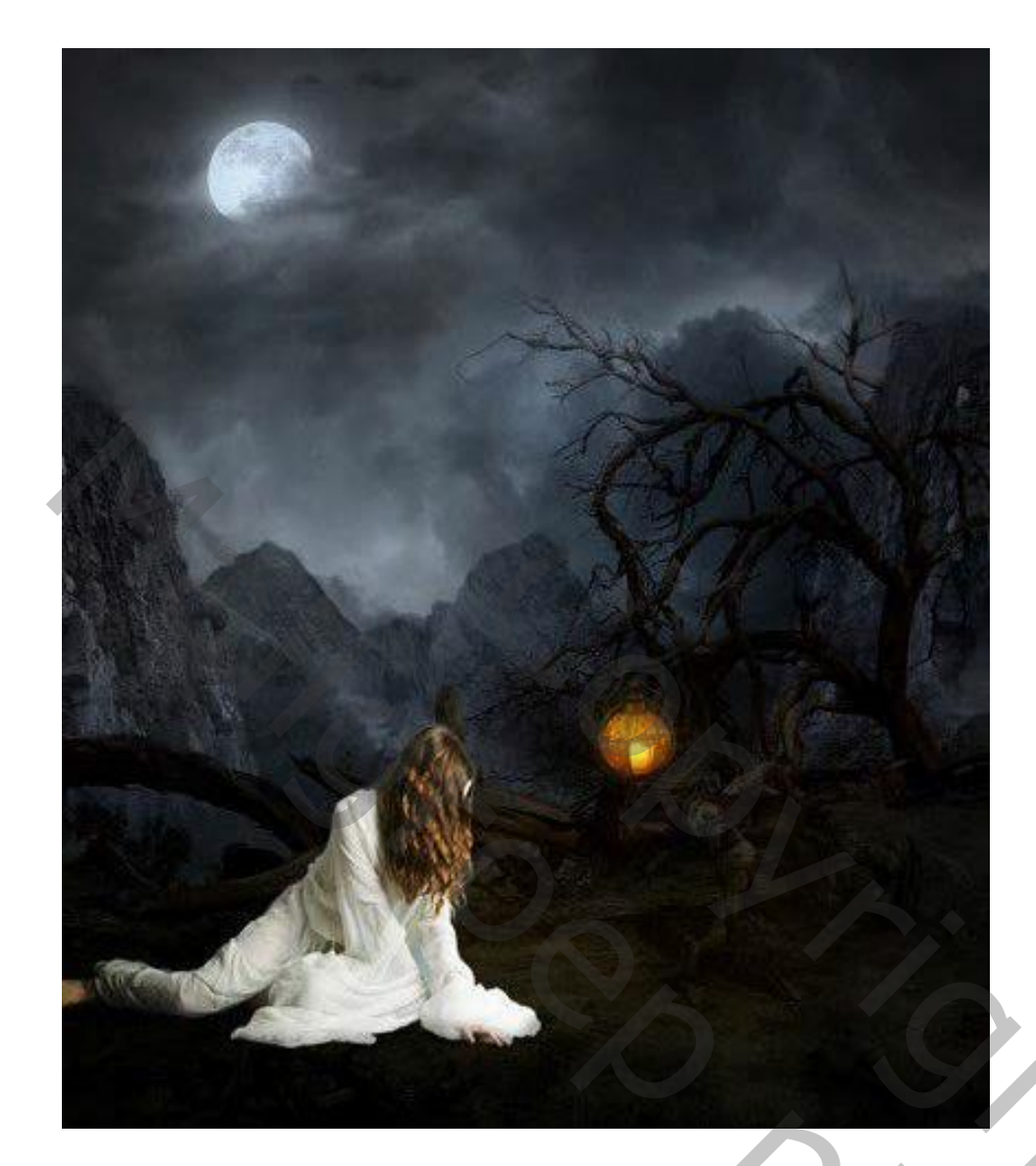

## <u>Stap 54</u>

Twee Aanpassingslagen toevoegen als Uitknipmasker boven laag "model"; Kleurtoon/Verzadiging ; Verloop toewijzen met modus = Kleur Tegenhouden en dekking = 66%.

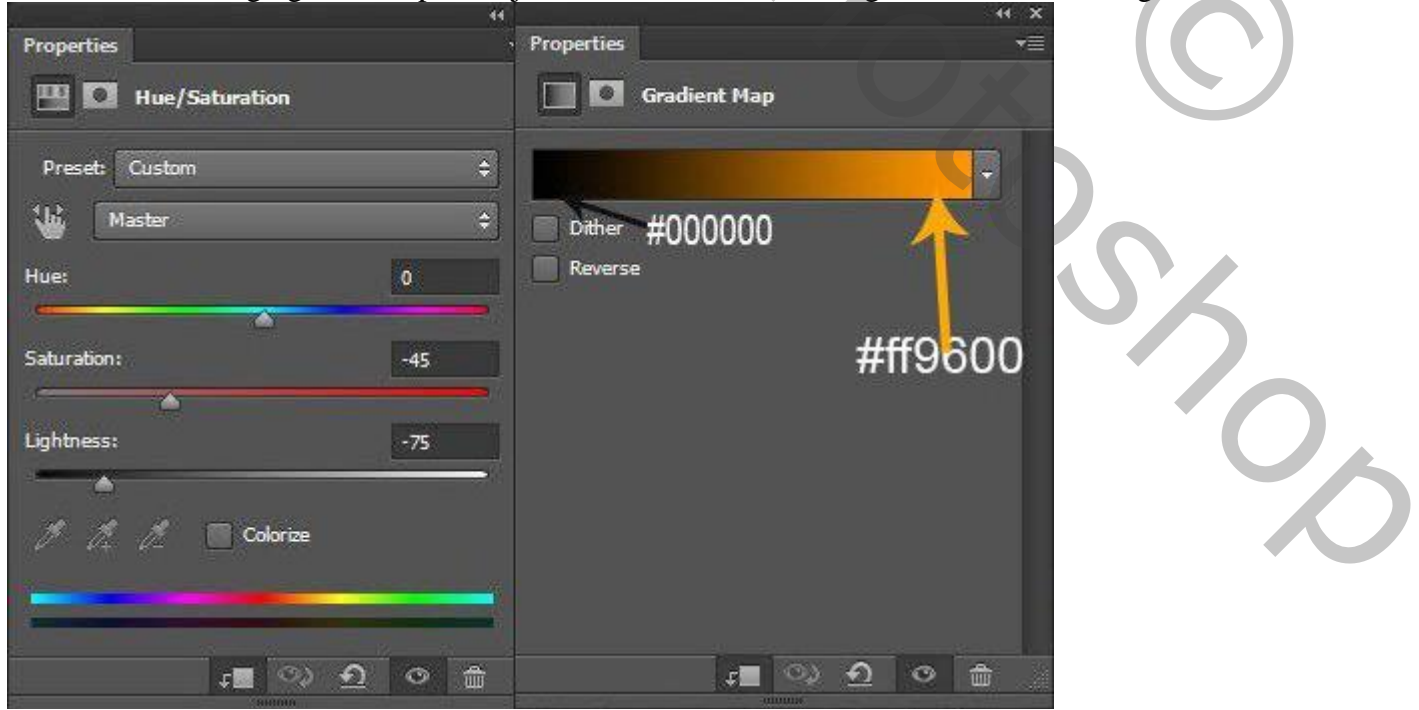

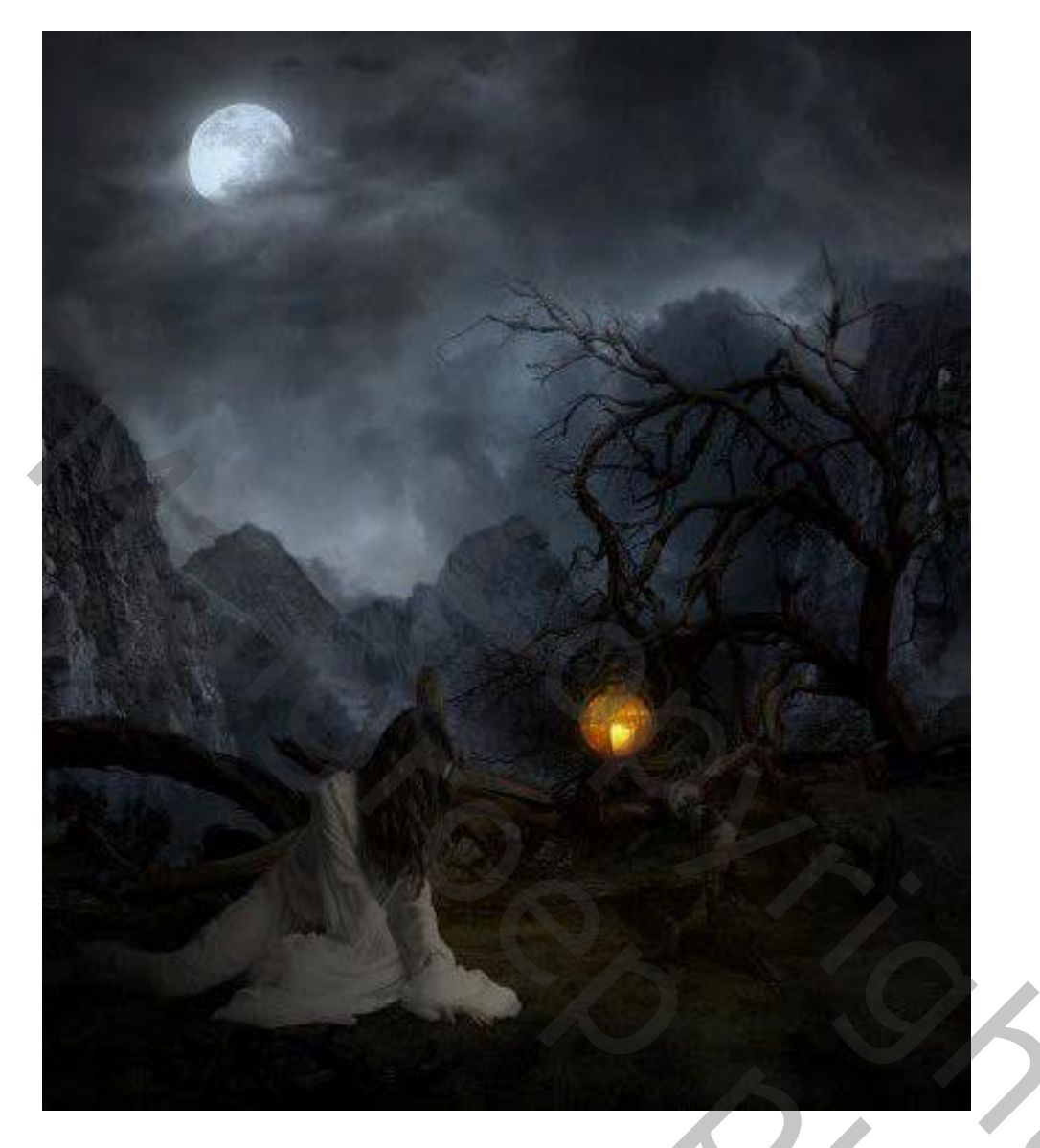

#### <u>Stap 55</u>

Nog twee Aanpassingslagen, Uitknipmasker boven laag "model": Foto Filter met modus = Zwak licht; Helderheid/Contrast.

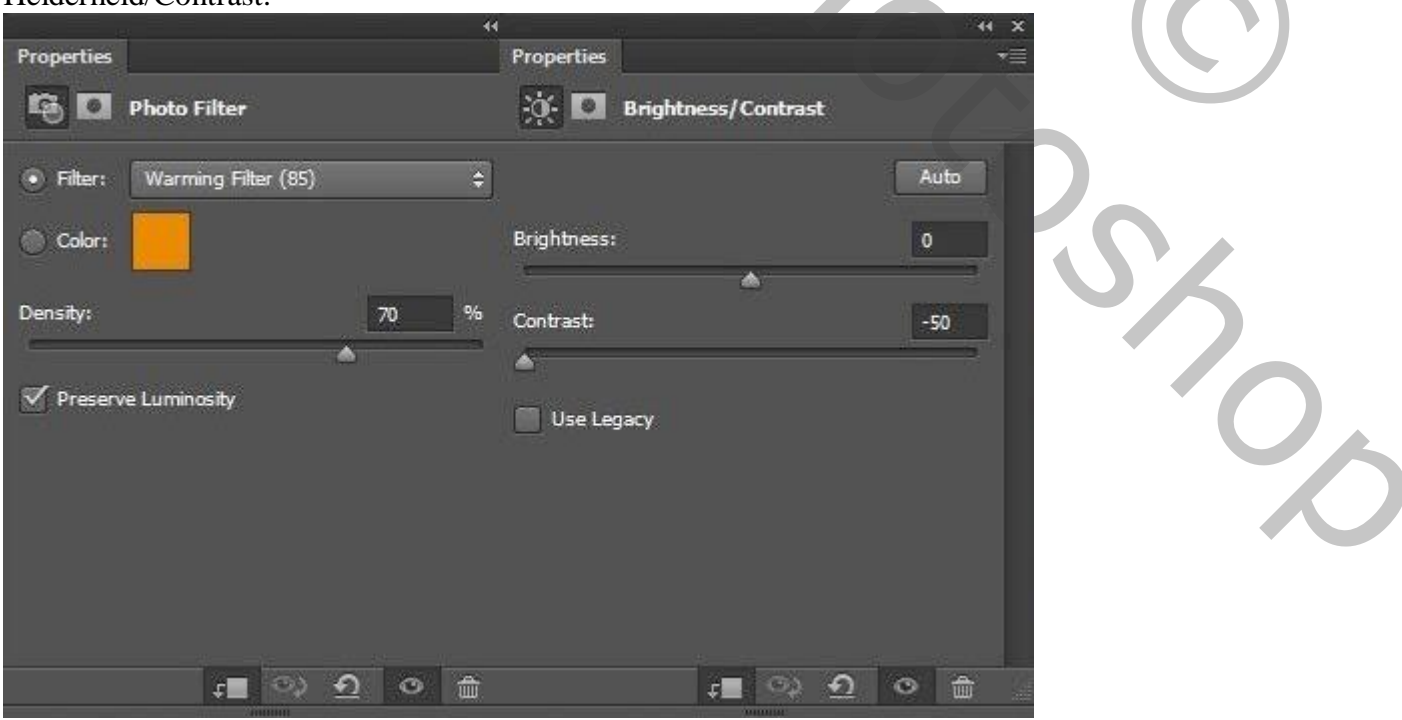

Griezelige dame – blz. 33

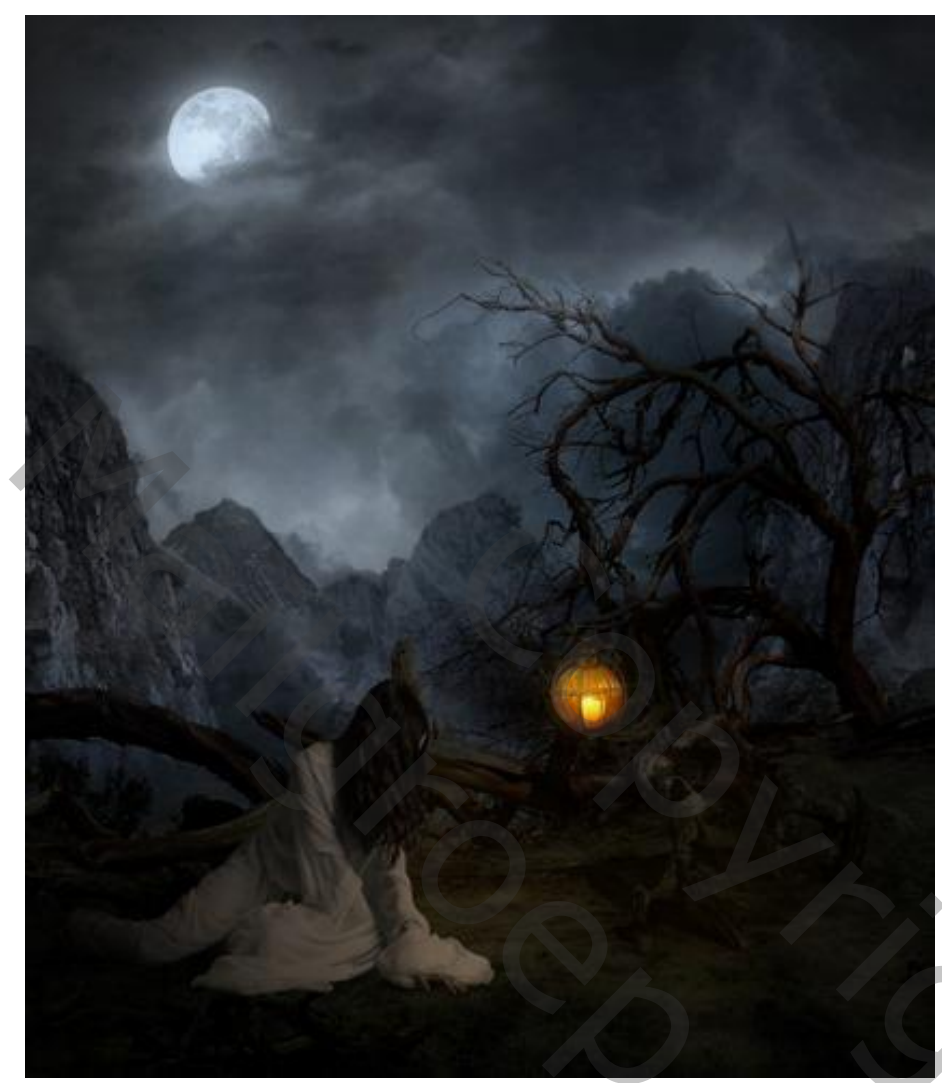

## Stap 56

Nieuwe laag; vul met 50% grijs; laagmodus = Bedekken; Uitknipmasker boven die Aanpassingslagen.

|   | - Contents                                 |                 |          |
|---|--------------------------------------------|-----------------|----------|
| 4 | Use: 50% Gra                               | ay 🗸            | Cancel   |
|   | Blending                                   |                 |          |
|   | Mode: Normal Opacity: 100 Preserve Transpa | ✓<br>%<br>rency |          |
|   |                                            |                 |          |
|   | A DELETE A DEPEND                          |                 | S. // 16 |
|   |                                            | A               |          |
|   |                                            |                 |          |
|   |                                            |                 |          |
|   |                                            |                 |          |

Griezelige dame – blz. 34

20,

## <u>Stap 57</u>

Schilder op die grijze laag met Tegenhouden (witte pijlen) en Doordrukken (rode pijlen); Bereik = Middentonen; Belichting = 9%.

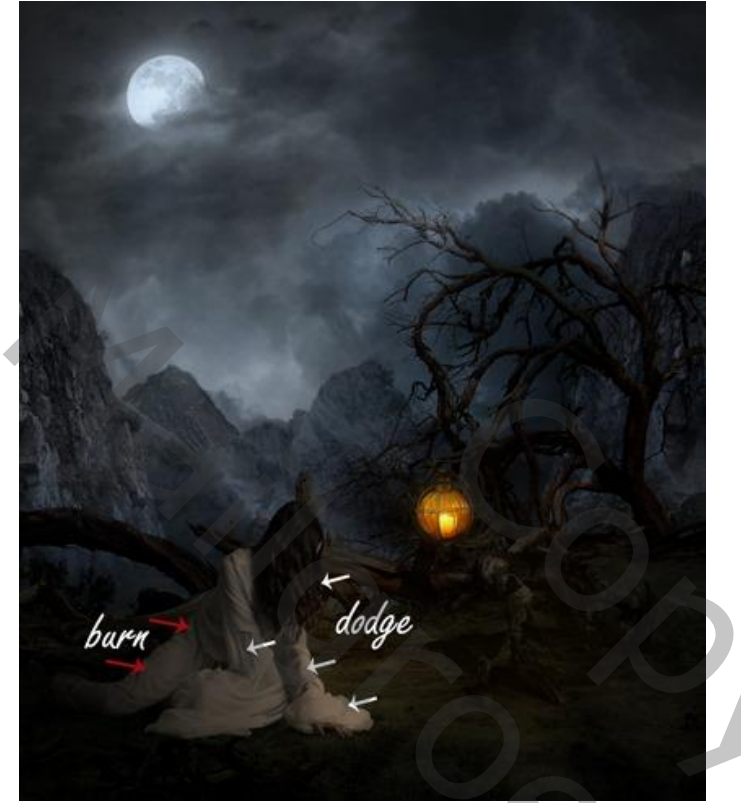

## <u>Stap 58</u>

Nieuwe laag; zacht penseel, voorgrondkleur = # 874B1D; schilder licht boven het haar, gezicht, handen van het model. Lagen met onderdeel van het model weer groeperen.

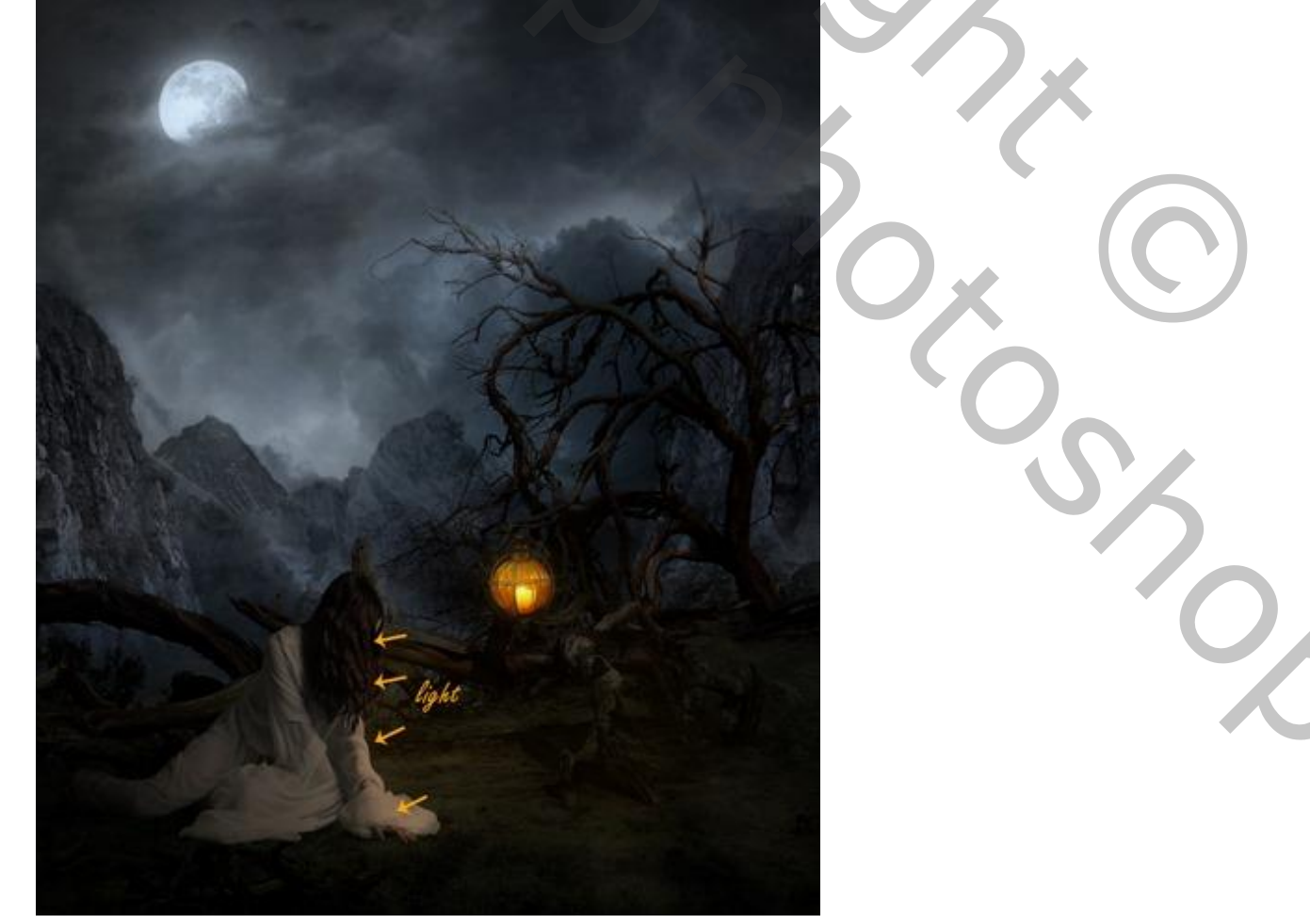

Zie lagenpalet.

| 0  | ▶ 🖬 model              | Kanalen Paden 3D Lagen *=       |
|----|------------------------|---------------------------------|
| 0  | ▶ 🖿 lamp               | ₽ Soort ≑                       |
|    |                        | Doorheen halen                  |
|    | E Curves 2             |                                 |
| ۲  | 🕨 🛅 creeps             | ● ► lamp                        |
| ۲  | ▶ 🖿 lights             | © ፼ 3 Curven 2                  |
| ۲  | 🕨 🛅 fog                | ● ► 🗀 bomen                     |
| •  | ▶ 🖿 base               | ● ► licht en mist               |
| -  |                        | Desis                           |
|    | mountains              | Dergen                          |
| 0  | 🕨 🖿 moon               | 👁 🕨 🗀 maan                      |
| 0  | Hue/Saturatio          | 💿 🕫 🔛 🕄 Kleurtoon/verzadiging 2 |
|    |                        | 👁 ғ 🎉 🕄 Curven 1                |
| 0  | Curves 1               | • wolken                        |
| 0  | Stormy_Sky_3_by_peller | c⇒ fx, □ O, □ \                 |
| C. | 50                     |                                 |

## <u>Stap 59</u> Voeg een vogel toe.

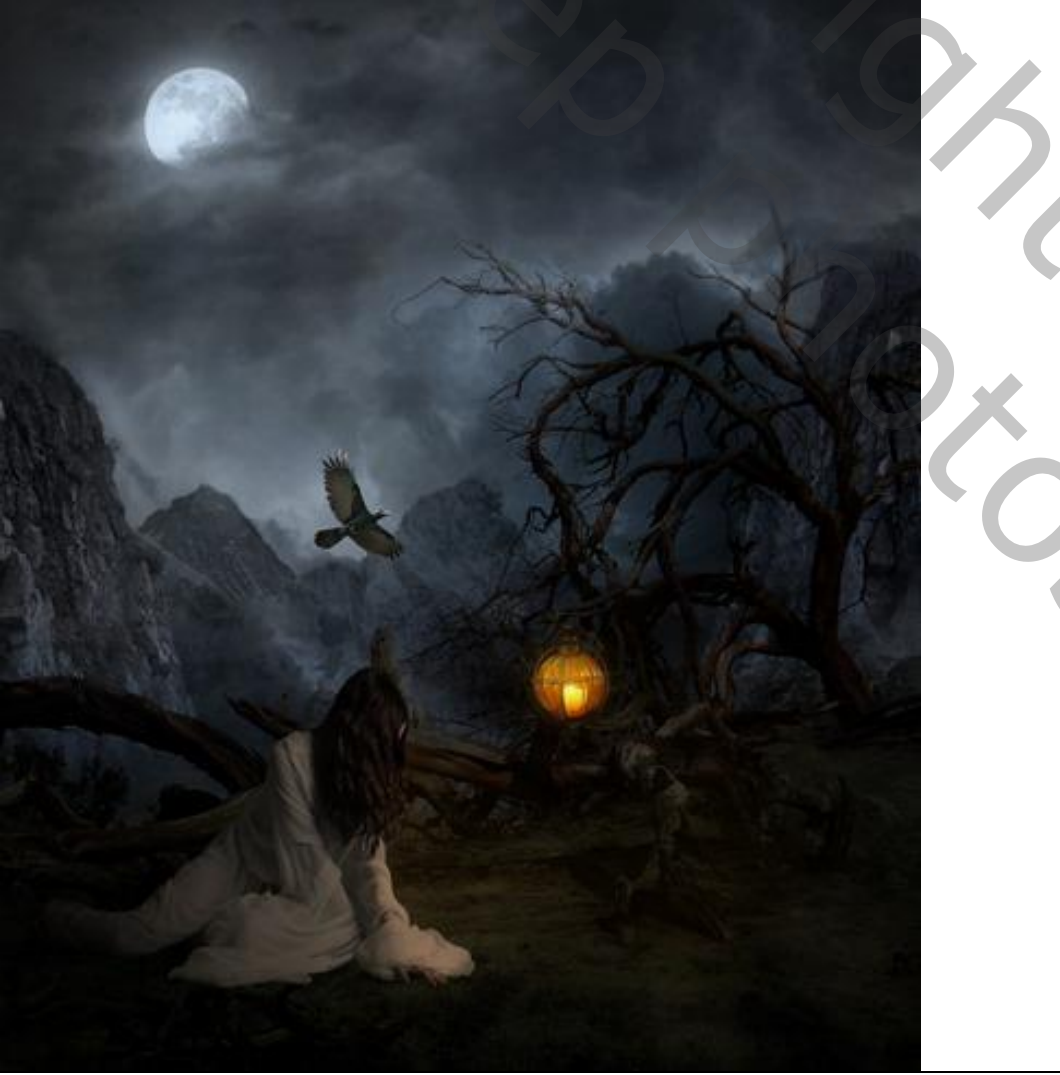

Griezelige dame – blz. 36

200

#### <u>Stap 60</u>

Boven die vogel een Aanpassingslaag 'Kleurtoon/Verzadiging; Uitknipmasker; 0; -18; -56.

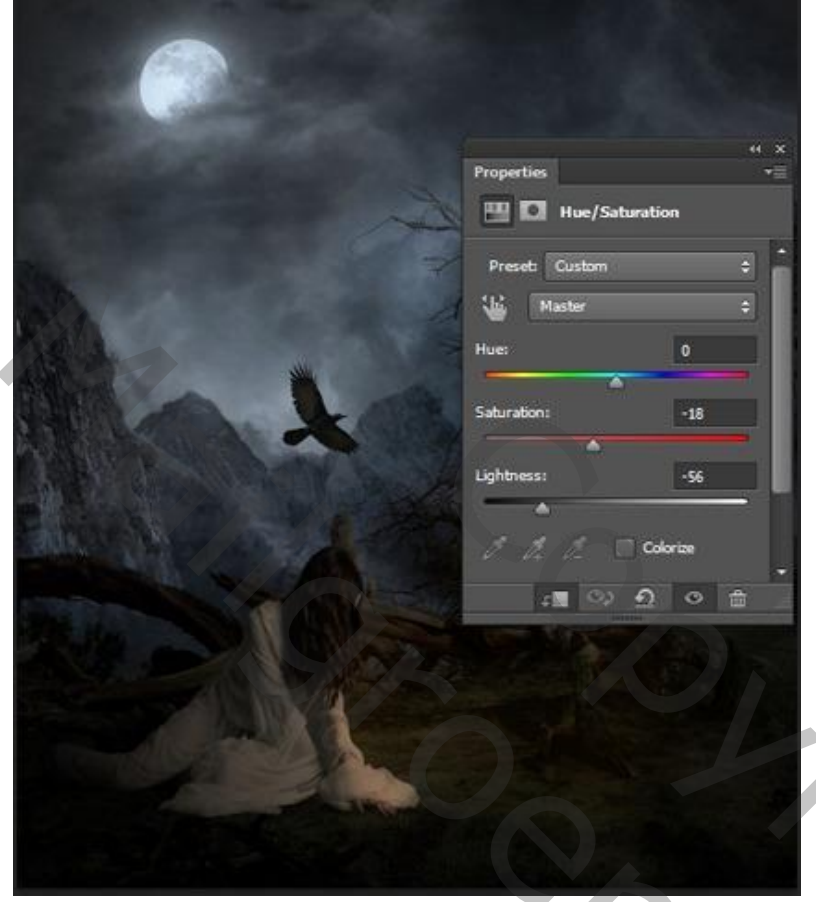

## Stap 61

Nieuwe laag; vogels schilderen met passend penseel; hier gewerkt met penseel 2500; 250 pixels.

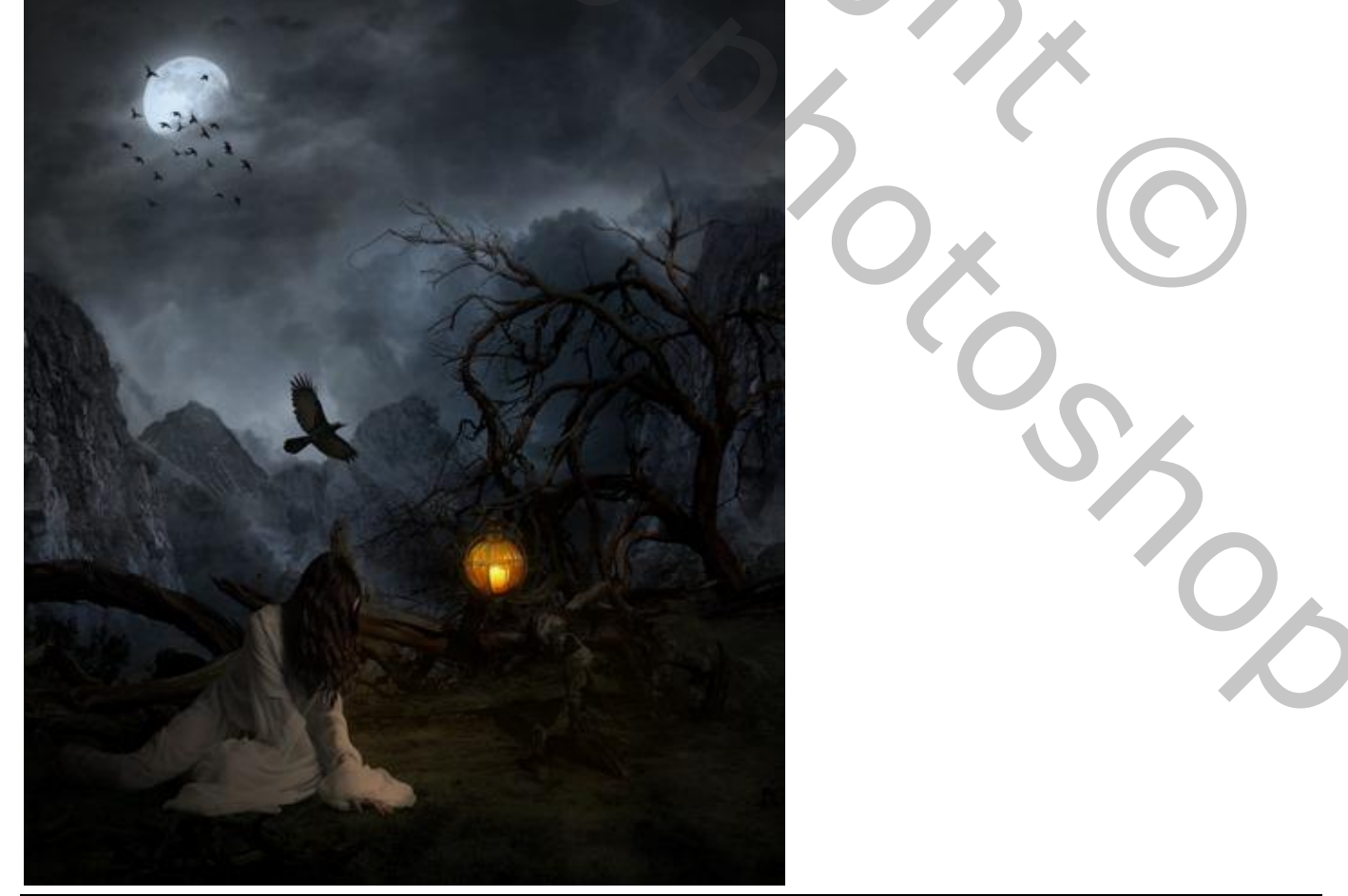

Griezelige dame – blz. 37

## <u>Stap 62</u>

Bovenste laag, Aanpassingslaag 'Curven'; geen Uitknipmasker meer; schilder op het laagmasker met zacht zwart penseel met passende dekking.

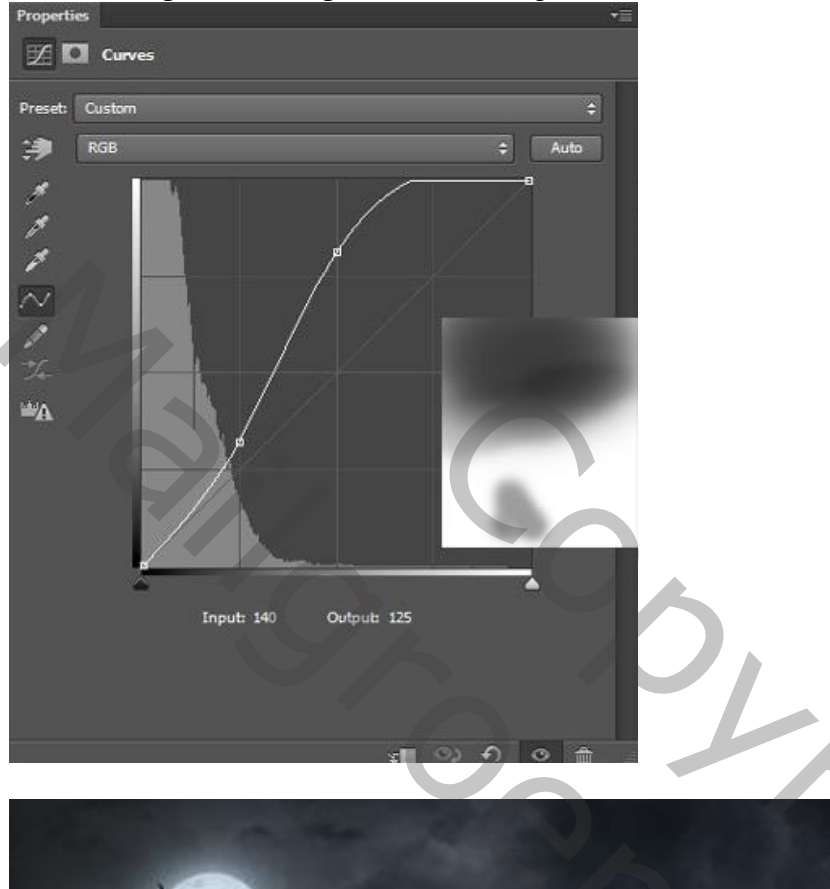

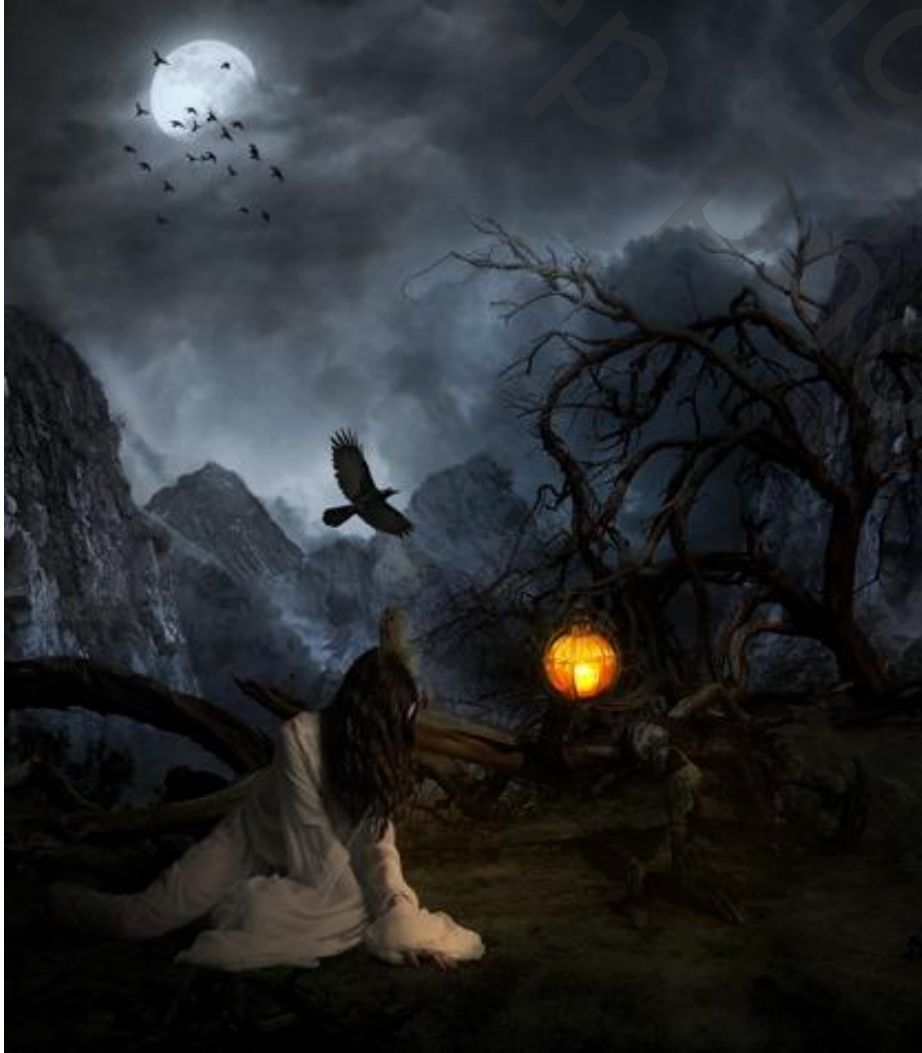

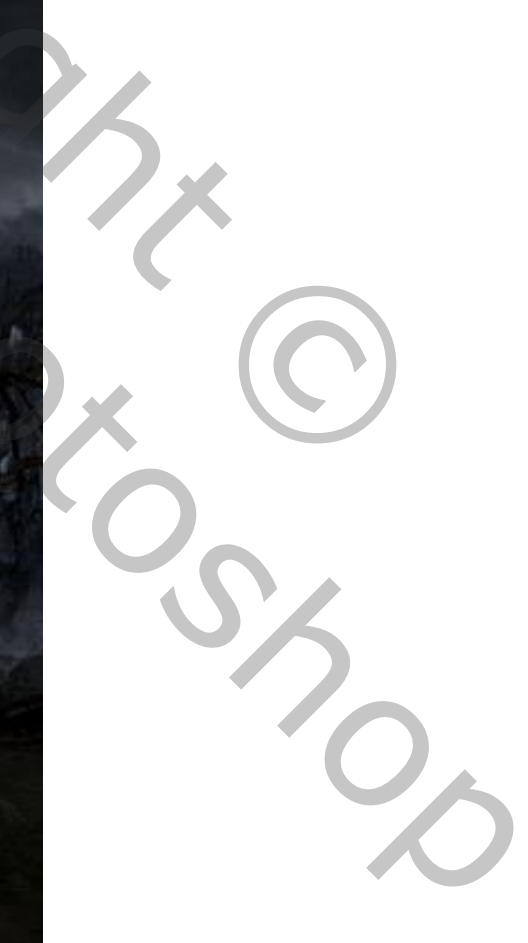

Griezelige dame – blz. 38

## <u>Stap 63</u>

Aanpassingslaag Foto Filter ; modus = Kleur; geen Uitknipmasker.

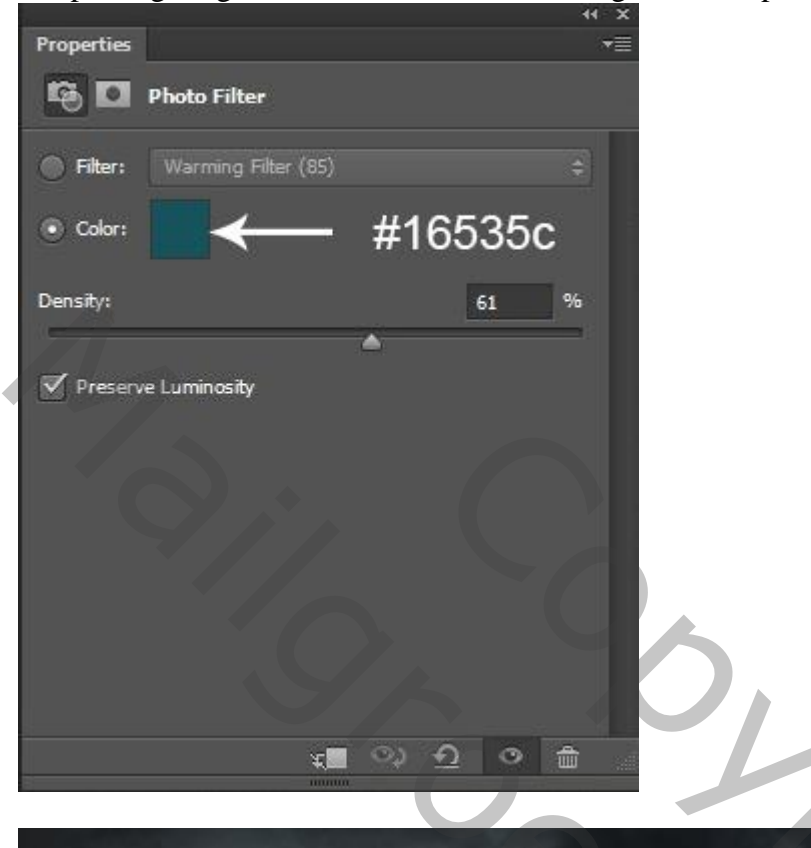

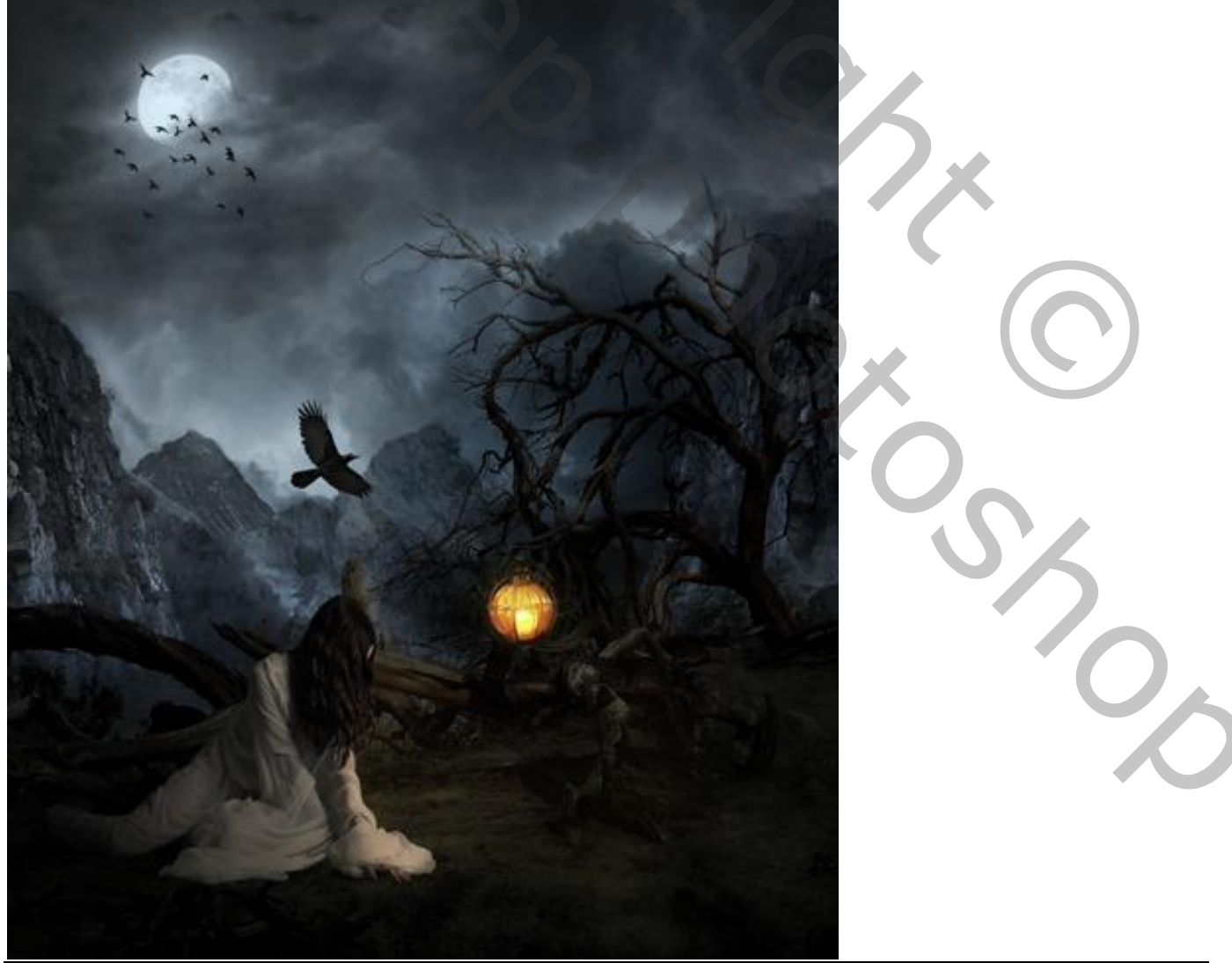

Griezelige dame – blz. 39

## <u>Stap 64</u>

Aanpassingslaag 'Kleurbalans' voor Middentonen en Hooglichten; dekking = 51%.

| Properties T        | Properties *=       |
|---------------------|---------------------|
| Color Balance       | Color Balance       |
| Tone: Midtones 💠    | Tone: Highlights \$ |
| Cyan Red -15        | Cyan Red -1         |
| Magenta Green -1    | Magenta Green -9    |
| Yellow Blue -2      | Yellow Blue -1      |
| Preserve Luminosity | Preserve Luminosity |
|                     |                     |
| ¥≣ ♀ £ ◎ @          | x • • • •           |

## <u>Stap 65</u>

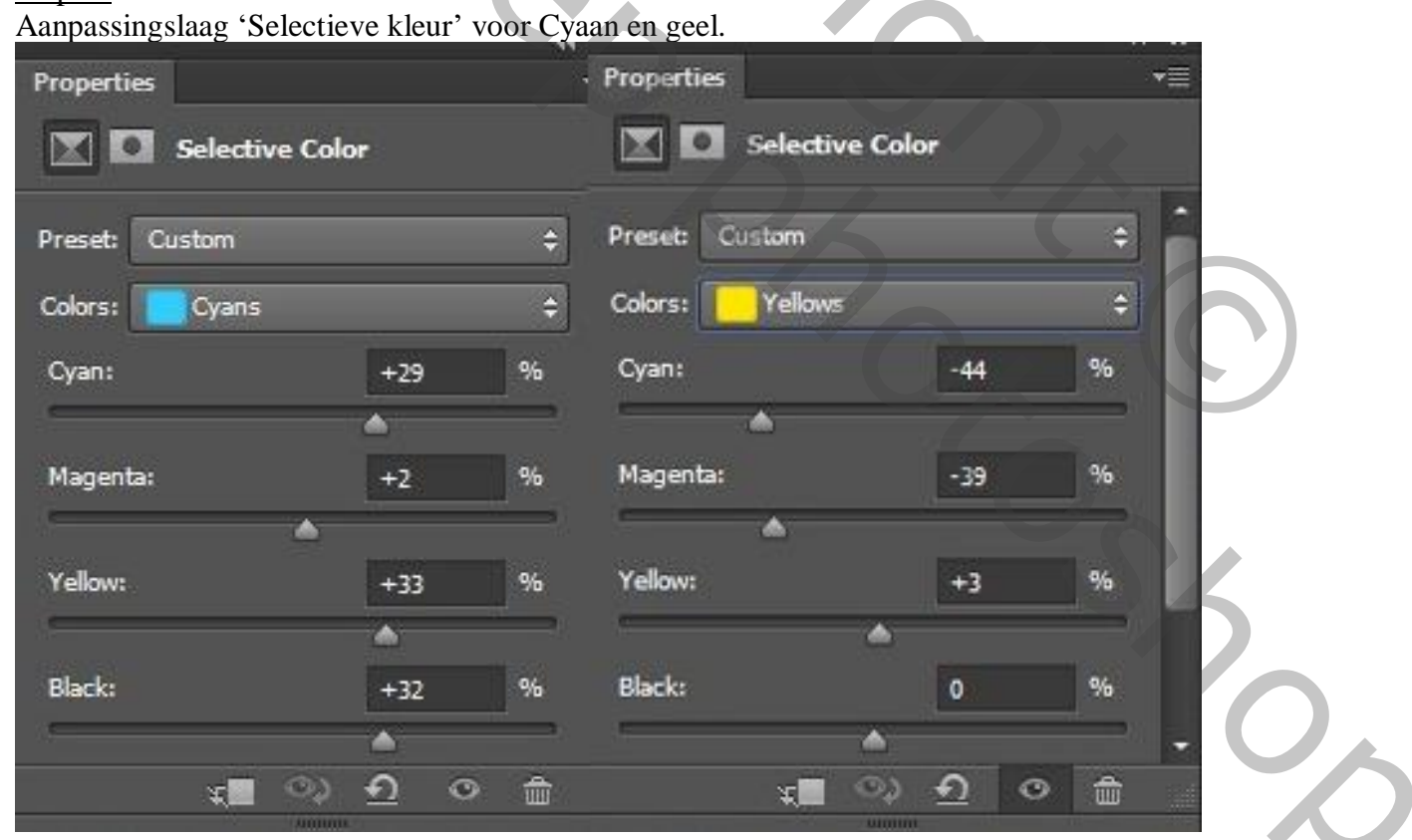

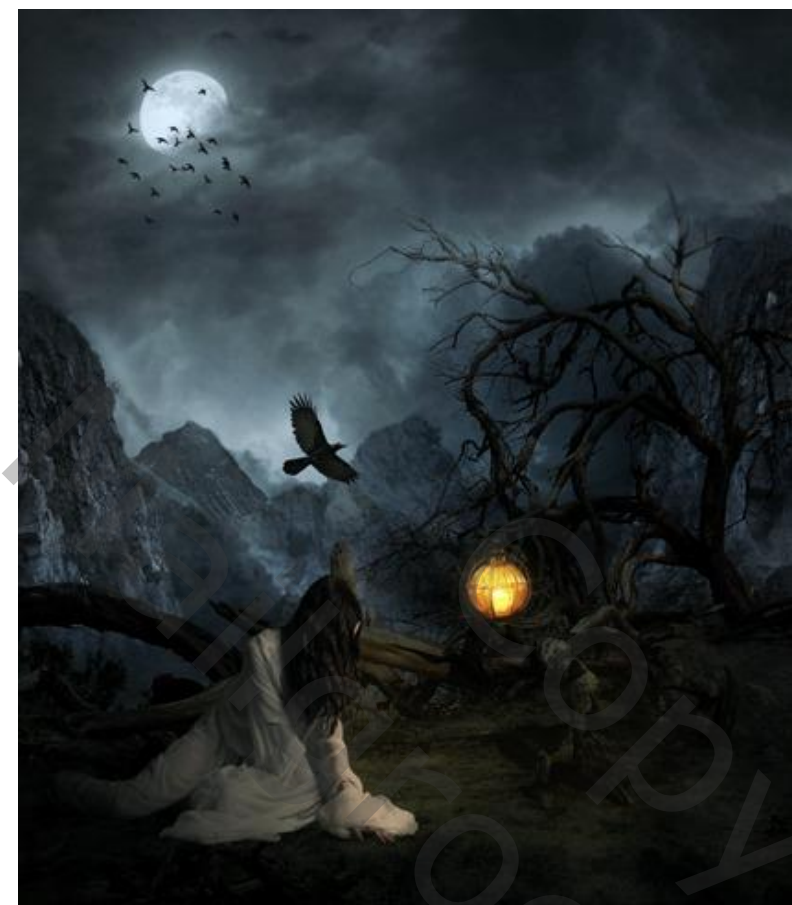

## <u>Stap 66</u>

Aanpassingslaag 'Curven' ; dekking = 70%.

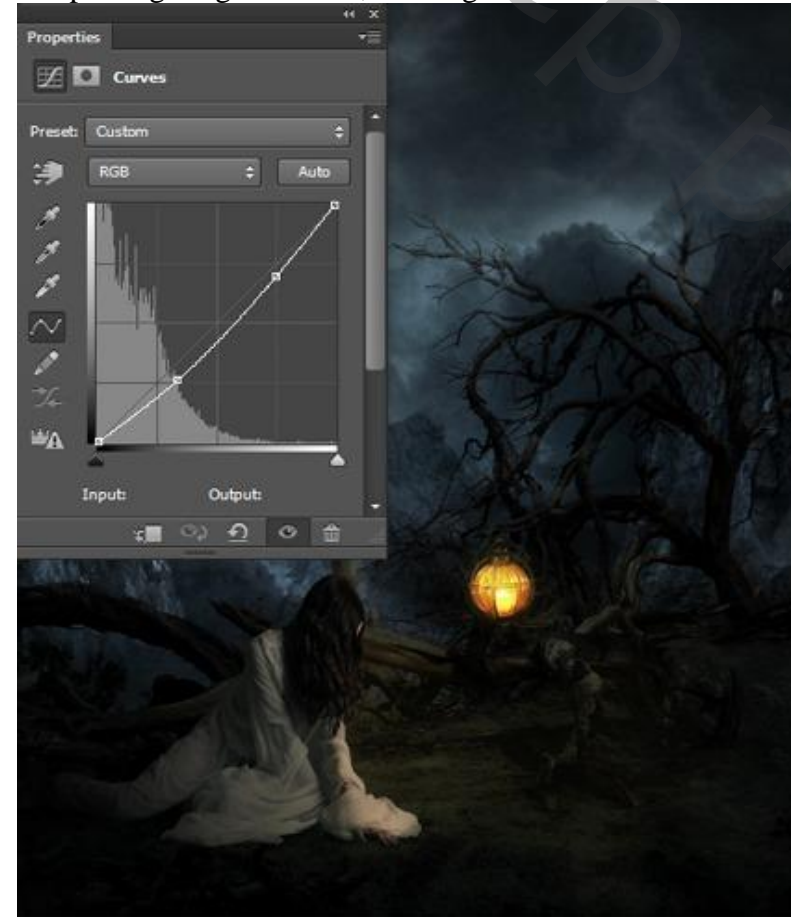

Zie nog eindresultaat aan het begin van deze oefening.

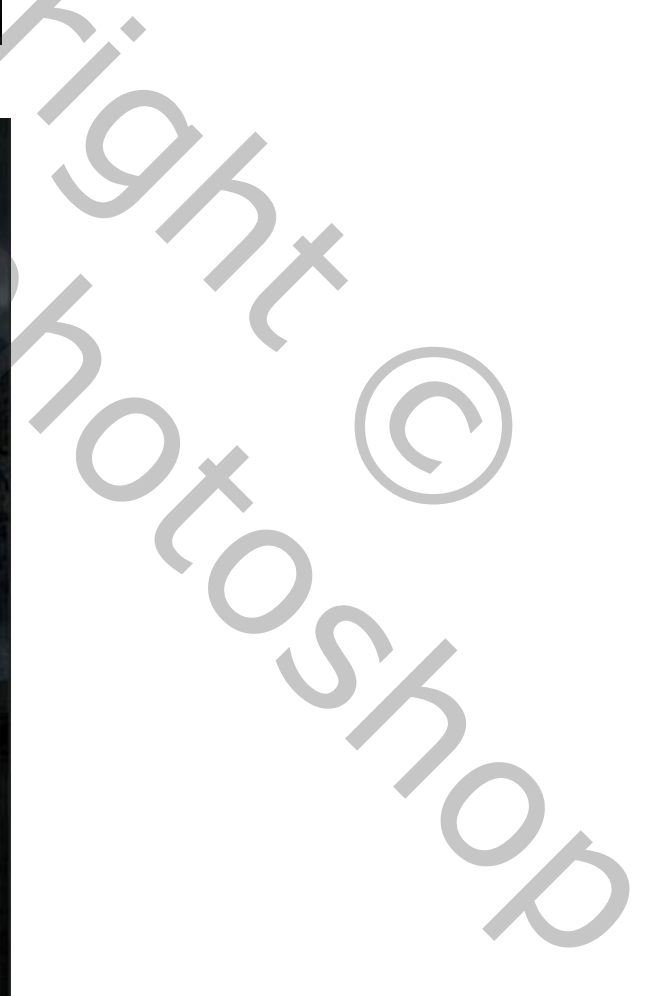